## **Dell Wyse Management Suite**

Guide de haute disponibilité version 2.0

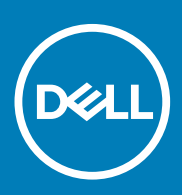

#### Remarques, précautions et avertissements

i REMARQUE : Une REMARQUE indique des informations importantes qui peuvent vous aider à mieux utiliser votre produit.

PRÉCAUTION : Une PRÉCAUTION indique un risque d'endommagement du matériel ou de perte de données et vous indique comment éviter le problème.

AVERTISSEMENT : Un AVERTISSEMENT indique un risque d'endommagement du matériel, de blessures corporelles ou même de mort.

© 2020 Dell Inc. ou ses filiales. Tous droits réservés. Dell, EMC et les autres marques commerciales mentionnées sont des marques de Dell Inc. ou de ses filiales. Les autres marques peuvent être des marques commerciales de leurs propriétaires respectifs.

March 2020

## Table des matières

| 1 Introduction                                                                             | 5  |
|--------------------------------------------------------------------------------------------|----|
| Présentation de la haute disponibilité                                                     | 5  |
| 2 Architecture haute disponibilité                                                         | 6  |
| Configuration système requise pour la haute disponibilité                                  | 6  |
| 3 Haute disponibilité sur Windows Server 2012/2016                                         | 8  |
| Création de rôles en cluster                                                               | 8  |
| 4 Assurer la haute disponibilité sous Windows Server 2012 R2/2016/2019                     | 12 |
| Ajouter une fonctionnalité de cluster de basculement sous Windows Server 2012 R2/2016/2019 | 12 |
| Créer un témoin de partage de fichiers                                                     | 17 |
| Configurer les paramètres du quorum du cluster                                             | 18 |
| Création de rôles en cluster                                                               | 20 |
| 5 Obtenir la haute disponibilité pour MvSQL InnoDB                                         | 23 |
| Haute disponibilité avec MvSQL InnoDB                                                      |    |
| Installer la base de données MvSQL InnoDB                                                  |    |
| Vérifier les instances du serveur MvSQL InnoDB                                             |    |
| Créer une instance de cluster pour MySQL InnoDB                                            | 42 |
| Ajouter une instance de serveur au cluster MySQL InnoDB                                    | 43 |
| Configurer MySQL Router                                                                    |    |
| Créer la base de données et les utilisateurs sur le serveur MySQL InnoDB                   | 57 |
| 6 Obtenir une haute disponibilité sur MongoDB                                              | 58 |
| Installer MongoDB                                                                          |    |
| Créer des serveurs de répliques pour la base de données MongoDB                            |    |
| Créer un utilisateur Stratus                                                               | 59 |
| Créer un utilisateur de base de données                                                    |    |
| Créer l'utilisateur DBadmin pour MongoDB                                                   |    |
| Éditer le fichier mongod.cfg                                                               | 60 |
| Lancer la réplication sur les serveurs                                                     | 61 |
| 7 Obtenir la haute disponibilité pour les appareils Teradici                               | 65 |
| Installer et configurer HAProxy                                                            | 65 |
| 8 Installer Wyse Management Suite sur Windows Server 2012 R2/2016/2019                     | 67 |
| 9 Vérifications post-installation                                                          | 73 |
| 10 Mise à niveau de Wyse Management Suite version 1.3 vers la version 1.4                  | 74 |
| 11 Mise à niveau de Wyse Management Suite 1.4/1.4.1 vers la version 2.0                    | 82 |

| 12 Troubleshooting |
|--------------------|
|--------------------|

## Introduction

Wyse Management Suite est la solution de gestion nouvelle génération qui vous permet de centraliser la configuration, la surveillance, la gestion et l'optimisation de vos Thin Clients Dell Wyse. Cela vous aide à déployer et gérer les Thin Clients sur une configuration haute disponibilité avec performances améliorées.

La solution offre également des options de fonctionnalités, telles que le déploiement sur cloud par opposition au déploiement sur site, la gestion en tous lieux à l'aide d'une application mobile et une sécurité avancée avec la configuration du BIOS et le verrouillage des ports. Parmi les autres fonctionnalités, on trouve notamment la découverte et l'enregistrement d'appareils, la gestion des ressources et de l'inventaire, le déploiement des systèmes d'exploitation et des applications, les commandes en temps réel, la surveillance, les alertes, les rapports et le dépannage de points de terminaison.

Wyse Management Suite prend en charge la haute disponibilité et réduit considérablement l'arrêt de service du système. La solution protège également le système des temps d'inactivité non planifiés et vous aide à atteindre la disponibilité requise pour satisfaire les objectifs métier.

Ce guide décrit l'architecture de la solution et explique comment définir, configurer et maintenir des clusters haute disponibilité au niveau de l'application et de la base de données.

## Présentation de la haute disponibilité

#### À propos de cette tâche

La solution haute disponibilité pour Wyse Management Suite comprend les sections suivantes :

#### Étapes

- 1. Examinez la configuration système requise pour la haute disponibilité. Voir Configuration système requise pour configurer la haute disponibilité.
- 2. Déployez la haute disponibilité sur Microsoft Windows Server 2012 R2/2016/2019. Voir Déployer la haute disponibilité sur Windows Server 2012 R2/2016/2019.
- 3. Déployez la haute disponibilité sur les serveurs MySQL InnoDB. Voir Déployer la haute disponibilité sur MySQL InnoDB.
- 4. Déployez la haute disponibilité sur MongoDB. Voir Déployer la haute disponibilité sur MongoDB.
- 5. Configurez un proxy haute disponibilité (pour appareils Teradici). Voir Déployer la haute disponibilité pour les serveurs Teradici.
- 6. Installez Wyse Management Suite sur Windows Server 2012 R2/2016/2019. Voir Installer Wyse Management Suite sur Windows Server 2012 R2/2016/2019.
- 7. Passez en revue les vérifications post-installation. Voir Vérifications post-installation.
- 8. Résolution des problèmes avec des solutions de contournement. Voir Dépannage.

## Architecture haute disponibilité

L'architecture Dell Wyse Management Suite se compose de Windows Server 2012 R2/2016/2019 avec le cluster de basculement activé. Le cluster Windows contient un ordinateur principal qui prend en charge d'autres applications et garantit un minimum de temps d'inactivité en exploitant la redondance. Ceci est utilisé pour le basculement des applications pour Tomcat, Memcache, les services MQTT. Le cluster de base de données MongoDB vous aide. Si la base de données principale tombe en panne, la base de données secondaire prend la relève. Le cluster de base de données MySQL InnoDB dispose d'un mécanisme intégré de mise en cluster de base de données. La base de données secondaire va prendre le relais en cas de panne de la base de données de lecture-écriture secondaire. Le serveur Linux avec proxy de haute disponibilité est un équilibreur de charge et serveur à haute disponibilité pour serveur EMSDK (Teradici). Le référentiel local est créé dans le cadre du chemin d'accès partagé qui contient les applications, les images et les packages, et ne fera pas partie du cluster configuré.

## (i) REMARQUE : La configuration système haute disponibilité requise peut changer selon l'infrastructure de votre site de travail.

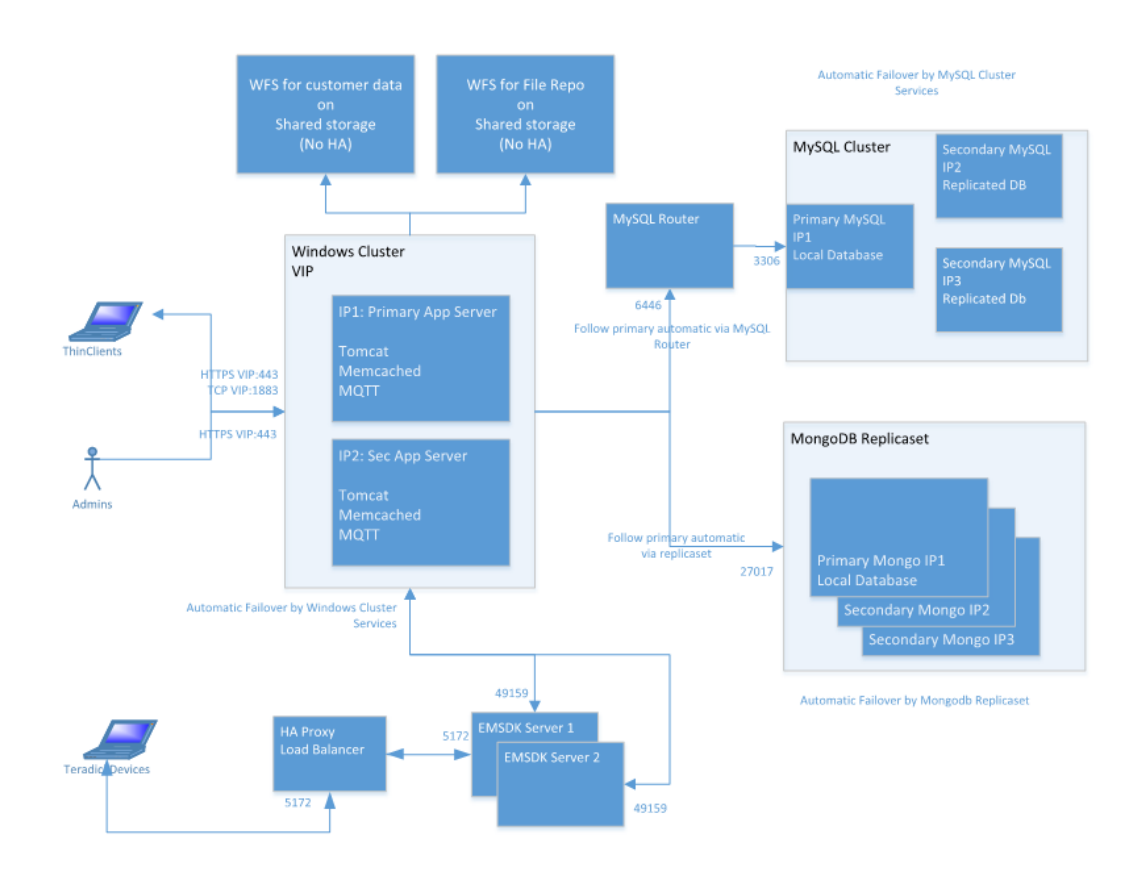

Figure 1. Architecture haute disponibilité

## Configuration système requise pour la haute disponibilité

Le tableau répertorie les exigences matérielles et logicielles minimales et prend en charge un maximum de 10 000 appareils. Chaque instance de EMSDK peut prendre en charge un maximum de 5 000 appareils. Le déploiement est possible sur des serveurs individuels ou sur un environnement d'hyperviseur, en fonction des besoins.

La configuration matérielle et logicielle requise pour configurer la haute disponibilité pour Wyse Management Suite est la suivante :

Tableau 1. Configuration système requise

| Produit                                          | Port                                                                                                    | Protocole                                                                                                    | Description                                                                                                    |
|--------------------------------------------------|----------------------------------------------------------------------------------------------------|----------------------------------------------------------------------------------------------------|----------------------------------------------------------------------------------------------------|
| Microsoft Windows<br>Server 2012<br>R2/2016/2019 | <ul> <li>Ports de communication réseau :</li> <li>UDP:3343</li> <li>TCP:3342</li> <li>UDP:137</li> </ul> | <ul> <li>Espace disque minimum : 40 Go</li> <li>Nombre minimum de systèmes : 2</li> <li>Mémoire minimale (RAM) : 8 Go</li> <li>Configuration minimale de l'UC : 4</li> </ul> | Serveur hébergeant Wyse<br>Management Suite.<br>Langues prises en charge : anglais,<br>français, italien, allemand et espagnol. |
| Cluster MySQL                                    | <ul> <li>Port de communication<br/>réseau : TCP:3306</li> </ul>                                          | <ul> <li>Espace disque minimum : 40 Go</li> <li>Nombre minimum de systèmes : 3</li> <li>Mémoire minimale (RAM) : 8 Go</li> <li>Configuration minimale de l'UC : 4</li> </ul> | Serveur dans la configuration haute<br>disponibilité.                                                                           |
| MySQL Router                                     | <ul> <li>Ports de communication réseau :</li> <li>6446</li> <li>6447</li> </ul>                          | <ul> <li>Espace disque minimum : 40 Go</li> <li>Nombre minimum de systèmes : 2</li> <li>Mémoire minimale (RAM) : 8 Go</li> <li>Configuration minimale de l'UC : 4</li> </ul> | Établit la communication dans la configuration haute disponibilité.                                                             |
| MongoDB                                          | Port de communication<br>réseau : TCP : 27017                                                            | <ul> <li>Espace disque minimum : 40 Go</li> <li>Nombre minimum de systèmes : 3</li> <li>Mémoire minimale (RAM) : 8 Go</li> <li>Configuration minimale de l'UC : 4</li> </ul> | Base de données                                                                                                    |
| EMSDK                                            | <ul> <li>Port de communication<br/>réseau : TCP : 5172</li> <li>TCP 49159</li> </ul>                     | <ul> <li>Espace disque minimum : 40 Go</li> <li>Nombre minimum de systèmes : 2</li> <li>Mémoire minimale (RAM) : 8 Go</li> <li>Configuration minimale de l'UC : 4</li> </ul> | Serveur Enterprise SDK                                                                                                    |
| HAProxy                                          | Port de communication<br>réseau : TCP : 5172                                                             | <ul> <li>Espace disque minimum : 40 Go</li> <li>Nombre minimum de systèmes : 1</li> <li>Mémoire minimale (RAM) : 4 Go</li> <li>Configuration minimale de l'UC : 2</li> </ul> | Équilibreur de charge dans la<br>configuration haute disponibilité.<br>Ubuntu version 12.04 et ultérieures.                     |

() REMARQUE : Assurez-vous d'ajouter les ports TCP 443, 8080 et 1883 à la liste d'exceptions de pare-feu pendant la configuration haute disponibilité.

## Haute disponibilité sur Windows Server 2012/2016

Un cluster de basculement est un groupe de systèmes indépendants qui augmente la disponibilité et l'évolutivité des rôles en cluster. Cette fonction prend en charge plusieurs clusters d'exécution de charges de travail sur le matériel ou sur des machines virtuelles.

Un cluster de basculement est un groupe de systèmes indépendants. Il permet d'augmenter la disponibilité et l'évolutivité des rôles en cluster. Les serveurs en cluster sont les nœuds qui sont connectés entre eux pour former un réseau. Si un ou plusieurs nœuds du cluster échouent, d'autres nœuds deviennent actifs et empêchent le basculement des systèmes dans le réseau. Les rôles en cluster qui sont créées pendant la configuration du cluster vérifient que les systèmes fonctionnent dans le réseau mis en cluster. Si l'un des systèmes ne fonctionne pas, il est redémarré ou déplacé vers un autre nœud.

Le réseau de cluster de basculement pour la haute disponibilité sur Windows Server 2012/2016 contient deux nœuds, le nœud 1 et le nœud 2. Ils sont configurés sur les systèmes exécutant Windows Server 2012/2016. Dans le réseau de cluster de basculement, si le nœud 1 qui fonctionne comme nœud principal tombe en panne, le nœud 2 se met à fonctionner automatiquement en tant que le nœud principal. Une fois que le nœud 1 est activé, il devient automatiquement le nœud secondaire. Les systèmes disposent d'un espace de stockage partagé qui est connecté dans un réseau.

## i REMARQUE : L'adresse IP des systèmes dans l'image est donnée à titre d'exemple et varie pour chaque système sur votre lieu de travail.

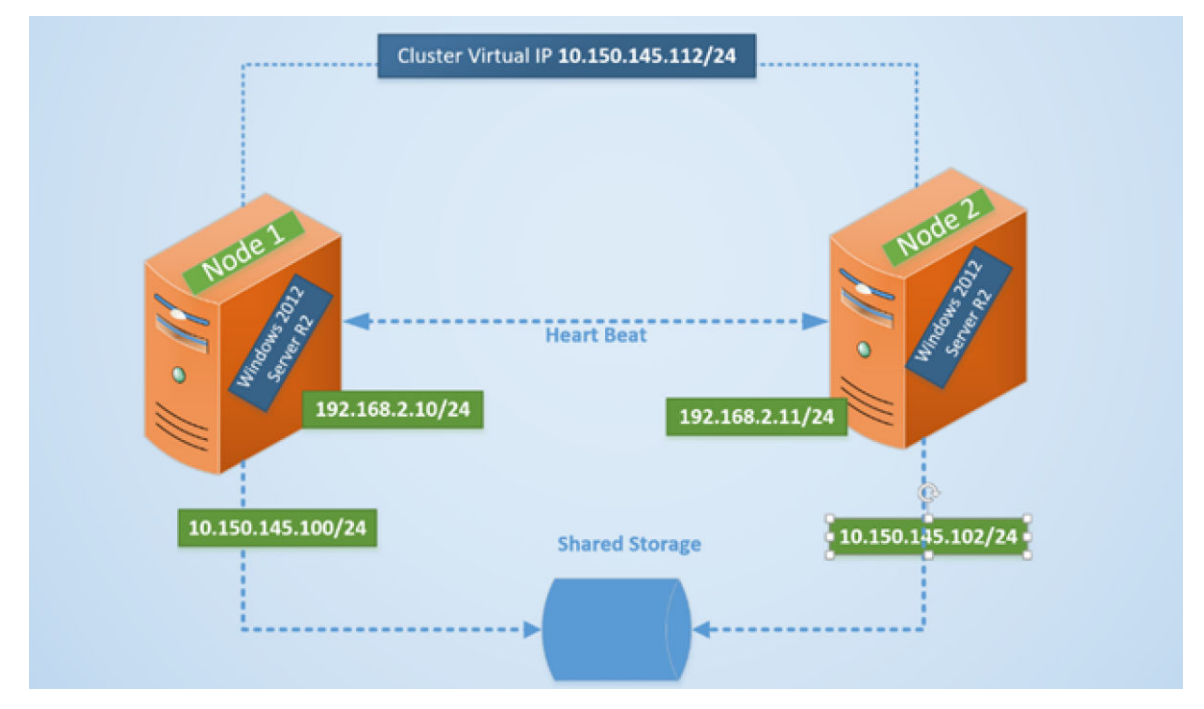

Figure 2. Configuration du cluster de basculement

## Création de rôles en cluster

#### Prérequis

Une fois que vous avez créé le cluster de basculement, vous pouvez créer des rôles en cluster pour héberger les charges de travail de cluster. Assurez-vous que Wyse Management Suite est installé sur les serveurs et pointe vers la base de données à distance avant de créer des rôles mis en cluster.

#### Étapes

- 1. Dans Windows Server 2012, cliquez avec le bouton droit sur le menu **Démarrer**, puis sélectionnez **Gestionnaire de serveur** pour lancer le tableau de bord Gestionnaire de serveur
- 2. Cliquez sur Gestionnaire du cluster de basculement pour lancer le gestionnaire de cluster.
- 3. Cliquez avec le bouton droit de la souris sur Rôles, puis sélectionnez Configurer rôle pour afficher l'écran Assistant haute disponibilité.

| <b>8</b> 7                                                                                                | High Availability Wiz                                                                                                    | ard                |                                                                                                    | x |
|----------------------------------------------------------------------------------------------------|----------------------------------------------------------------------------------------------------|--------------------|----------------------------------------------------------------------------------------------------|---|
| Select R                                                                                                  | ole                                                                                                    |                    |                                                                                                    |   |
| Before You Begin<br>Select Role                                                                           | Select the role that you want to configure for high av                                                                                                    | ailability:        |                                                                                                    |   |
| Select Service<br>Client Access Point<br>Select Storage<br>Replicate Registry<br>Settings<br>Confirmation | DFS Namespace Server     DFCP Server     DFCP Server     Distributed Transaction Coordinator (DTC)     File Server     Generic Application     Generic Script |                    | Description:<br>You can configure high availability for<br>some services that were not originally<br>designed to run on a cluster. For more<br>information, see <u>Configuring Genetic</u><br><u>Applications</u> , <u>Scripts</u> , and <u>Services</u> . |   |
| Configure High<br>Availability<br>Summary                                                                 | Genetic Service<br>Hyper-V Replica Broker<br>GSCSI Target Server                                                                                              | ~<br>< <u>P</u> re | vious <u>N</u> ext > Cancel                                                                                                    | ] |

#### Figure 3. Assistant haute disponibilité

4. Sélectionnez Service générique, puis cliquez sur Suivant pour afficher l'écran Sélectionner le service.

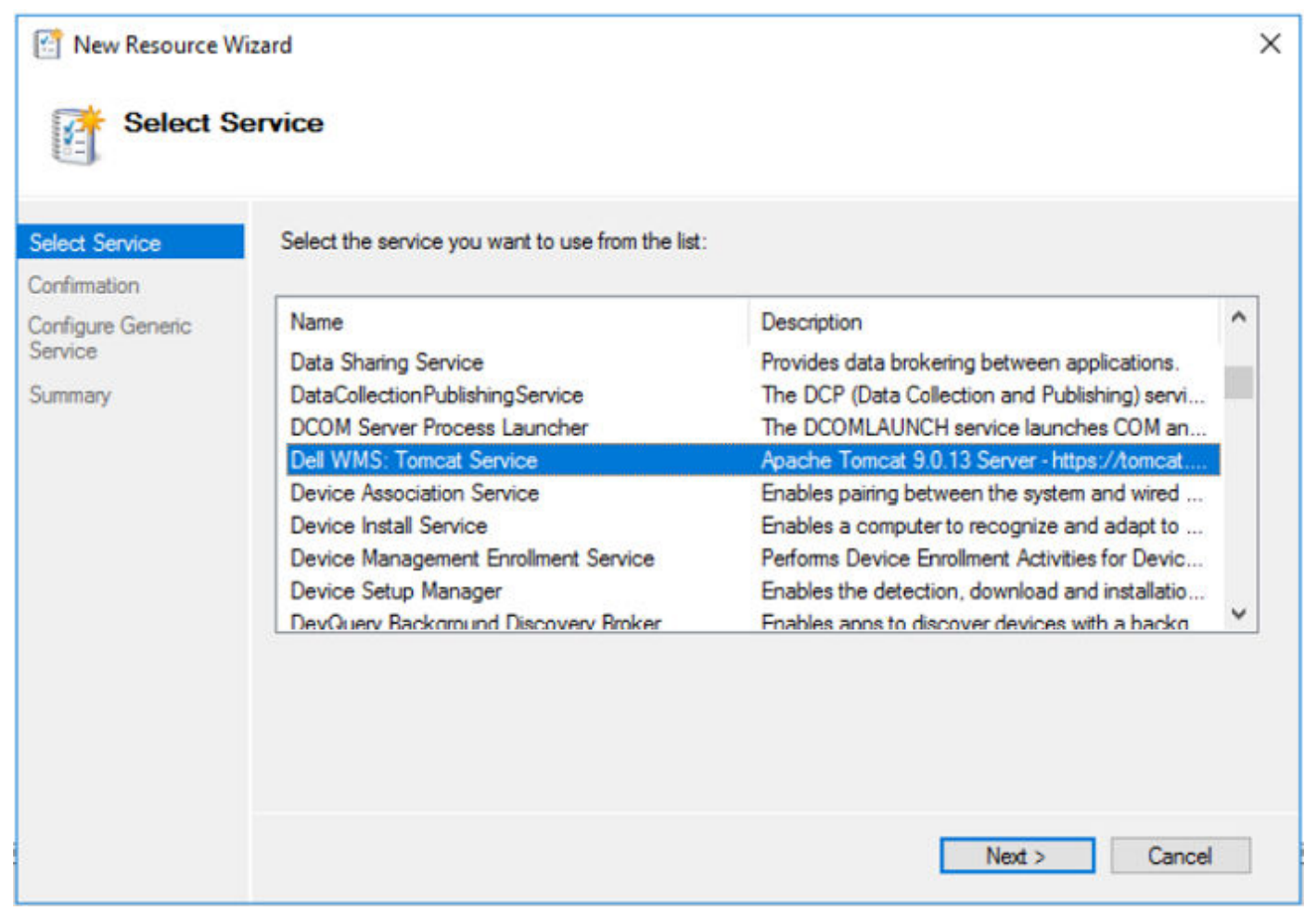

#### Figure 4. Sélectionner le service

5. Sélectionnez Dell WMS : service Tomcat, puis cliquez sur Suivant.

## i REMARQUE : Vous pouvez ajouter au cluster les services associés à Wyse Management Suite uniquement après avoir installé Wyse Management Suite.

L'écran **Assistant haute disponibilité** s'affiche à l'endroit où vous devez créer le point d'accès client et établir la connectivité entre Windows Server 2012 et Wyse Management Suite.

6. Saisissez un nom de réseau dans le champ Nom, puis cliquez sur Suivant. L'écran Confirmation s'affiche avec les détails sur le nom du réseau et l'adresse IP du serveur.

| <b>8</b> 7                            | Н                          | igh Availability Wizard                     | X      |
|---------------------------------------|----------------------------|---------------------------------------------|--------|
| tonfirma 🗞                            | tion                       |                                             |        |
| Before You Begin<br>Select Role       | You are ready to configure | high availability for a Generic Service.    |        |
| Select Service<br>Client Access Point | Service:<br>Network Name:  | Dell WMS: memcached (memcached)<br>WMS132AP | ^      |
| Select Storage                        | OU:                        | CN=Computers,DC=AD132,DC=COM                |        |
| Replicate Registry                    | IP Address:                |                                             |        |
| Settings                              | Parameters:                | -d runservice -p 11211                      |        |
| Confirmation                          |                            |                                             |        |
| Configure High<br>Availabilitu        |                            |                                             |        |
| Summariu                              |                            |                                             | $\sim$ |
| Summary                               | 1                          |                                             |        |
|                                       | To continue, click Next    |                                             |        |
|                                       | TO CONTINUE, CIRCK MORE    |                                             |        |
|                                       |                            |                                             |        |
|                                       |                            |                                             |        |
|                                       |                            | < <u>P</u> revious <u>N</u> ext >           | Cancel |
|                                       |                            |                                             |        |

#### Figure 5. Confirmation

- 7. Cliquez sur **Suivant** pour terminer le processus.
- 8. Pour ajouter d'autres services Wyse Management Suite dans le cadre du cluster, lancez Gestionnaire du cluster de basculement, puis passez à Actions > Rôles pour afficher le nom du réseau que vous avez créé.
- 9. Cliquez sur le nom du réseau et accédez à Ajouter des ressources > Service générique.
- 10. Sélectionnez les services suivants dans l'écran Assistant Nouvelle ressource qui doit être ajouté dans le cadre du cluster :
  - a) Dell WMS : broker MQTT
  - b) Dell WMS : memcached
- Cliquez sur Suivant pour terminer la tâche.
   Les services Wyse Management Suite qui ont été ajoutés dans le cadre du cluster sont affichés avec l'état Exécution.

## 4

## Assurer la haute disponibilité sous Windows Server 2012 R2/2016/2019

#### À propos de cette tâche

Vous trouverez ci-dessous les étapes permettant d'assurer la haute disponibilité sous Windows Server 2012 R2/2016/2019 :

- 1. Ajoutez la fonctionnalité du cluster de basculement sous Windows Server 2012 R2/2016/2019. Voir Ajout de la fonctionnalité du cluster de basculement sous Windows Server 2012 R2/2016/2019.
- 2. Créez un témoin de partage de fichiers. Voir Créer un témoin de partage de fichiers.
- **3.** Configurez le quorum de cluster. Voir Configurer le quorum de cluster.
- 4. Créez des rôles en cluster. Voir Créer des rôles en cluster.

# Ajouter une fonctionnalité de cluster de basculement sous Windows Server 2012 R2/2016/2019

#### À propos de cette tâche

Pour ajouter la fonctionnalité de cluster de basculement sous Windows Server 2012 R2/2016/2019, effectuez les opérations suivantes :

#### Étapes

1. Dans Microsoft Windows Server 2012 R2/2016/2019, cliquez sur **Démarrer** pour ouvrir l'écran **Démarrer**, puis cliquez sur **Gestionnaire de serveur** pour lancer le tableau de bord **Gestionnaire de serveur**.

**REMARQUE :** Le gestionnaire de serveur est une console de gestion dans Windows Server 2012 R2/2016/2019 qui vous permet d'ajouter des rôles de serveur ou des fonctionnalités, de gérer et de déployer des serveurs.

2. Cliquez sur Ajout de rôles et de fonctionnalités et sélectionnez une option permettant de configurer le serveur en fonction de vos besoins à partir de l'écran Assistant Ajout de rôles et de fonctionnalités.

| īω.                                                                                          | Add Roles and Features Wizard                                                                                                    |
|----------------------------------------------------------------------------------------------|----------------------------------------------------------------------------------------------------|
| Select installation                                                                          | n type<br>No servers are selected.<br>Select the installation type. You can install roles and features on a running physical computer or virtual<br>machine, or on an offline virtual hard disk (VHD).                                                                                                    |
| Instaliation Type<br>Server Selection<br>Server Roles<br>Features<br>Confirmation<br>Results | <ul> <li>Role-based or feature-based installation<br/>Configure a single server by adding roles, role services, and features.</li> <li>Remote Desktop Services installation<br/>Install required role services for Virtual Desktop Infrastructure (VDI) to create a virtual machine-based<br/>or session-based desktop deployment.</li> </ul> |
|                                                                                              | < Previous Next > Install Cancel                                                                                                    |

#### Figure 6. Sélection en fonction du rôle

3. Cliquez sur Type d'installation et sélectionnez Installation à base de rôle ou de fonction, puis cliquez sur Suivant pour afficher la liste des serveurs dans l'écran Sélectionner un serveur de destination.

| Before You Begin  | Select a server or a virtual hard disk on which to install roles and features.                                                                                                    |
|-------------------|----------------------------------------------------------------------------------------------------|
| Installation Type | Select a server from the server pool     Select a virtual bard disk                                                                                                    |
| Server Roles      | Server Pool                                                                                                    |
|                   | Filter:                                                                                                    |
|                   | Name         IP Address         Operating System           TMSRV002.ADSRV119.C         10.150.145.102,10.15         Microsoft Windows Server 2012 R2 Standard           TMSRV001.ADSRV119.C         10.150.145.100,169.2         Microsoft Windows Server 2012 R2 Standard                                                                                                    |
|                   | 2 Computer(s) found                                                                                                    |
|                   | This page shows servers that are running Windows Server 2012, and that have been added by using the<br>Add Servers command in Server Manager. Offline servers and newly-added servers from which data<br>the latencies in the server before the servers and newly-added servers from which data<br>the servers and the server servers and servers and newly-added servers from which data<br>the servers are server as the server servers and newly-added servers from which data<br>the servers servers are servers and servers and servers and newly-added servers from which data<br>the servers servers are servers and servers and servers servers are servers and servers servers and servers servers are servers and servers servers are servers and servers servers are servers and servers servers are servers and servers servers are servers and servers servers are servers and servers servers servers are servers and servers servers are servers and servers servers are servers are servers are servers are servers and servers servers are servers are servers and servers servers are servers are servers and servers servers are servers are servers are servers are servers are servers and servers servers are servers are server |

#### Figure 7. Sélectionner un serveur de destination

- 4. Sélectionnez le serveur sur lequel vous souhaitez activer la fonction de cluster de basculement, puis cliquez sur Suivant.
- 5. Sélectionnez Cluster de basculement dans l'écran Fonctionnalités, puis cliquez sur Suivant. Après avoir activé le cluster de basculement sur les serveurs, ouvrez le Gestionnaire de cluster de basculement sur le serveur au niveau du nœud 1.

- 6. Cliquez sur Oui pour confirmer l'installation, puis activez la fonction de cluster de basculement sur le serveur sélectionné.
- 7. Dans l'écran Gestionnaire de cluster de basculement, cliquez sur Validation de la configuration pour afficher l'Assistant Valider une configuration et ajouter les serveurs ou nœuds requis au cluster.

| 8                       |                                                                                                    | Failover Cluster Manager                                                                                                    | - 0 2                    |
|-------------------------|----------------------------------------------------------------------------------------------------|----------------------------------------------------------------------------------------------------|--------------------------|
| File Action View Help   |                                                                                                    |                                                                                                    |                          |
| * * III III III         |                                                                                                    |                                                                                                    | (***                     |
| Tanover Cruster Manager | Failover Cluster Manager                                                                                                    |                                                                                                    | Actions                  |
|                         | Create fallover clusters, validate hardware for potent                                                                                                    | tal fallover clusters, and perform configuration changes to your fallover                                                                                                   | Failover Cluster Manager |
|                         | and over                                                                                                    |                                                                                                    | Create Control Control   |
|                         | - Overview                                                                                                    | 1                                                                                                    | R Connection Charter     |
|                         | A falover cluster is a set of independent computers that i                                                                                                    | work together to increase the availability of server roles. The                                                                                                    | View                     |
|                         | clustered servers (called nodes) are connected by physic<br>bettere to provide services in process known as failured.                                                         | tal cables and by software. If one of the nodes falls, another node                                                                                                    | 2 Educh                  |
|                         |                                                                                                    |                                                                                                    | III Parentin             |
|                         | Clusters                                                                                                    |                                                                                                    | E Helo                   |
|                         | <ul> <li>Management</li> </ul>                                                                                                    | 1                                                                                                    |                          |
|                         | To begin to use failiver clustering, first validate your hard<br>complete, you can manage the cluster. Managing a clust<br>cluster normal Windows Server 2012. Windows Server | hears configuration, and then create a cluster. After these steps are<br>arcan include regrating sensioes and applications to it from a<br>2008 RU, or Windows Senser 2008. |                          |
|                         |                                                                                                    | Storegeneral chief version reas                                                                                                    |                          |
|                         | Contention.                                                                                                    | Uniting a mover outline or appropriate outline node                                                                                                    |                          |
|                         | Corrects Classe.                                                                                                    | Managing a failurer, chatter                                                                                                    |                          |
|                         |                                                                                                    | Mantros, workers and applications from a cluster                                                                                                    |                          |
|                         | More Information                                                                                                    |                                                                                                    |                          |
|                         | E Faloyer cluster tapics on the Web                                                                                                    |                                                                                                    |                          |
|                         | Enloyer cluster communities on the Web                                                                                                    |                                                                                                    |                          |
|                         | E Monach august page on the Web                                                                                                    |                                                                                                    |                          |
|                         | -                                                                                                    |                                                                                                    |                          |
|                         |                                                                                                    |                                                                                                    |                          |
|                         |                                                                                                    |                                                                                                    |                          |
|                         |                                                                                                    |                                                                                                    |                          |
|                         |                                                                                                    |                                                                                                    |                          |
|                         |                                                                                                    |                                                                                                    |                          |
|                         |                                                                                                    |                                                                                                    |                          |
|                         |                                                                                                    |                                                                                                    |                          |
|                         |                                                                                                    |                                                                                                    |                          |

Figure 8. Gestionnaire du cluster de basculement

- 8. Cliquez sur Sélectionner serveurs ou cluster, puis cliquez sur Parcourir pour configurer les serveurs.
- 9. Cliquez sur Suivant et sélectionnez Exécuter tous les tests à partir de l'écran Options de test.

|                                                                                                    | Validate a Configuration Wizard                                                                                                    |
|----------------------------------------------------------------------------------------------------|----------------------------------------------------------------------------------------------------|
| Testing                                                                                                    | Options                                                                                                    |
| Before You Begin<br>Select Servers or a<br>Cluster<br>Testing Options<br>Confirmation<br>Validating<br>Summary | Choose between running all tests or running selected tests.<br>The tests examine the Cluster Configuration, Hyper-V Configuration, Inventory, Network, Storage, and<br>System Configuration.<br>Microsoft supports a cluster solution only if the complete configuration (servers, network, and storage) can<br>pass all tests in this wizard. In addition, all hardware components in the cluster solution must be "Certified<br>for Windows Server 2012." |
|                                                                                                    | Run all tests (recommended)     Run only tests I select      More about cluster validation tests                                                                                                    |
|                                                                                                    | < Previous Next > Cancel                                                                                                    |

#### Figure 9. Options de test

10. Cliquez sur Suivant. L'écran Confirmation s'affiche avec la liste des serveurs sélectionnés.

| 樹                                                  | Validate a Configuratio                                                                      | n Wizard          | ×      |
|----------------------------------------------------|----------------------------------------------------------------------------------------------|-------------------|--------|
| Confirma                                           | ation                                                                                        |                   |        |
| Before You Begin<br>Select Servers or a<br>Cluster | You are ready to start validation.<br>Please confirm that the following settings are correct |                   |        |
| Testing Options                                    | Servers to Test                                                                              |                   |        |
| Test Selection                                     | 21WMS01.AD132.COM                                                                            |                   | -      |
| Test Selection                                     | 22WMS02.AD132.COM                                                                            |                   |        |
| Confirmation                                       |                                                                                              |                   | _      |
| Validating                                         | Tests Selected by the User                                                                   | Category          |        |
| Summary                                            | List Fibre Channel Host Bus Adapters                                                         | Inventory         |        |
|                                                    | List iSCSI Host Bus Adapters                                                                 | Inventory         |        |
|                                                    | List SAS Host Bus Adapters                                                                   | Inventory         |        |
|                                                    | List BIOS Information                                                                        | Inventory         | ~      |
|                                                    | List Environment Variables                                                                   | Inventory         |        |
|                                                    | To continue, click Next.                                                                     | < Previous Next > | Cancel |

#### Figure 10. Confirmation

11. Cliquez sur Suivant. L'écran Récapitulatif s'affiche avec le rapport de validation de cluster de basculement.

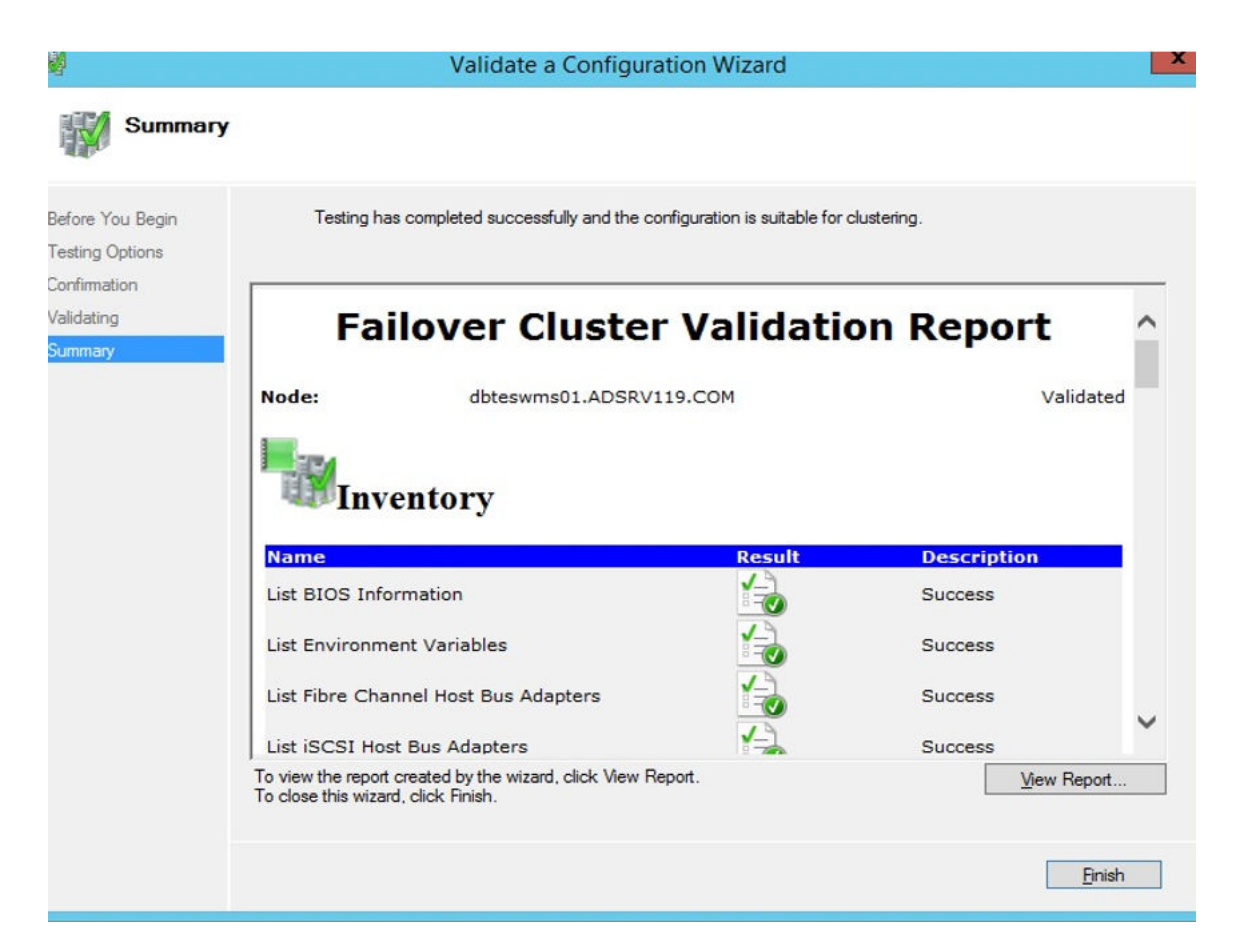

#### Figure 11. Tester les détails du récapitulatif

12. Cliquez sur Affichage du rapport pour vérifier le rapport. Si l'état est Réussite, vous pouvez passer à l'étape suivante. Si l'état est Échec, vous devez corriger les erreurs avant de passer à l'étape suivante.

#### (i) **REMARQUE** : L'écran Assistant Création d'un cluster s'affiche s'il n'y a pas erreurs de validation.

- 13. Cliquez sur Suivant et saisissez un nom de cluster dans le champ Nom du cluster, puis sélectionnez l'adresse IP du système.
- 14. Cliquez sur Suivant et l'écran Confirmation s'affiche.
- 15. Cliquez sur Suivant pour créer le cluster sur tous les nœuds en cluster sélectionnés, puis cliquez sur Afficher le rapport pour afficher les messages d'avertissement.
- 16. Cliquez sur Terminer pour créer le cluster de basculement.

### Créer un témoin de partage de fichiers

Un témoin de partage de fichiers est un partage de fichiers de base pour lequel l'ordinateur du cluster a un accès en lecture/écriture. Le partage de fichiers doit se faire sur un autre Windows Server 2012 dans le même domaine que celui sur lequel réside le cluster.

#### À propos de cette tâche

Pour créer un témoin de partage de fichiers, procédez comme suit :

#### Étapes

- 1. Dans Microsoft Windows Server 2012, cliquez avec le bouton droit sur le menu **Démarrer**, puis sélectionnez **Gestionnaire de serveur** pour lancer le tableau de bord de gestionnaire de serveur
- 2. Cliquez sur l'icône Gestionnaire de serveur pour accéder au gestionnaire de serveur.
- 3. Rendez-vous sur Services de fichiers et de stockage Partages, puis cliquez sur Tâches.
- 4. Cliquez sur Nouveau partage. L'Assistant Nouveau partage s'affiche.
- 5. Cliquez sur Sélectionner un profil pour créer un partage de fichiers, puis cliquez sur Suivant.
- 6. Dans l'écran Emplacement de partage, sélectionnez le serveur et l'emplacement de partage pour le partage de fichiers, puis cliquez sur Suivant.

- 7. Dans l'écran Nom de partage, saisissez un nom dans le champ Nom de partage, puis cliquez sur Suivant jusqu'à ce que l'écran Confirmation s'affiche.
- 8. Cliquez sur Créer pour créer le partage de fichiers et l'écran Afficher les résultats s'affiche avec l'état Terminé, ce qui indique que le témoin de partage de fichiers est créé sans erreur.
- 9. Cliquez sur Fermer pour quitter.

## Configurer les paramètres du quorum du cluster

La base de données de configuration du cluster, également appelée « quorum », contient des détails, à savoir par exemple quel serveur doit être actif à un moment donné dans une configuration de cluster.

#### À propos de cette tâche

Pour configurer les paramètres du quorum du cluster, procédez comme suit :

#### Étapes

- 1. Dans Microsoft Windows Server 2012, cliquez sur **Démarrer** pour afficher l'écran **Démarrer**, puis cliquez sur **Gestionnaire de** serveur pour lancer le tableau de bord du gestionnaire de serveur.
- 2. Cliquez sur l'icône Gestionnaire de serveur pour accéder au gestionnaire de serveur, puis cliquez sur Gestionnaire de cluster de basculement pour lancer le gestionnaire de cluster.
- 3. Cliquez avec le bouton droit sur le nœud de cluster et accédez à Actions supplémentaires Configurer les paramètres du quorum du cluster pour afficher l'Assistant Configurer le quorum de cluster.
- 4. Cliquez sur Suivant. Sélectionnez Sélectionner le témoin quorum dans l'écran Sélectionner l'option de configuration de quorum.

| 巃                                                                                                    | Configure Cluster Quorum Wizard                                                                                                    | x |
|----------------------------------------------------------------------------------------------------|----------------------------------------------------------------------------------------------------|---|
| Select Q                                                                                                    | uorum Configuration Option                                                                                                    |   |
| Before You Begin<br>Select Quorum<br>Configuration Option<br>Select Quorum<br>Witness<br>Confirmation<br>Configure Cluster<br>Quorum Settings<br>Summary | Select a quorum configuration for your cluster.         Use default quorum configuration         The cluster determines quorum management options, including the quorum witness.         Select the quorum witness         You can add or change the quorum witness. The cluster determines the other quorum management options.         Advanced quorum configuration         You determine the quorum management options, including the quorum witness.         Advanced quorum configuration         You determine the quorum management options, including the quorum witness.         Failover Cluster Quorum and Witness Configuration Options          Next >         Cancel |   |

#### Figure 12. Assistant de cluster de quorum

5. Cliquez sur Suivant. Sélectionnez Tous les nœuds dans l'écran Sélectionner la configuration de vote.

| 巃                                                         | Configure Cluster Quorum Wizard                                                                                                    | x |
|-----------------------------------------------------------|----------------------------------------------------------------------------------------------------|---|
| Select Ve                                                 | oting Configuration                                                                                                    |   |
| Before You Begin<br>Select Quorum<br>Configuration Option | Assign or remove node votes in your cluster. By explicitly removing a node's vote, you can adjust the<br>quorum of votes required for the cluster to continue running.                                                                                                    |   |
| Select Voting<br>Configuration                            | O Select Nodes                                                                                                    |   |
| Select Quorum<br>Witness<br>Configure File Share          | Name         Status           ✓         1         1         0         0           ✓         21wMS01         Image: Contract of the status         0         0         0           ✓         1         22wMS02         Image: Contract of the status         0         0         0         0         0         0         0         0         0         0         0         0         0         0         0         0         0         0         0         0         0         0         0         0         0         0         0         0         0         0         0         0         0         0         0         0         0         0         0         0         0         0         0         0         0         0         0         0         0         0         0         0         0         0         0         0         0         0         0         0         0         0         0         0         0         0         0         0         0         0         0         0         0         0         0         0         0         0         0         0         0         0         0 | 1 |
| Witness                                                   | Select All                                                                                                    |   |
| Confirmation                                              | Clear All                                                                                                    |   |
| Configure Cluster<br>Quorum Settings                      | <ul> <li>No Nodes<br/>You must configure a quorum disk witness. The cluster will stop running if the disk witness fails.</li> </ul>                                                                                                    |   |
| Summary                                                   |                                                                                                    |   |
|                                                           | Configuring and Managing Quorum Votes                                                                                                    |   |
|                                                           | < Previous Next > Cancel                                                                                                    |   |

#### Figure 13. Sélectionner une configuration de vote

- 6. Cliquez sur Suivant. Sélectionnez Configurer un témoin de partage de fichiers dans l'écran Sélectionner un témoin quorum.
- 7. Cliquez sur Suivant, puis saisissez le chemin de partage dans le champ Chemin de partage de fichiers à partir de l'écran Configurer un témoin de partage de fichiers.

| 離                                                                                           | Configure Cluster Quorum Wizard                                                                                                    | x |
|---------------------------------------------------------------------------------------------|----------------------------------------------------------------------------------------------------|---|
| Configure                                                                                   | e File Share Witness                                                                                                    |   |
| Before You Begin<br>Select Quorum<br>Configuration Option<br>Select Voting<br>Configuration | Please select a file share that will be used by the file share witness resource. This file share must not be<br>hosted by this cluster. It can be made more available by hosting it on another cluster.<br>File Share Fath: |   |
| Select Quorum                                                                               | Browse                                                                                                    |   |
| Configure File Share<br>Witness                                                             |                                                                                                    |   |
| Confirmation<br>Configure Cluster<br>Quorum Settings<br>Summary                             |                                                                                                    |   |
|                                                                                             | < Previous Next > Cancel                                                                                                    |   |

#### Figure 14. Configurer un témoin de partage de fichiers

8. Cliquez sur Suivant. L'écran Récapitulatif s'affiche avec les paramètres de quorum configurés.

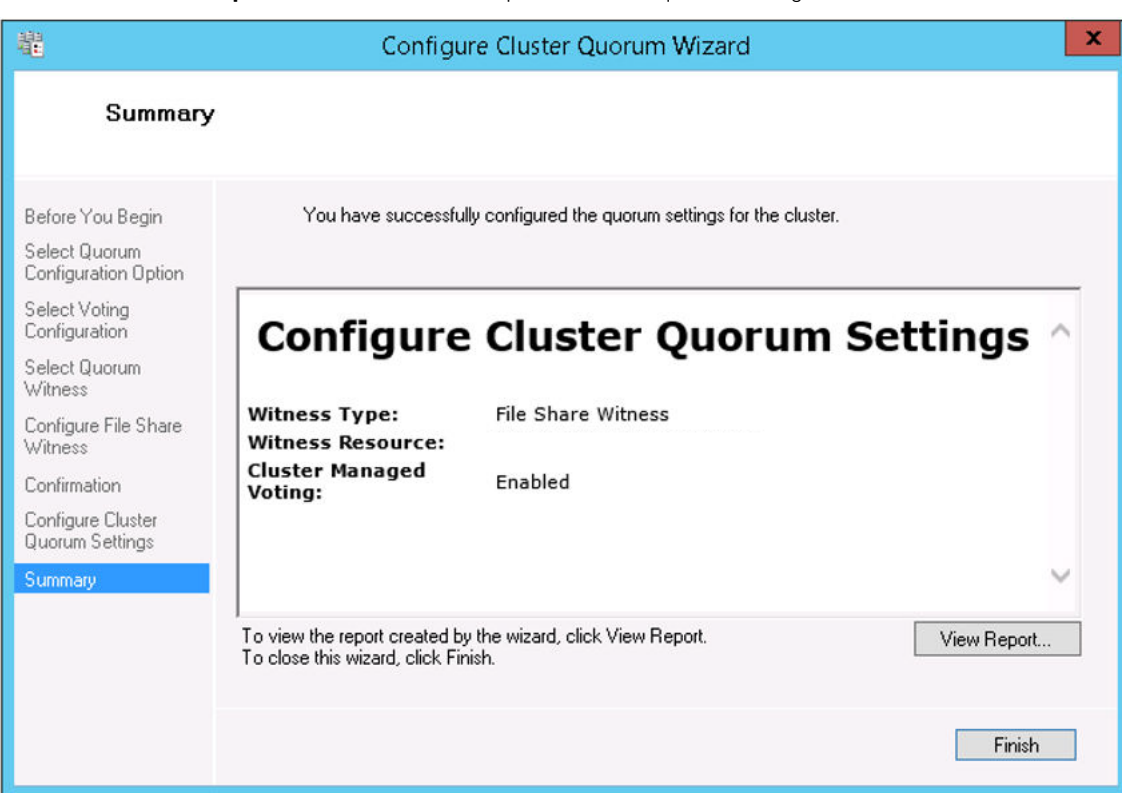

Figure 15. Récapitulatif des paramètres du quorum

9. Cliquez sur Terminer pour terminer les paramètres du quorum.

## Création de rôles en cluster

#### Prérequis

Une fois que vous avez créé le cluster de basculement, vous pouvez créer des rôles en cluster pour héberger les charges de travail de cluster. Assurez-vous que Wyse Management Suite est installé sur les serveurs et pointe vers la base de données à distance avant de créer des rôles mis en cluster.

#### Étapes

- 1. Dans Windows Server 2012, cliquez avec le bouton droit sur le menu **Démarrer**, puis sélectionnez **Gestionnaire de serveur** pour lancer le tableau de bord Gestionnaire de serveur
- 2. Cliquez sur Gestionnaire du cluster de basculement pour lancer le gestionnaire de cluster.
- 3. Cliquez avec le bouton droit de la souris sur Rôles, puis sélectionnez Configurer rôle pour afficher l'écran Assistant haute disponibilité.

| 9                                                                                                    |                                                                                                    |                                                                                                    |                                                                                                    |
|----------------------------------------------------------------------------------------------------|----------------------------------------------------------------------------------------------------|----------------------------------------------------------------------------------------------------|----------------------------------------------------------------------------------------------------|
|                                                                                                    |                                                                                                    |                                                                                                    |                                                                                                    |
| Select the role that you want to configure for high available                                                                                               | lability:                                                                                                    |                                                                                                    |                                                                                                    |
| CFS Namespace Server  CFS Namespace Server  CFS Server  File Server  Generic Application  CFS Generic Service  Hyper-V Replica Broker  CFSCSI Target Server | A Descrite     You ca     Some a     design     Applica                                                                                                    | iption:<br>an configure high availability for<br>services that were not originally<br>led to run on a cluster. For more<br>ation, see <u>Configuring Generic</u><br><u>ations</u> . Scripts, and <u>Services</u> .                                                                                                    |                                                                                                    |
|                                                                                                    | DFS Namespace Server<br>DHCP Server<br>Distributed Transaction Coordinator (DTC)<br>File Server<br>Generic Application<br>Generic Script<br>Generic Service<br>Hyper-V Replica Broker<br>CSSI Target Server | DFS Namespace Server<br>DHCP Server<br>Distributed Transaction Coordinator (DTC)<br>File Server<br>Generic Application<br>Generic Service<br>Hyper-V Replica Broker<br>SCSI Target Server<br>Vervice<br>Comparison<br>Comparison<br>Comp | DFS Namespace Server       Description:         DHCP Server       You can configure high availability for some services that were not originally designed to run on a cluster. For more information, see Configuring Generic Applications, Scripts, and Services.         Generic Service       Applications, Scripts, and Services.         Hyper-V Replica Broker       V         SCSI T arget Server       V |

#### Figure 16. Assistant haute disponibilité

4. Sélectionnez Service générique, puis cliquez sur Suivant pour afficher l'écran Sélectionner le service.

| elect Service | Select the service you want to use from the list: |                                                 |   |
|---------------|---------------------------------------------------|-------------------------------------------------|---|
| Confirmation  | Name                                              | Description                                     | ^ |
| Service       | Data Sharing Service                              | Provides data brokering between applications    |   |
| ummany        | Data Shalling Service                             | The DCP (Data Collection and Publishing) servi  |   |
| annary        | DCOM Server Process Launcher                      | The DCOMLAUNCH service launches COM an          |   |
|               | Dell WMS: Tomcat Service                          | Apache Tomcat 9.0.13 Server - https://tomcat    |   |
|               | Device Association Service                        | Enables pairing between the system and wired    |   |
|               | Device Install Service                            | Enables a computer to recognize and adapt to    |   |
|               | Device Management Enrollment Service              | Performs Device Enrollment Activities for Devic |   |
|               | Device Setup Manager                              | Enables the detection, download and installatio |   |
|               | DevQuery Background Discovery Broker              | Enables anns to discover devices with a backo   | ~ |

#### Figure 17. Sélectionner le service

5. Sélectionnez Dell WMS : service Tomcat, puis cliquez sur Suivant.

i REMARQUE : Vous pouvez ajouter au cluster les services associés à Wyse Management Suite uniquement après avoir installé Wyse Management Suite.

L'écran **Assistant haute disponibilité** s'affiche à l'endroit où vous devez créer le point d'accès client et établir la connectivité entre Windows Server 2012 et Wyse Management Suite.

6. Saisissez un nom de réseau dans le champ Nom, puis cliquez sur Suivant. L'écran Confirmation s'affiche avec les détails sur le nom du réseau et l'adresse IP du serveur.

| 朝                                                                                                    | Hi                                                             | gh Availability Wizard                                                                                | X      |
|----------------------------------------------------------------------------------------------------|----------------------------------------------------------------|----------------------------------------------------------------------------------------------------|--------|
| Confirmat                                                                                                    | tion                                                           |                                                                                                    |        |
| Before You Begin<br>Select Role                                                                                                    | You are ready to configure                                     | high availability for a Generic Service.                                                              |        |
| Select Service<br>Client Access Point<br>Select Storage<br>Replicate Registry<br>Settings<br>Confirmation<br>Configure High<br>Availability | Service:<br>Network Name:<br>OU:<br>IP Address:<br>Parameters: | Dell WMS: memcached (memcached)<br>WMS132AP<br>CN=Computers,DC=AD132,DC=COM<br>-d runservice -p 11211 | ~      |
|                                                                                                    | To continue, click Next.                                       |                                                                                                    |        |
|                                                                                                    |                                                                | < Previous Next >                                                                                     | Cancel |

#### Figure 18. Confirmation

- 7. Cliquez sur Suivant pour terminer le processus.
- 8. Pour ajouter d'autres services Wyse Management Suite dans le cadre du cluster, lancez Gestionnaire du cluster de basculement, puis passez à Actions > Rôles pour afficher le nom du réseau que vous avez créé.
- 9. Cliquez sur le nom du réseau et accédez à Ajouter des ressources > Service générique.
- 10. Sélectionnez les services suivants dans l'écran Assistant Nouvelle ressource qui doit être ajouté dans le cadre du cluster :
  - a) Dell WMS : broker MQTT
  - b) Dell WMS : memcached
- 11. Cliquez sur Suivant pour terminer la tâche.

Les services Wyse Management Suite qui ont été ajoutés dans le cadre du cluster sont affichés avec l'état Exécution.

## Obtenir la haute disponibilité pour MySQL InnoDB

#### À propos de cette tâche

Les étapes suivantes expliquent comment obtenir la haute disponibilité pour MySQL InnoDB :

#### Étapes

- 1. Vérifiez l'instance de serveur MySQL InnoDB. Voir Créer un cluster MySQL InnoDB.
- 2. Ajoutez un serveur ou un nœud sur MySQL InnoDB. Voir Ajout d'un serveur ou d'un nœud au cluster MySQL InnoDB.
- 3. Créez MySQL Router. Voir Création de MySQL Router

## Haute disponibilité avec MySQL InnoDB

Le cluster MySQL InnoDB fournit une solution haute disponibilité complète pour MySQL. L'application client est connectée au nœud principal à l'aide de MySQL Router. Si le nœud principal tombe en panne, un nœud secondaire est automatiquement promu au rang de nœud principal, et le MySQL Router achemine les requêtes vers le nouveau nœud principal.

Les composants du cluster MySQL InnoDB sont les suivants :

- Serveur MySQL
- Routeur MySQL

## Installer la base de données MySQL InnoDB

#### À propos de cette tâche

Pour installer la base de données MySQL InnoDB, procédez comme suit :

#### Étapes

- 1. Double-cliquez sur le programme d'installation MySQL. La fenêtre **Programme d'installation MySQL** s'affiche.
- 2. Dans l'écran Contrat de licence, lisez le contrat de licence, puis cliquez sur Suivant.
- 3. Dans l'écran Choix du type de configuration, cliquez sur le bouton radio Personnalisé, puis sur Suivant.

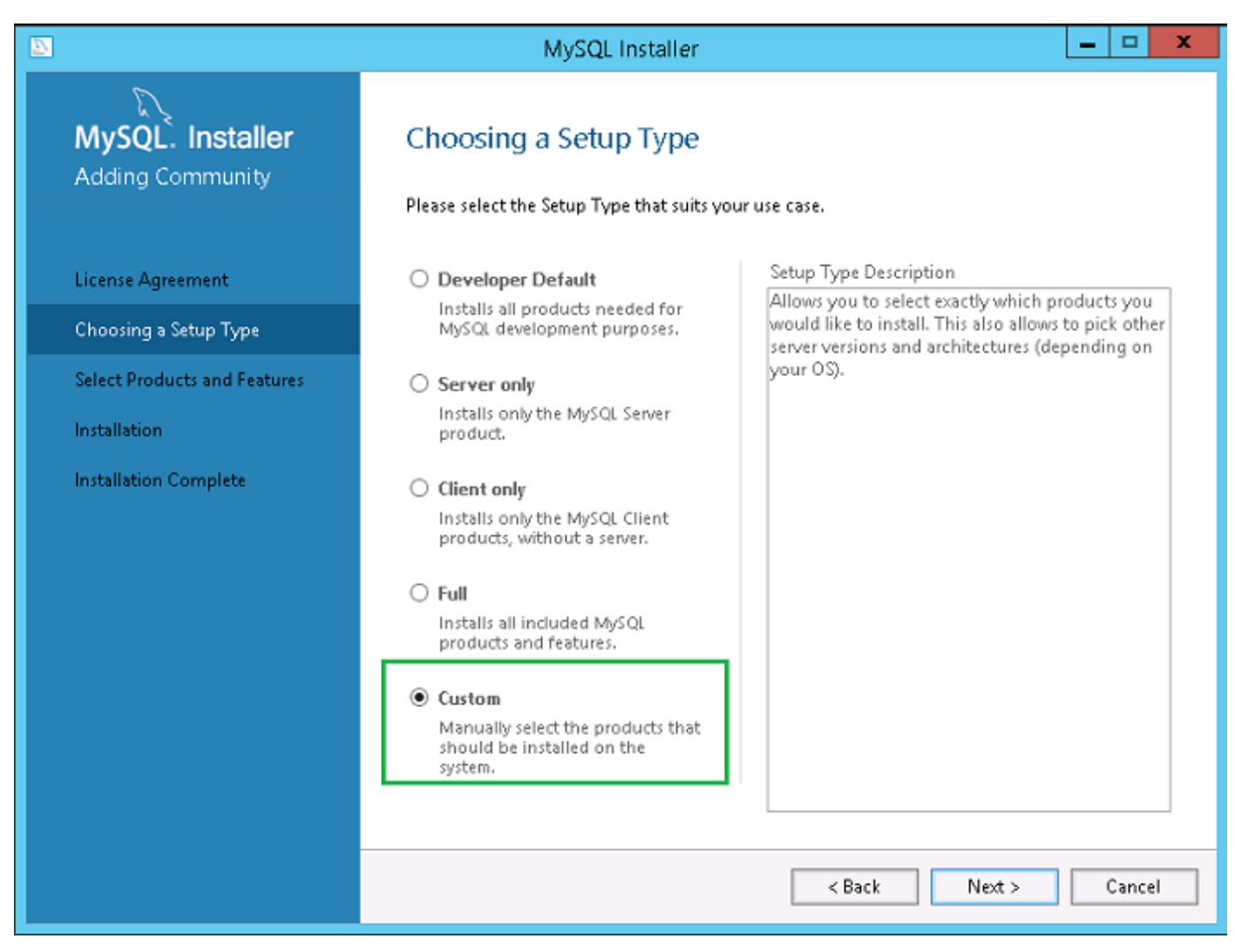

#### Figure 19. Type de configuration

4. Dans l'écran Sélectionner des produits et des fonctionnalités, sélectionnez les composants du serveur MySQL, de l'atelier et Shell, puis cliquez sur Suivant.

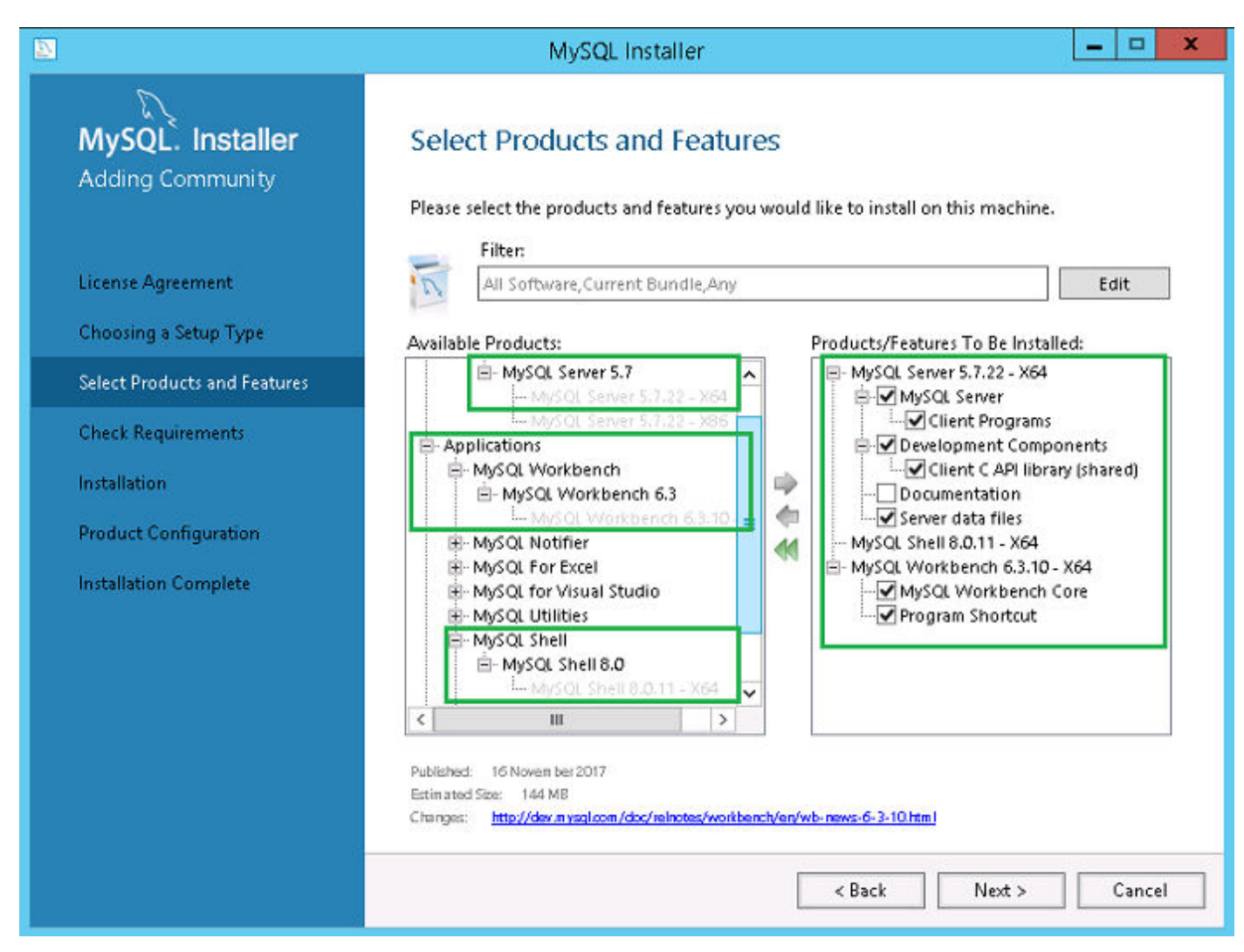

#### Figure 20. Produits et fonctionnalités

5. Dans l'écran Vérifier la configuration requise, sélectionnez les composants, puis cliquez sur Exécuter.

|                                                       | MySQL Installer                                                                                                    |
|-------------------------------------------------------|----------------------------------------------------------------------------------------------------|
| MySQL. Installer<br>Adding Community                  | Check Requirements<br>The following products have failing requirements. MySQL Installer will attempt to resolve<br>some of this automatically. Requirements marked as manual cannot be resolved<br>automatically. Click on those items to try and resolve them manually. |
| Choosing a Setup Type<br>Select Products and Features | For Product         Requirement         Status           MySQL Server 5.7.22         Microsoft Visual C++ 2013 Redistrib         MySQL Shell 8.0.11           MySQL Shell 8.0.11         Microsoft Visual C++ 2015 Redistrib                                             |
| Check Requirements                                    | O MySQL Workbench 6.3.10 Microsoft Visual C++ 2015 Redistrib                                                                                                    |
| Product Configuration                                 |                                                                                                    |
| Installation Complete                                 | Requirement Details<br>MySQL Installer is trying to automatically resolve this requirement. There is nothing you<br>need to do.<br>Requirement: Microsoft Visual C++ 2013 Redistributable Package (x64) is not installed<br>Status:                                      |
|                                                       | < Back Execute Next > Cancel                                                                                                    |

#### Figure 21. Configuration requise

6. Installez les composants requis, puis cliquez sur Suivant.

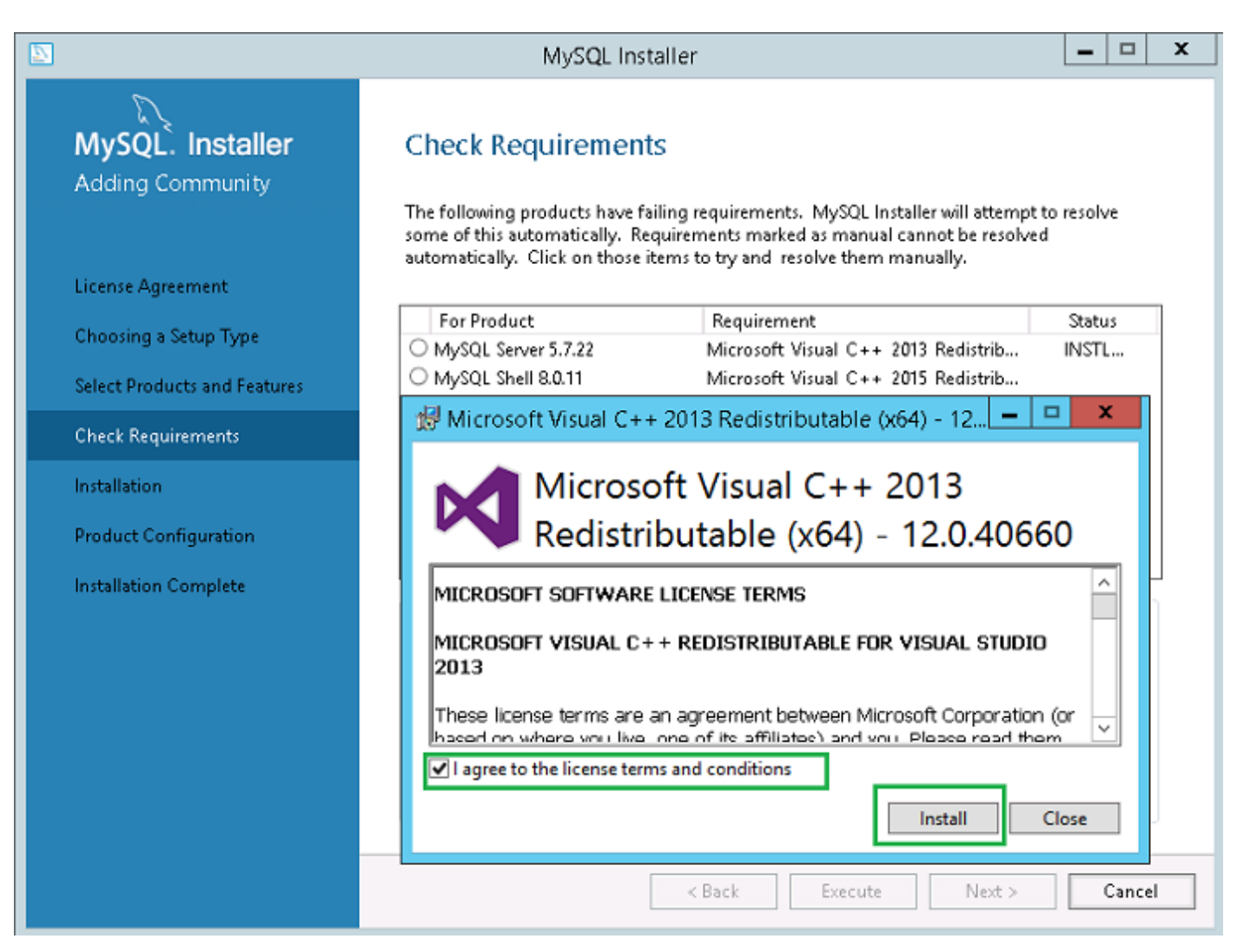

Figure 22. Installation des composants

| 2                                                         | MySQL Installer                                                                                                    |   |
|-----------------------------------------------------------|----------------------------------------------------------------------------------------------------|---|
| MySQL. Installer<br>Adding Community<br>License Agreement | Check Requirements<br>The following products have failing requirements. MySQL Installer will attempt to resolve<br>some of this automatically. Requirements marked as manual cannot be resolved<br>automatically. Click on those items to try and resolve them manually. |   |
| Chaosing a Satur Tura                                     | For Product Requirement Status                                                                                                    |   |
| choosing a setup Type                                     | MySQL Server 5.7.22     Microsoft Visual C++ 2013 Redistrib INSTL DONE                                                                                                    |   |
| Select Products and Features                              | MySQL Shell 8.0.11 Microsoft Visual C++ 2015 Redistrib INSTL DONE                                                                                                    |   |
| Check Requirements                                        | Wilcrosoft Visual C++ 2015 Redistrib INSTE DONE                                                                                                    |   |
| Installation                                              |                                                                                                    |   |
| Product Configuration                                     |                                                                                                    |   |
| Installation Complete                                     | Requirement Details<br>MySQL Installer is trying to automatically resolve this requirement. There is nothing you<br>need to do.<br>Requirement: Microsoft Visual C++ 2013 Redistributable Package (x64) is not installed<br>Status:                                      |   |
|                                                           | < Back Next > Cancel                                                                                                    | ] |

#### Figure 23. Configuration requise

7. Dans l'écran Installation, cliquez sur Exécuter.

|                                                                                                    | MySQL Installer                                                                                                    |       |      | x |
|----------------------------------------------------------------------------------------------------|----------------------------------------------------------------------------------------------------|-------|------|---|
| MySQL. Installer         Adding Community         License Agreement         Choosing a Setup Type         Select Products and Features         Check Requirements         Installation | MySQL Installer         Installation         Press Execute to upgrade the following products.         Product       Status         MySQL Server 5.7.22         Ready to Install         MySQL Shell 8.0.11         Ready to Install         MySQL Workbench 6.3.10 | Notes | 5    |   |
| Product Configuration<br>Installation Complete                                                                                                    | Click [Execute] to install or update the following packages          < Back       Execute                                                                                                    | Са    | ncel |   |

#### Figure 24. Installation

Les composants du serveur MySQL, de l'atelier, et Shell sont mis à niveau.

8. Cliquez sur Suivant.

|                                                                                                    | MySQL Installer                                                                                                    | <b>– – X</b>   |
|----------------------------------------------------------------------------------------------------|----------------------------------------------------------------------------------------------------|----------------|
| MySQL. Installer<br>Adding Community License Agreement Choosing a Setup Type Select Products and Features Check Requirements Installation | MySQL Installer         Installation         Press Execute to upgrade the following products.         Product       Status         Image: Status       Status         Image: Status | Progress Notes |
| Product Configuration<br>Installation Complete                                                                                            | Show Details >                                                                                                    | Next > Cancel  |

#### Figure 25. Installation

9. Dans l'écran Configuration de produit, le composant du serveur MySQL s'affiche.

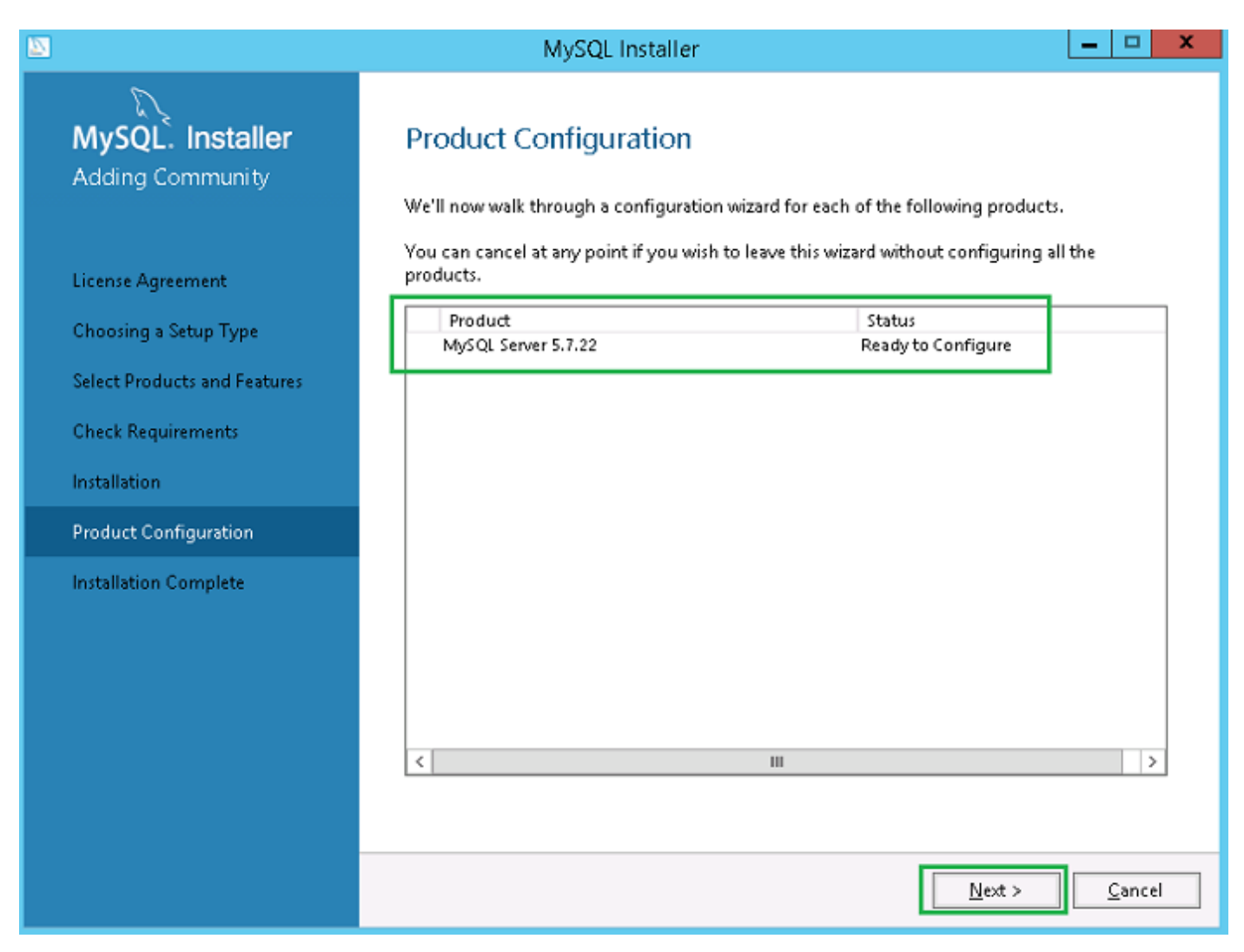

#### Figure 26. Configuration de produit

10. Cliquez sur Suivant pour configurer le composant du serveur MySQL.

11. Dans l'écran Réplication de groupe, cliquez sur le bouton radio Réplication autonome du serveur MySQL/Réplication classique du serveur MySQL, puis cliquez Suivant.

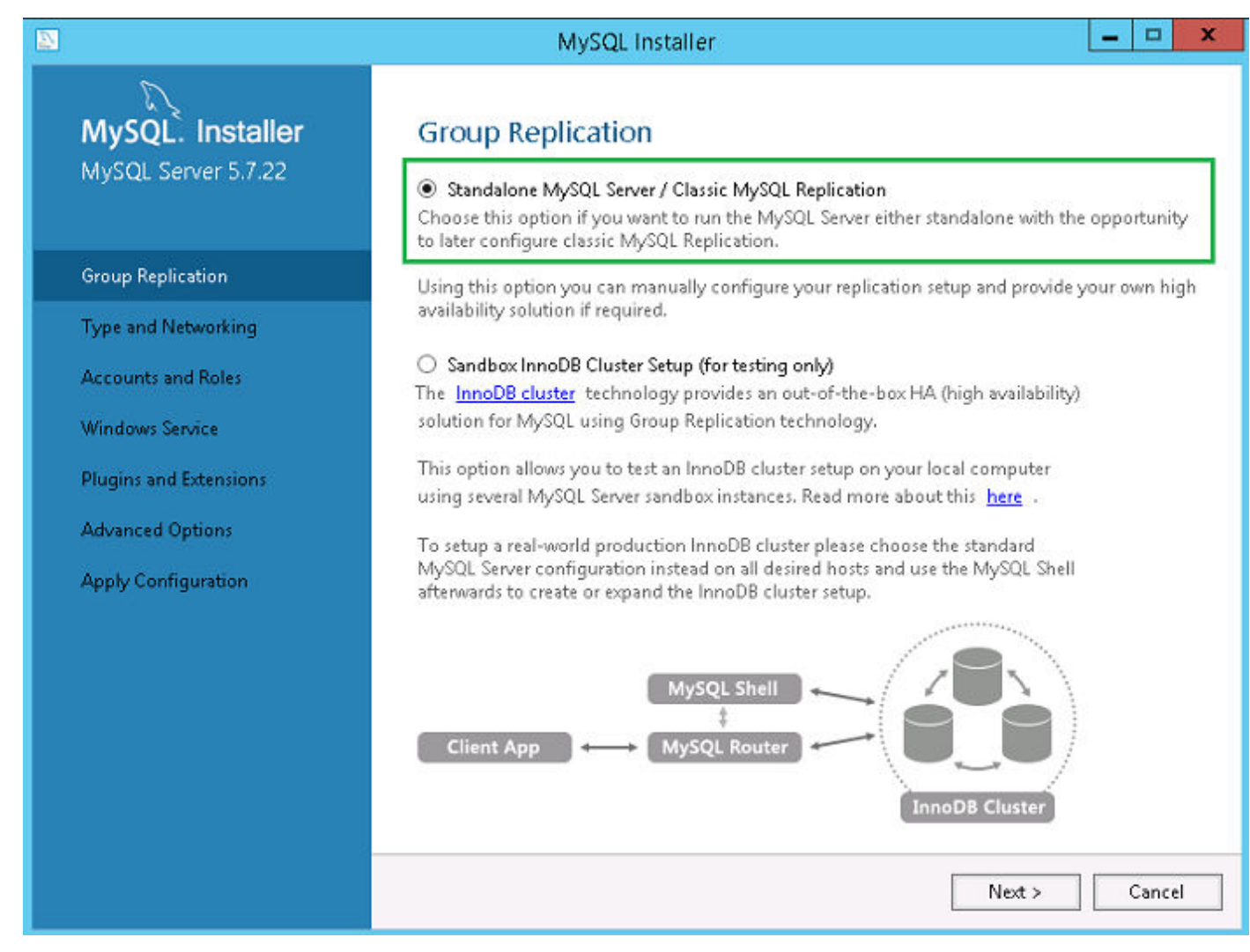

#### Figure 27. Réplication de groupe

12. Dans l'écran Type et gestion de réseau, sélectionnez l'option Ordinateur dédié dans la liste déroulante Type de configuration.

|                                                                                        | MySQL Installer                                                                                                    |
|----------------------------------------------------------------------------------------|----------------------------------------------------------------------------------------------------|
| MySQL. Installer<br>MySQL Server 5.7.22<br>Group Replication                           | Type and Networking<br>Server Configuration Type<br>Choose the correct server configuration type for this MySQL Server installation. This setting will<br>define how much system resources are assigned to the MySQL Server instance.<br>Config Type: Dedicated Computer |
| Type and Networking                                                                    | Connectivity                                                                                                    |
| Accounts and Roles<br>Windows Service<br>Plugins and Extensions<br>Apply Configuration | Use the following controls to select how you would like to connect to this server.  TCP/IP Port Number: 3306  Open Windows Firewall port for network access Named Pipe Pipe Name: MYSQL Shared Memory Memory Name: MYSQL                                                 |
|                                                                                        | Advanced Configuration Select the check box below to get additional configuration page where you can set advanced options for this server instance. Show Advanced Options Show Advanced Options           < Back         Next >         Cancel                           |

#### Figure 28. Type et gestion de réseau

- 13. Sélectionnez et configurez les options dans la section Connectivité, puis cliquez sur Suivant.
- 14. Dans l'écran Comptes et rôles, saisissez le mot de passe racine MySQL.
- **15.** Cliquez sur **Ajouter un utilisateur**.

|                                                | MySQ                                                                            | L Installer                                            | _ 🗆 X                                   |
|------------------------------------------------|---------------------------------------------------------------------------------|--------------------------------------------------------|-----------------------------------------|
| MySQL. Installer<br>MySQL Server 5.7.22        | Accounts and R<br>Root Account Password<br>Enter the password for the<br>place. | <b>oles</b><br>e root account. Please remember to stor | e this password in a secure             |
| Group Replication                              | MySQL Root Password:                                                            | •••••                                                  |                                         |
| Type and Networking                            | Repeat Password:                                                                | Decurred character blacking                            |                                         |
| Accounts and Roles                             |                                                                                 | Password strength: Medium                              | ,                                       |
| Windows Service                                |                                                                                 |                                                        |                                         |
| Plugins and Extensions Apply Configuration Pla | MySQL<br>ease specify the username                                              | User Details<br>e, password, and database role.        | > ble to the user that                  |
|                                                | Username<br>Host<br>Role                                                        | root<br><all (%)="" hosts="">  V DB Admin V</all>      | <u>A</u> dd User<br>Edit User<br>Delete |
|                                                | Authentication                                                                  | MySQL                                                  |                                         |
|                                                | Confirm Password                                                                | Password Strength: Medium                              |                                         |
|                                                |                                                                                 | OK Cancel                                              | <u>N</u> ext > <u>C</u> ancel           |

Figure 29. Ajouter un utilisateur

La fenêtre **Détails de l'utilisateur MySQL** s'affiche.

 Saisissez les informations d'identification, puis cliquez sur Ok. Le compte d'utilisateur ajouté s'affiche dans la section Comptes d'utilisateurs MySQL.

|                                         | MySQL                                                                            | Installer                   |                                 | ×                 |
|-----------------------------------------|----------------------------------------------------------------------------------|-----------------------------|---------------------------------|-------------------|
| MySQL. Installer<br>MySQL Server 5.7.22 | Accounts and Ro<br>Root Account Password<br>Enter the password for the<br>place. | vies<br>root account. Pleas | e remember to store this pas:   | sword in a secure |
| Group Replication                       | MySQL Root Password:                                                             | •••••                       |                                 |                   |
| Type and Networking                     | Repeat Password:                                                                 | •••••                       |                                 |                   |
| Accounts and Roles                      |                                                                                  | Password streng             | th: Medium                      |                   |
| Windows Service                         |                                                                                  |                             |                                 |                   |
| Plugins and Extensions                  | MySQL User Accounts                                                              | ts for your users and       | tannlications. Assign a role to | the licer that    |
| Apply Comguration                       | consists of a set of privileg                                                    | ies.                        | applications. Assign a role to  |                   |
|                                         | MySQL Username                                                                   | Host                        | User Role                       | Add User          |
|                                         |                                                                                  | ~                           | 00 Admin                        | <u>E</u> dit User |
|                                         |                                                                                  |                             |                                 | Delete            |
|                                         |                                                                                  |                             |                                 |                   |
|                                         |                                                                                  |                             |                                 |                   |
|                                         |                                                                                  |                             | < <u>B</u> ack <u>N</u> ext     | :> <u>C</u> ancel |

#### Figure 30. Comptes et rôles

17. Cliquez sur Suivant.

18. Dans l'écran Service Windows, saisissez le nom du service Windows MySQL, puis cliquez sur Suivant.

|                                               | MySQL Installer                                                                                                    |
|-----------------------------------------------|----------------------------------------------------------------------------------------------------|
| MySQL. Installer<br>MySQL Server 5.7.22       | Windows Service<br>✓ Configure MySQL Server as a Windows Service<br>Windows Service Details                                                                                                    |
| Group Replication Type and Networking         | Please specify a Windows Service name to be used for this MySQL Server instance. A unique<br>name is required for each instance.<br>Windows Service Name: MySQL57<br>Start the MySQL Server at System Startup                                                                                                    |
| Accounts and Roles<br>Windows Service         |                                                                                                    |
| Plugins and Extensions<br>Apply Configuration | <ul> <li>Run Windows Service as</li> <li>The MySQL Server needs to run under a given user account. Based on the security requirements of your system you need to pick one of the options below.</li> <li>Standard System Account Recommended for most scenarios.</li> <li>Custom User An existing user account can be selected for advanced scenarios.</li> </ul> |
|                                               | < <u>B</u> ack <u>C</u> ancel                                                                                                    |

#### Figure 31. Service Windows

19. Dans l'écran Plug-ins et extensions, cliquez sur Suivant.
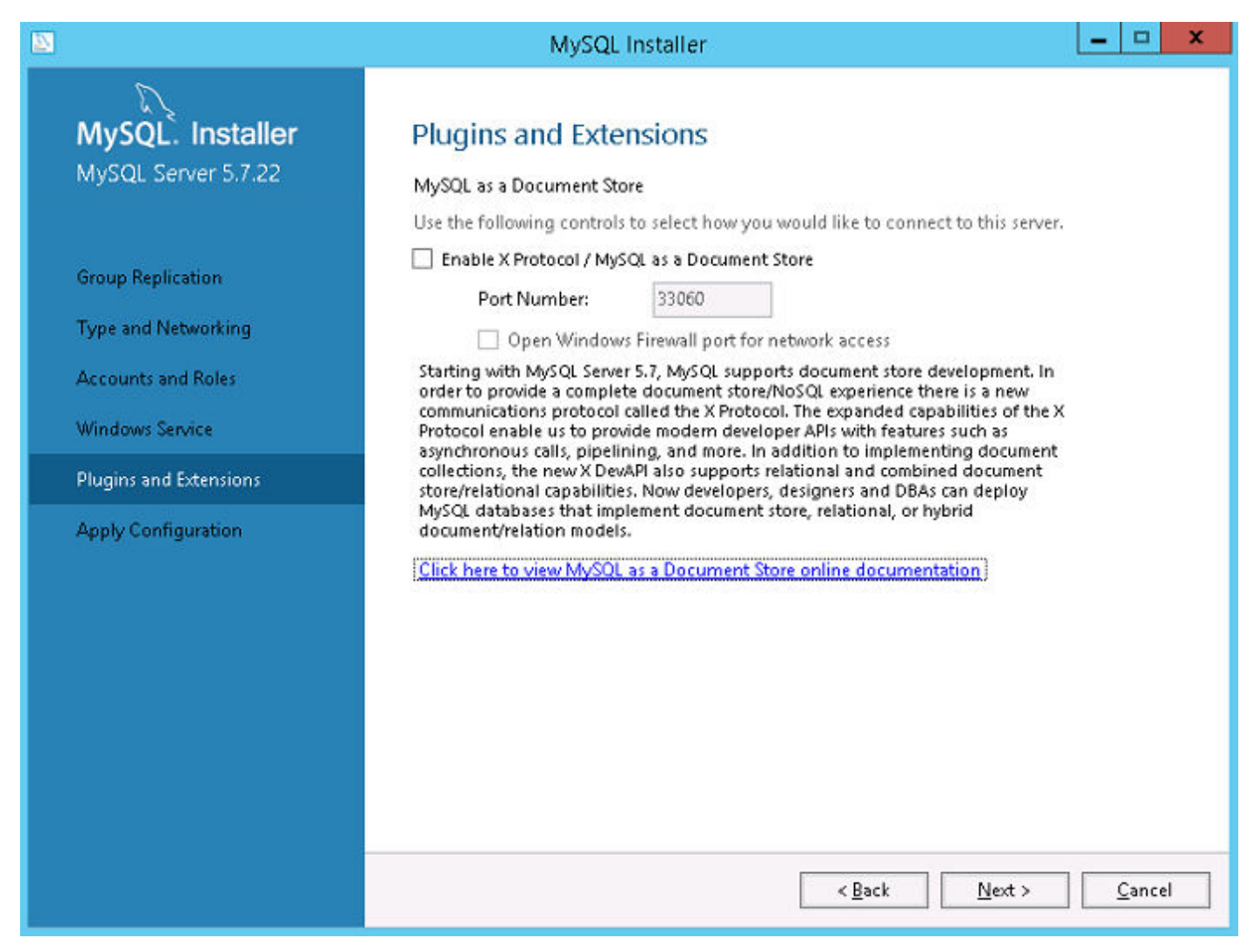

#### Figure 32. Plug-ins et extensions

**20.** Dans l'écran **Appliquer la configuration**, cliquez sur **Exécuter**. Les configurations sont appliquées au composant MySQL.

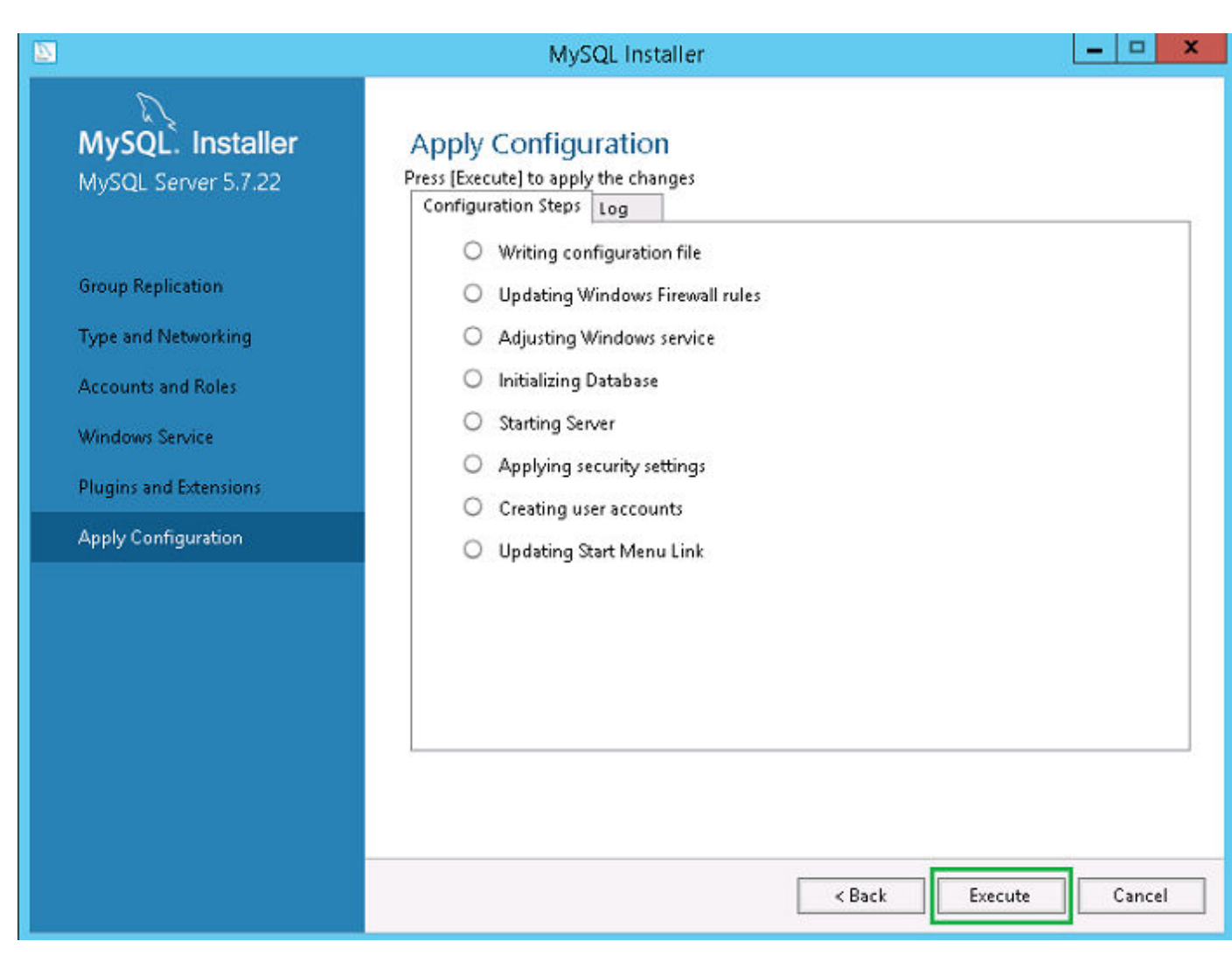

Figure 33. Appliquer les configurations

21. Cliquez sur Terminer.

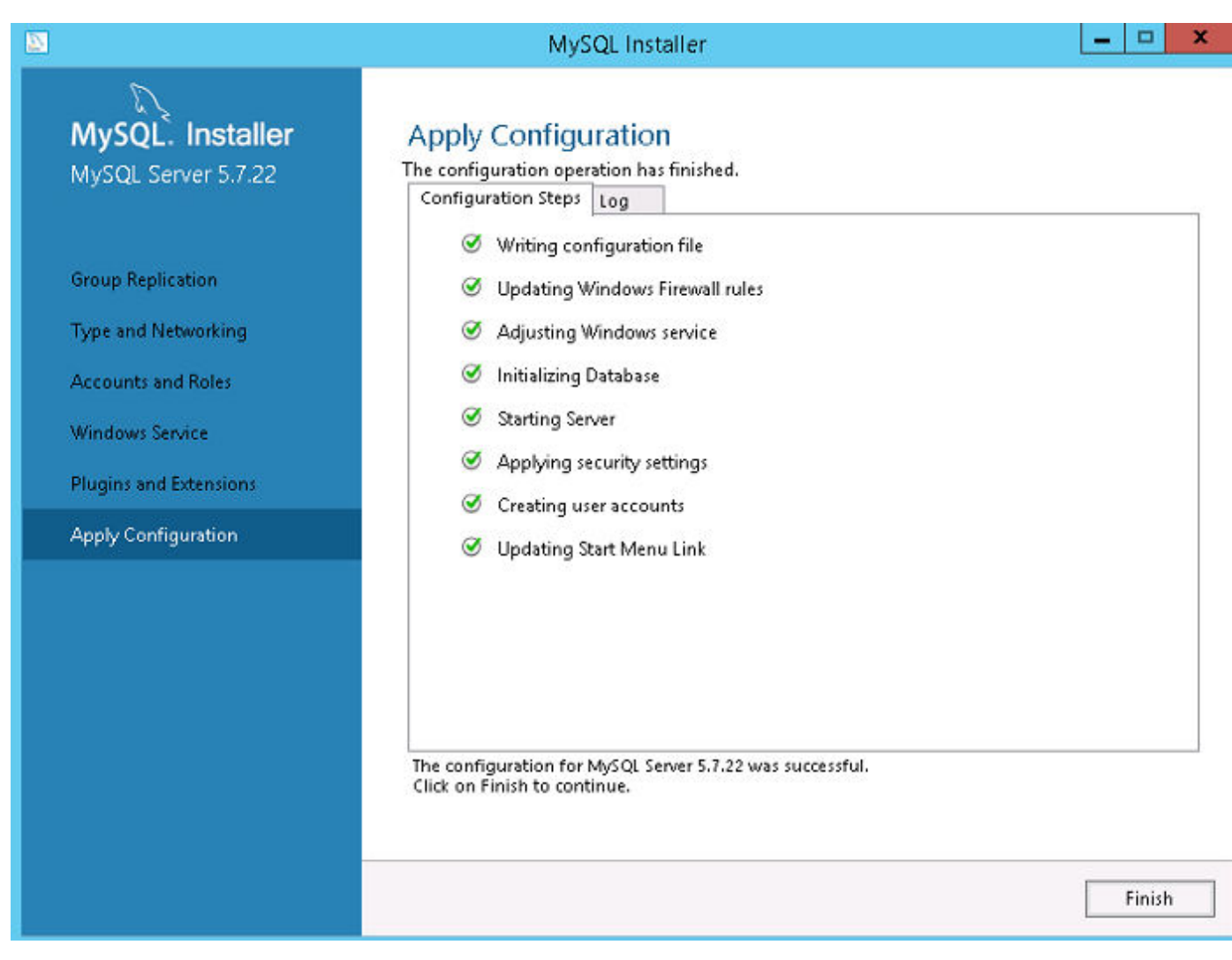

#### Figure 34. Appliquer les configurations

22. Dans l'écran Configuration de produit, cliquez sur Suivant.

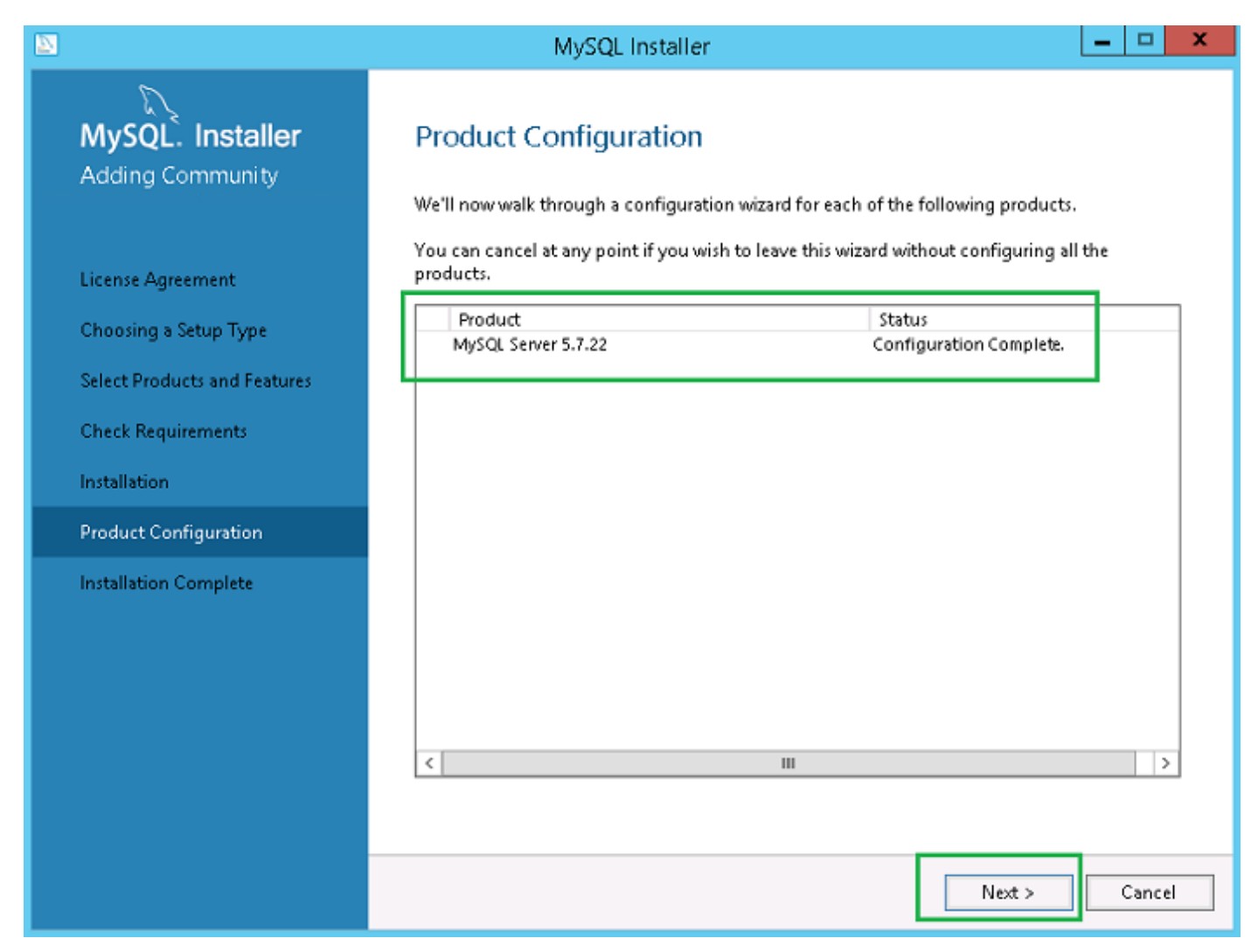

#### Figure 35. Configuration de produit

23. Dans l'écran Installation terminée, cliquez sur Terminer.

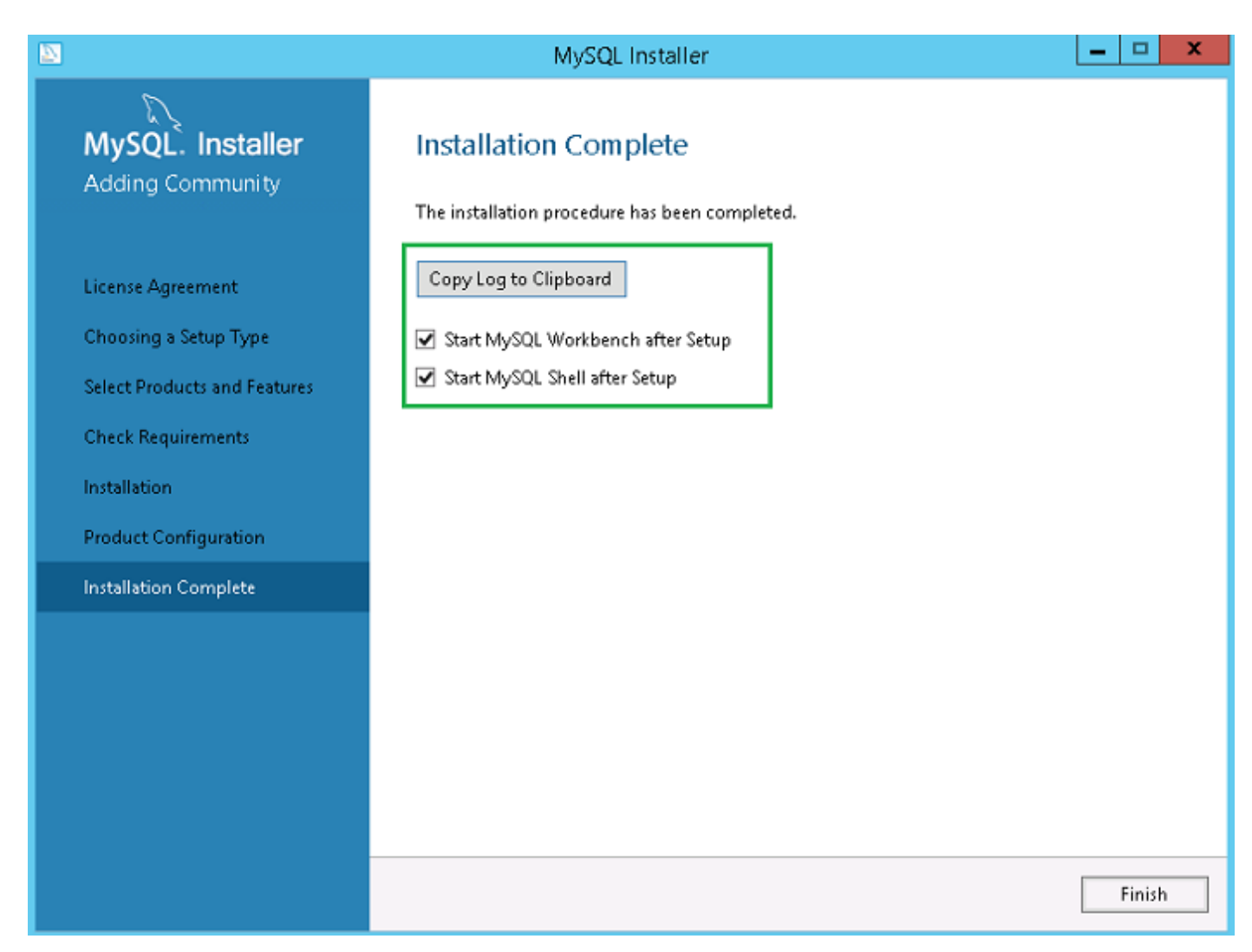

#### Figure 36. Installation terminée

#### Étapes suivantes

Suivez la procédure pour installer et configurer le serveur MySQL dans les trois serveurs du cluster MySQL.

(i) REMARQUE : Pour configurer l'environnement conformément à la configuration haute disponibilité, voir dev.mysql.com.

## Vérifier les instances du serveur MySQL InnoDB

#### À propos de cette tâche

Avant d'ajouter MySQL InnoDB à la configuration en cluster, vérifiez que MySQL InnoDB est créé conformément aux caractéristiques du cluster.

Vous devez vous connecter en tant qu'utilisateur **racine** pour exécuter les commandes et redémarrer le système chaque fois que vous exécutez un ensemble de commandes.

Exécutez les commandes suivantes pour vérifier que l'instance de serveur MySQL InnoDB répond aux exigences du cluster configuré :

## i REMARQUE : L'adresse IP est différente pour chaque système qui est utilisé sur votre lieu de travail et les commandes suivantes sont utilisées uniquement à titre d'exemple.

#### Étapes

- Pour vérifier que MySQL InnoDB est créé sur les trois nœuds de cluster, exécutez les commandes suivantes à l'invite de commandes:
- mysql-js> dba.checkInstanceConfiguration('root@IP Address1')

mysql-js> dba.checkInstanceConfiguration('root@IP Address2')

mysql-js> dba.checkInstanceConfiguration('root@IP Address3')

|                                                                                                    |                                                                                                    | C:\Program Files\M                                                                                  | lySQL\MySQL Shell 8.0\bin\mysqlsh.exe                                                                                                    | _ <b>D</b> X |
|----------------------------------------------------------------------------------------------------|----------------------------------------------------------------------------------------------------|----------------------------------------------------------------------------------------------------|----------------------------------------------------------------------------------------------------|--------------|
| MySQL Shell 8.0.11                                                                                                    |                                                                                                    |                                                                                                    |                                                                                                    |              |
| Copyright (c) 2016, 2018, Oracle an                                                                                                    | d∕or its affilia                                                                                           | tes. All rights r                                                                                   | reserved.                                                                                                    |              |
| Oracle is a registered trademark of affiliates. Other names may be trad owners.                                                                                                    | Oracle Corporat<br>emarks of their                                                                         | ion and/or its<br>respective                                                                        |                                                                                                    |              |
| Type '\help' or '\?' for help; '\qu                                                                                                    | it' to exit.                                                                                               |                                                                                                    |                                                                                                    |              |
| MySQL JS> dba.configureLocalInstanc<br>Please provide the password for 'ro<br>Configuring local MySQL instance li                                                                                                    | e('root@10.150.1<br>ot@10.150.132.23<br>stening at port                                                    | 32.23:3306')<br>:3306': *********<br>3306 for use in a                                              | •<br>n InnoDB cluster                                                                                                    |              |
| This instance reports its own addre<br>Clients and other cluster members w<br>ble should be changed.                                                                                                    | ss as 23MYSQLØ1<br>ill communicate                                                                         | with it through t                                                                                   | his address by default. If this is not correct, the report_host MySQL                                                                                                    | system varia |
| Some configuration options need to                                                                                                    | be fixed:                                                                                                  |                                                                                                    |                                                                                                    |              |
| Variable                                                                                                    | Current Value                                                                                              | Required Value                                                                                      | Note                                                                                                    |              |
| binlog_checksum<br>enforce_gtid_consistency<br>gtid_node<br>log_bin<br>log_sLawe_updates<br>master_info_repository<br>relay_log_info_repository<br>transaction_write_set_extraction                                                                                                    | CRC32<br>OFF<br>OFF<br>Ø<br>Ø<br>FILE<br>FILE<br>OFF                                                       | NONE<br>ON<br>1<br>TABLE<br>TABLE<br>XXHASH64                                                       | Update the server variable<br>Update read-only variable and restart the server<br>Update read-only variable and restart the server<br>Update read-only variable and restart the server<br>Update read-only variable and restart the server<br>Update read-only variable and restart the server<br>Update read-only variable and restart the server<br>Update read-only variable and restart the server |              |
| The following variable needs to be<br>Detecting the configuration file<br>Found configuration file at standar<br>Do you want to modify this file? (y<br>Do you want to perform the required<br>Configuring instance<br>The instance '10 150.132.23:3306' w<br>MuSOL somer needs to be vestamted | changed, but can<br>d location: C:\P<br>/N]: y<br>configuration c<br>as configured fo<br>for configured fo | not be done dynam<br>rogramData\MySQL\<br>hanges? [y/n]: y<br>r cluster usage.<br>n changes to take | nically: 'log_bin'<br>MySQL Server 5.7\my.ini                                                                                                    |              |
| MySQL JS> _                                                                                                    |                                                                                                    | ananges es cune                                                                                     |                                                                                                    |              |

#### Figure 37. Invite de commandes MySQL

Pour vérifier que MySQL InnoDB est créé sur les trois nœuds de cluster, exécutez les commandes suivantes à l'invite de commandes :

- mysql-js> dba.checkInstanceConfiguration('root@IPAddress1:3306')
- mysql-js> dba.checkInstanceConfiguration('root@IPAddress2:3306')
- mysql-js> dba.checkInstanceConfiguration('root@IPAddress3:3306')
   Le message L'instance « IPAddress:3306 » est valide pour l'utilisation du cluster InnoDB; « État » : « ok » s'affiche.

## Créer une instance de cluster pour MySQL InnoDB

#### Prérequis

Une fois que vous avez installé l'instance MySQL InnoDB sur les serveurs, créez une instance de cluster.

#### À propos de cette tâche

Pour créer un cluster pour MySQL InnoDB, effectuez les opérations suivantes :

#### Étapes

1. Ouvrez une session en tant qu'utilisateur administrateur depuis l'invite de commandes. Ce compte utilisateur doit avoir des privilèges d'administration. Par exemple, **DBadmin**. L'écran suivant illustre l'ouverture de session en tant qu'utilisateur racine.

| C:\Program Files\MySQL\MySQL Shell 8.0\bin\mysqlsh.exe                                                                                                    |                                        |  |
|----------------------------------------------------------------------------------------------------|----------------------------------------|--|
| "status": "ok"                                                                                                    |                                        |  |
| MySQL JS> `connect root@10.150.132.23:3306<br>Greating a session to 'root@10.150.132.23:3306'<br>Enter password: мижикики<br>Petching schema names for autocompletion Pres<br>Your MySQL connection id is 'SQL Community Serve<br>No default schema selected; type \use <schema> t</schema> | s ^C to stop.<br>r (GPL)<br>o set one. |  |
| MySQL [10.150.132.23] JS> _                                                                                                    |                                        |  |

#### Figure 38. Invite de connexion

2. Exécutez la commande suivante pour créer un cluster avec un nom unique. Par exemple, **MySQLCluster**. MySql JS> var cluster = dba.createCluster('MySQLCluster') **3.** Exécutez la commande suivante pour vérifier l'état du cluster. MySql JS>Cluster.status()

L'état du cluster créé s'affiche en tant que EN LIGNE, ce qui indique que le cluster a été créé avec succès.

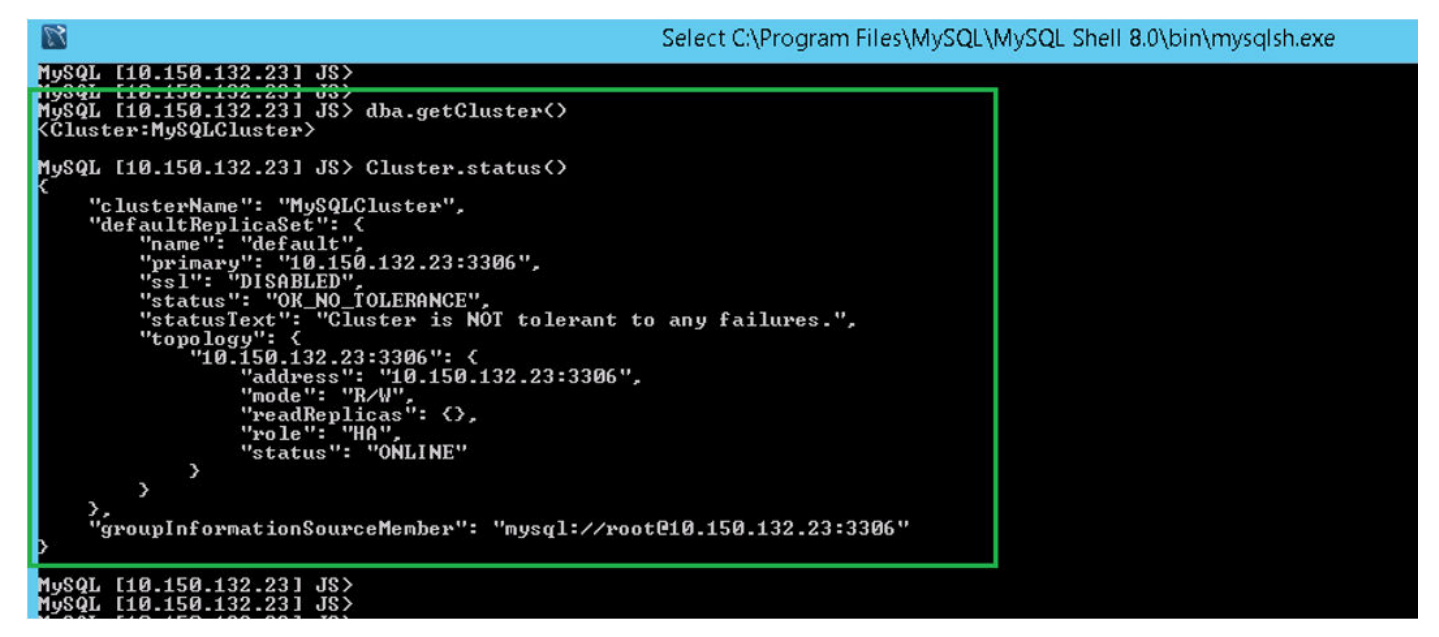

Figure 39. Écran de confirmation

## Ajouter une instance de serveur au cluster MySQL InnoDB

#### Prérequis

- Avant d'ajouter des serveurs ou des nœuds aux clusters, modifiez l'id du serveur à 2 ou 3 dans le fichier my.conf dans les serveurs secondaires MySQL à C:\ProgramData\MySQL\MySQL Server 5.7.
- Seul le serveur principal MySQL doit avoir un ID de serveur définie sur 1. L'ID de serveur doit être unique au sein du cluster SQL.

#### À propos de cette tâche

Vous devez ajouter une instance de serveur au cluster MySQL InnoDB en tant qu'élément principal ou secondaire.

Procédez comme suit pour ajouter une instance de serveur au cluster MySQL InnoDB :

- 1. Connectez-vous au serveur primaire en tant qu'utilisateur DB Admin depuis l'invite de commande.
- 2. Exécutez la commande suivante pour ajouter une instance de serveur au cluster MySQL InnoDB :

cluster.addInstance('root@IPAddress2:3306')

```
cluster.addInstance('root@IPAddress3:3306')
```

- i REMARQUE : L'adresse IP et les numéros de port ne servent que d'exemples et varient en fonction du système que vous utilisez sur votre lieu de travail.
- 3. Exécutez la commande suivante pour vérifier l'état de l'instance de serveur :

cluster.status()

#### (i) REMARQUE :

- Si les ID des serveurs sont identiques dans tous les nœuds, et si vous essayez d'ajouter des instances dans le cluster, le message d'erreur L'ID du serveur est déjà en cours d'utilisation par le nœud pair, résultat <erreur d'exécution> s'affiche.
- Tous les nœuds doivent afficher l'état EN LIGNE, ce qui indique que les nœuds ont été ajoutés avec succès à la configuration du cluster MySQL InnoDB.

|                                                                                                    |                                                                                                    | C:\Program   | Files\MySQL\MySQL Sh | ell 8.0\bin\mysqlsh.exe |
|----------------------------------------------------------------------------------------------------|----------------------------------------------------------------------------------------------------|--------------|----------------------|-------------------------|
| MySQL [10.150.132.23] JS>                                                                                                    |                                                                                                    |              |                      |                         |
| MySQL [10.150.132.23] JS><br>MySQL [10.150.132.23] JS><br><cluster:mysqlcluster></cluster:mysqlcluster>                                                                                                    | var cluster = dba.getClu<br>dba.getCluster()                                                                                                    | ster()       |                      |                         |
| MySQL [10.150.132.23] JS>                                                                                                    | Cluster.status()                                                                                                    | 42           |                      |                         |
| <pre>{     "clusterName": "MySQL     "defaultReplicaSet":     "name": "default"     "primary": "10.15     "ssl": "DISABLED"     "statusText": "CL     "topology": {         "topology": {             "iddress"             "mode": "             "readRepl             "role": "             "status":             /.             "lo.150.132.2             "address"             "mode": "             "status":             /.             "lo.150.132.2             "iddress"             "mode": "             "readRepl             "readRepl             "role": "             "status":             /.             "lo.150.132.2             "address"             "mode": "             "readRepl             "role": "             "status":             /.             "lo.150.132.2             "address"             "mode": "             "readRepl             "role": "             "status":             /.             "lo.150.132.2             "address"             "mode": "             "readRepl             "role": "             "status":             /.             "status":             /.             "status":             /.             "status":             /.             "status":             /.             "status":             /.             "status":             /.             "status":             /.             "status":             /.             "status":             /.             "status":             /.             "status":             /.             /.</pre> | Cluster",<br>(<br>0.132.23:3306",<br>uster is ONLINE and can t<br>3:3306": {<br>: '10.150.132.23:3306",<br>R/W",<br>icas": {},<br>HA",<br>"ONLINE"<br>4:3306": {<br>: '10.150.132.24:3306",<br>R/O",<br>icas": {},<br>HA",<br>"ONLINE"<br>5:3306": {<br>: '10.150.132.25:3306",<br>R/O",<br>icas": {},<br>HA",<br>"ONLINE"<br>5:3306": {<br>: '10.150.132.25:3306",<br>R/O",<br>icas": {},<br>HA",<br>"ONLINE" | olerate up t | o ONE failure.",     |                         |
| > · · · · · · · · · · · · · · · · · · ·                                                                                                    |                                                                                                    |              |                      |                         |
| "groupInformationSour                                                                                                    | ceMember": "mysql://root@                                                                                                    | 10.150.132.2 | 3:3306"              |                         |
| MySQL [10.150.132.23] JS>                                                                                                    |                                                                                                    |              |                      |                         |

#### Figure 40. État du cluster

## **Configurer MySQL Router**

#### Prérequis

MySQL Router établit le réseau de communication entre Wyse Management Suite et MySQL InnoDB.

#### À propos de cette tâche

Pour installer MySQL Router, procédez comme suit :

#### Étapes

- 1. Connectez-vous à Windows Server 2012/2016 pour installer le routeur MySQL. Pour plus d'informations, voir Installation de MySQL Router.
- 2. Sélectionnez Routeur MySQL dans l'écran Sélectionner des produits et fonctionnalités, puis cliquez sur Suivant.

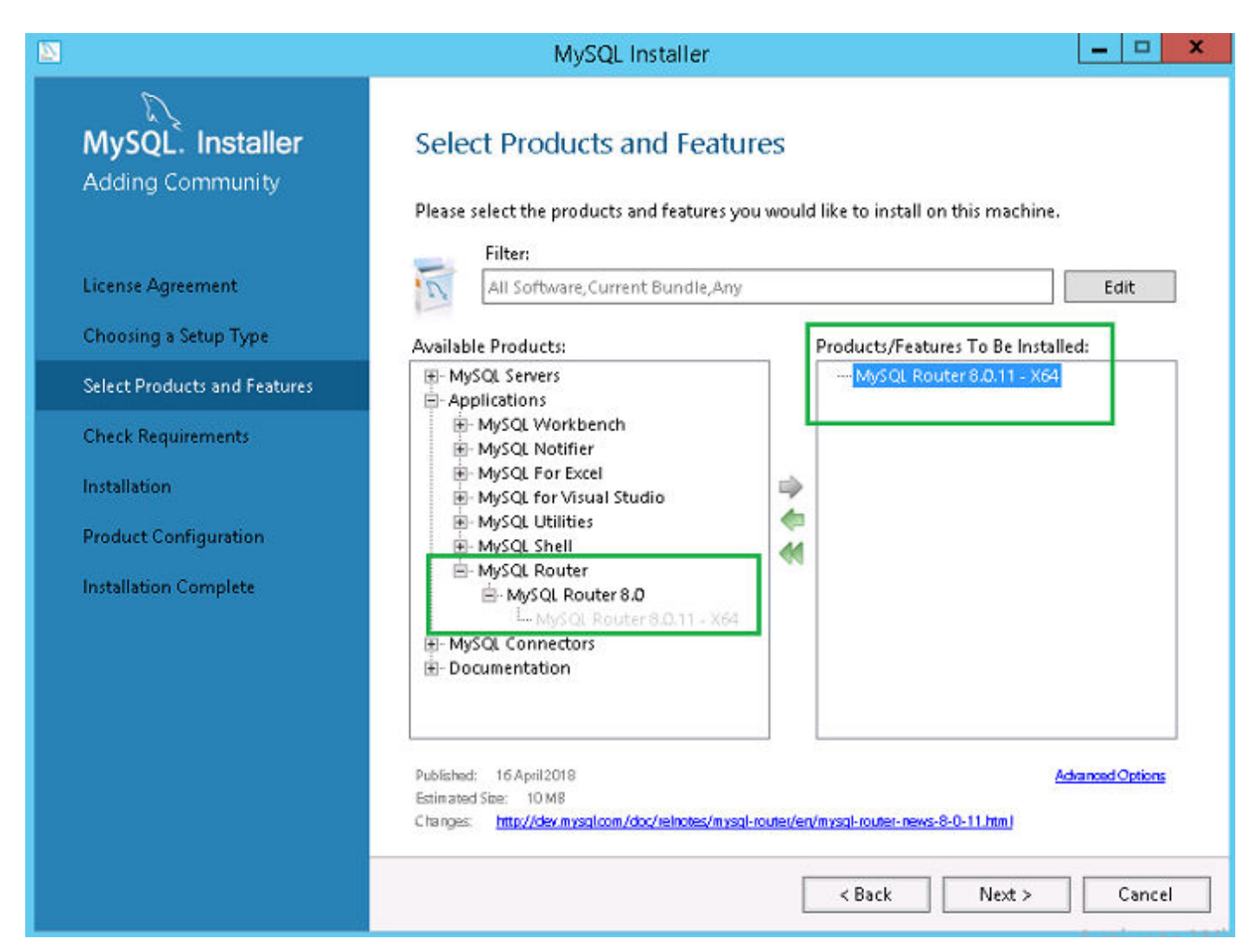

Figure 41. Sélectionner des produits et des fonctionnalités

3. Dans l'écran Vérifier la configuration requise, cliquez sur Exécuter.

| 8                                                     | MySQL Installer                                                                                                    |
|-------------------------------------------------------|----------------------------------------------------------------------------------------------------|
| MySQL. Installer<br>Adding Community                  | Check Requirements<br>The following products have failing requirements. MySQL Installer will attempt to resolve<br>some of this automatically. Requirements marked as manual cannot be resolved<br>automatically. Click on those items to try and resolve them manually. |
| Choosing a Setup Type<br>Select Products and Features | For Product         Requirement         Status           MySQL Router 8.0.11         Microsoft Visual C++ 2015 Redistrib                                                                                                    |
| Check Requirements                                    |                                                                                                    |
| Installation                                          |                                                                                                    |
| Product Configuration<br>Installation Complete        | Requirement Details<br>MySQL Installer is trying to automatically resolve this requirement. There is nothing you<br>need to do.<br>Requirement: Microsoft Visual C++ 2015 Redistributable Package (x64) is not installed<br>Status:                                      |
|                                                       | < Back Execute Next > Cancel                                                                                                    |

#### Figure 42. Vérifier la configuration requise

4. Installez les composants requis, puis cliquez sur Suivant.

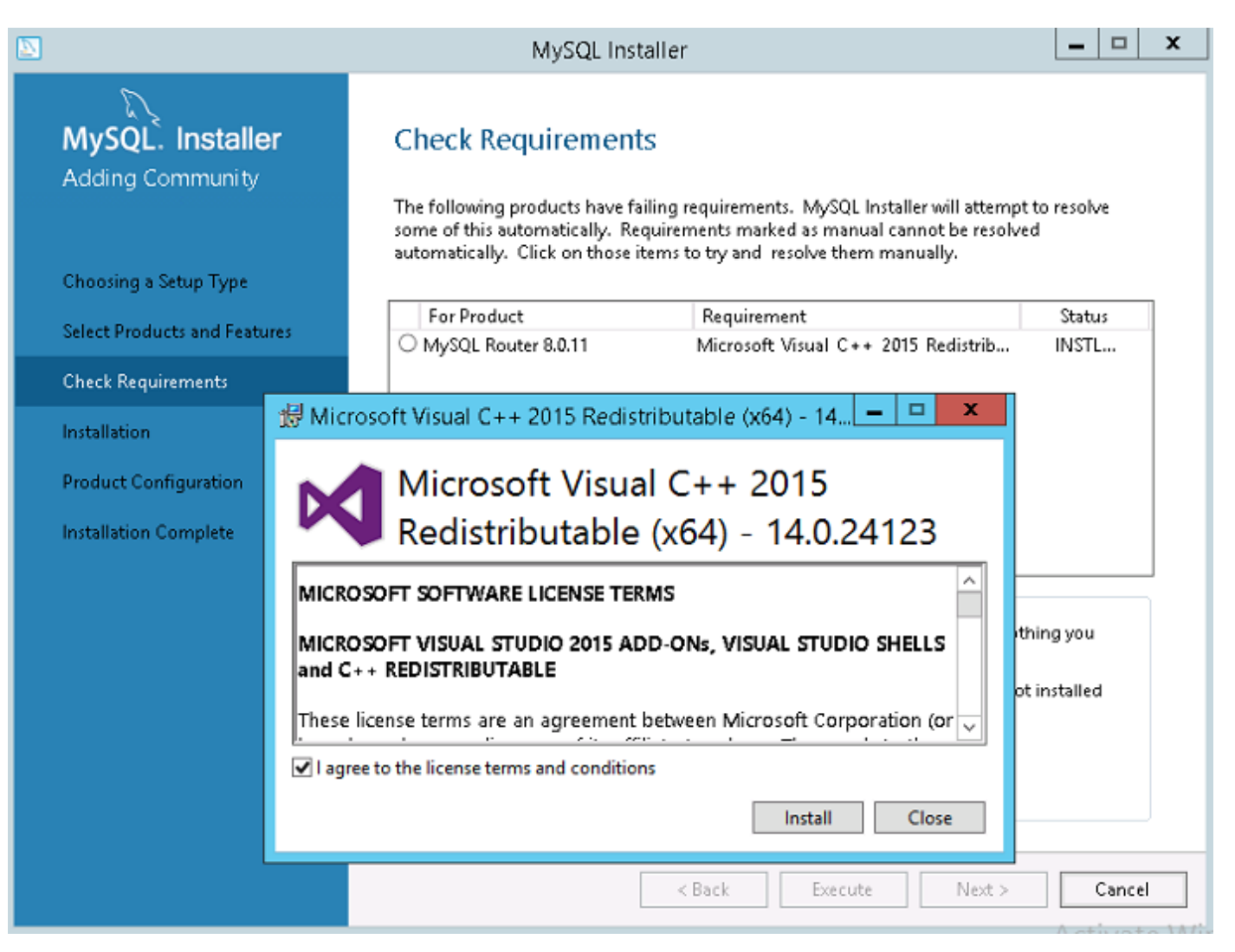

Figure 43. Installer les composants

| 2                                                         | MySQL Installer                                                                                                    |
|-----------------------------------------------------------|----------------------------------------------------------------------------------------------------|
| MySQL. Installer<br>Adding Community<br>License Agreement | Check Requirements The following products have failing requirements. MySQL Installer will attempt to resolve some of this automatically. Requirements marked as manual cannot be resolved automatically. Click on those items to try and resolve them manually.                                                                                                    |
| Choosing a Setup Type                                     | Imagine in a product     Imagine in a construction       Imagine in a construction     Imagine in a construction       Imagine in a construction     Imagine in a construction       Imagine in a constructin     Imagine in a construction <t< th=""></t<> |
| Select Products and Features                              |                                                                                                    |
| Check Requirements                                        |                                                                                                    |
| Installation                                              |                                                                                                    |
| Product Configuration                                     |                                                                                                    |
| Installation Complete                                     | Requirement Details<br>MySQL Installer is trying to automatically resolve this requirement. There is nothing you<br>need to do.<br>Requirement: Microsoft Visual C++ 2015 Redistributable Package (x64) is not installed<br>Status:                                                                                                    |
|                                                           | < Back Next > Cancel                                                                                                    |

Figure 44. Vérifier la configuration requise

5. Dans l'écran Installation, cliquez sur Exécuter.

|                                      | MySQL Installer                                        |                                 | - • ×          |
|--------------------------------------|--------------------------------------------------------|---------------------------------|----------------|
| MySQL. Installer<br>Adding Community | Installation<br>Press Execute to upgrade the following | g products.                     |                |
|                                      | Product                                                | Status Progress                 | Notes          |
| License Agreement                    | MySQL Router 8.0.11                                    | Ready to Install                |                |
| Choosing a Setup Type                |                                                        |                                 |                |
| Select Products and Features         |                                                        |                                 |                |
| Check Requirements                   |                                                        |                                 |                |
| Installation                         |                                                        |                                 |                |
| Product Configuration                |                                                        |                                 |                |
| Installation Complete                |                                                        |                                 |                |
|                                      |                                                        |                                 |                |
|                                      |                                                        |                                 |                |
|                                      |                                                        |                                 |                |
|                                      |                                                        |                                 |                |
|                                      | Click [Execute] to install or update the f             | following packages              |                |
|                                      |                                                        | < <u>B</u> ack E <u>x</u> ecute | <u>C</u> ancel |

#### Figure 45. Installation

Le composant du routeur MySQL est mis à niveau.

6. Cliquez sur Suivant.

| 2                                    | MySQL Installer                                        |                |                | _ □          |    |
|--------------------------------------|--------------------------------------------------------|----------------|----------------|--------------|----|
| MySQL. Installer<br>Adding Community | Installation<br>Press Execute to upgrade the following | products.      |                |              |    |
|                                      | Product                                                | Status         | Progress       | Notes        | Ţ  |
| Choosing a Setup Type                | MySQL Router 8.0.11                                    | Complete       |                |              | J  |
| Select Products and Features         |                                                        |                |                |              |    |
| Check Requirements                   |                                                        |                |                |              |    |
| Installation                         |                                                        |                |                |              |    |
| Product Configuration                |                                                        |                |                |              |    |
| Installation Complete                |                                                        |                |                |              |    |
|                                      |                                                        |                |                |              |    |
|                                      |                                                        |                |                |              |    |
|                                      |                                                        |                |                |              |    |
|                                      |                                                        |                |                |              |    |
|                                      |                                                        |                |                |              |    |
|                                      | <u>S</u> how Details >                                 |                |                |              |    |
|                                      |                                                        | < <u>B</u> ack | <u>N</u> ext > | <u>C</u> anc | el |

#### Figure 46. Installation

7. Dans l'écran Configuration de produit le composant du routeur MySQL s'affiche.

|                                      | MySQL Installer                                              | r 💶 🗖 🗙                                              |
|--------------------------------------|--------------------------------------------------------------|------------------------------------------------------|
| MySQL. Installer<br>Adding Community | Product Configuration<br>We'll now walk through a configurat | tion wizard for each of the following products.      |
| Choosing a Setup Type                | You can cancel at any point if you w<br>products.            | ish to leave this wizard without configuring all the |
| Select Products and Features         | Product<br>MySQL Router 8.0.11                               | Status<br>Ready to Configure                         |
| Check Requirements                   |                                                              |                                                      |
| Installation                         |                                                              |                                                      |
| Product Configuration                |                                                              |                                                      |
| Installation Complete                |                                                              |                                                      |
|                                      |                                                              |                                                      |
|                                      |                                                              |                                                      |
|                                      |                                                              |                                                      |
|                                      |                                                              |                                                      |
|                                      |                                                              | III >                                                |
|                                      |                                                              |                                                      |
|                                      |                                                              | <u>N</u> ext > <u>C</u> ancel                        |
|                                      |                                                              | idetexta i                                           |

#### Figure 47. Configuration de produit

8. Cliquez sur **Suivant** pour configurer le composant du routeur MySQL.

9. Dans l'écran Configuration du routeur MySQL, saisissez le nom d'hôte, le numéro de port, l'utilisateur de gestion et le mot de passe.

|                                                                       | MySQL Installer                                                                                                    | × |
|-----------------------------------------------------------------------|----------------------------------------------------------------------------------------------------|---|
| MySQL. Installer<br>MySQL Router 8.0.11<br>MySQL Router Configuration | MySQL Router Configuration<br>Configure MySQL Router for InnoDB cluster.<br>This wizard can bootstrap the MySQL Router to route traffic between MySQL applications and a MySQL InnoDB cluster. Applications that connect to the router will be automatically directed to an available R/W or R/O member of the cluster.<br>Please provide a connection to the InnoDB cluster below. In order to register the MySQL Router for monitoring, use the current Read/Write instance of the cluster. |   |
| Apply Configuration                                                   | Hostname:       .         Port:       3306         Management User:       root         Password:       .         MySQL Router requires specification of a base port (between 80 and 65532). This port is used for classic read/write connections. The other ports must come sequentially after the base port. If an port below is indicated as bring unavailable, please change the base port.                                                                                                | / |
|                                                                       | Classic MySQL protocol connections to InnoDB cluster:<br>Read/Write: 6446<br>Read Only: 6447<br>MySQL X Protocol connections to InnoDB cluster:<br>Read/Write: 6448<br>Read Only: 6449                                                                                                    |   |
|                                                                       | Next > Cancel                                                                                                    |   |

#### Figure 48. Configuration du routeur MySQL

10. Dans l'écran Appliquer la configuration, cliquez sur Exécuter.

| 2                                       | MySQL Installer                                                                        | - 🗆 X  |
|-----------------------------------------|----------------------------------------------------------------------------------------|--------|
| MySQL. Installer<br>MySQL Router 8.0.11 | Apply Configuration<br>Press [Execute] to apply the changes<br>Configuration Steps Log |        |
| MySQL Router Configuration              | Removing MySQL Router Windows service                                                  |        |
| Apply Configuration                     | Installing MySQL Router Windows service                                                |        |
|                                         |                                                                                        |        |
|                                         |                                                                                        |        |
|                                         |                                                                                        |        |
|                                         |                                                                                        |        |
|                                         |                                                                                        |        |
|                                         |                                                                                        |        |
|                                         |                                                                                        |        |
|                                         |                                                                                        |        |
|                                         |                                                                                        |        |
|                                         | < Back Execute                                                                         | Cancel |

Figure 49. Appliquer la configuration

**11.** Cliquez sur **Terminer**.

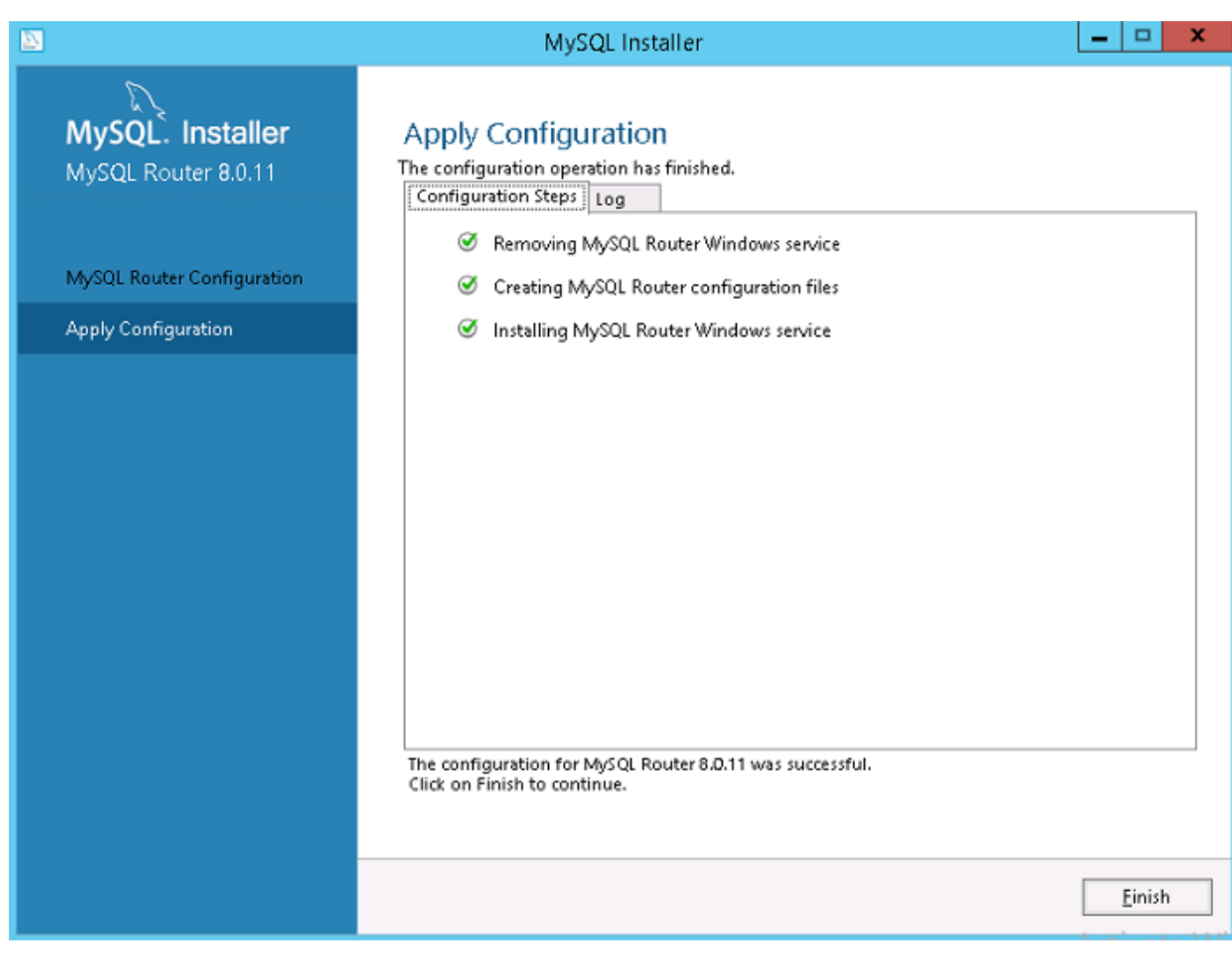

#### Figure 50. Appliquer les configurations

12. Dans l'écran Configuration de produit, cliquez sur Suivant.

|                                              | MySQL Installer                                              | _ □ ×                                              |
|----------------------------------------------|--------------------------------------------------------------|----------------------------------------------------|
| MySQL. Installer<br>Adding Community         | Product Configuration We'll now walk through a configuration | on wizard for each of the following products.      |
| Choosing a Setup Type                        | You can cancel at any point if you wis<br>products.          | h to leave this wizard without configuring all the |
| Select Products and Features<br>Installation | Product<br>MySQL Router 8.0.11                               | Status<br>Configuration Complete.                  |
| Product Configuration                        |                                                              |                                                    |
| Installation Complete                        | <                                                            | III >                                              |
|                                              |                                                              | <u>N</u> ext > <u>C</u> ancel                      |

#### Figure 51. Configuration de produit

Le message **Installation terminée** s'affiche.

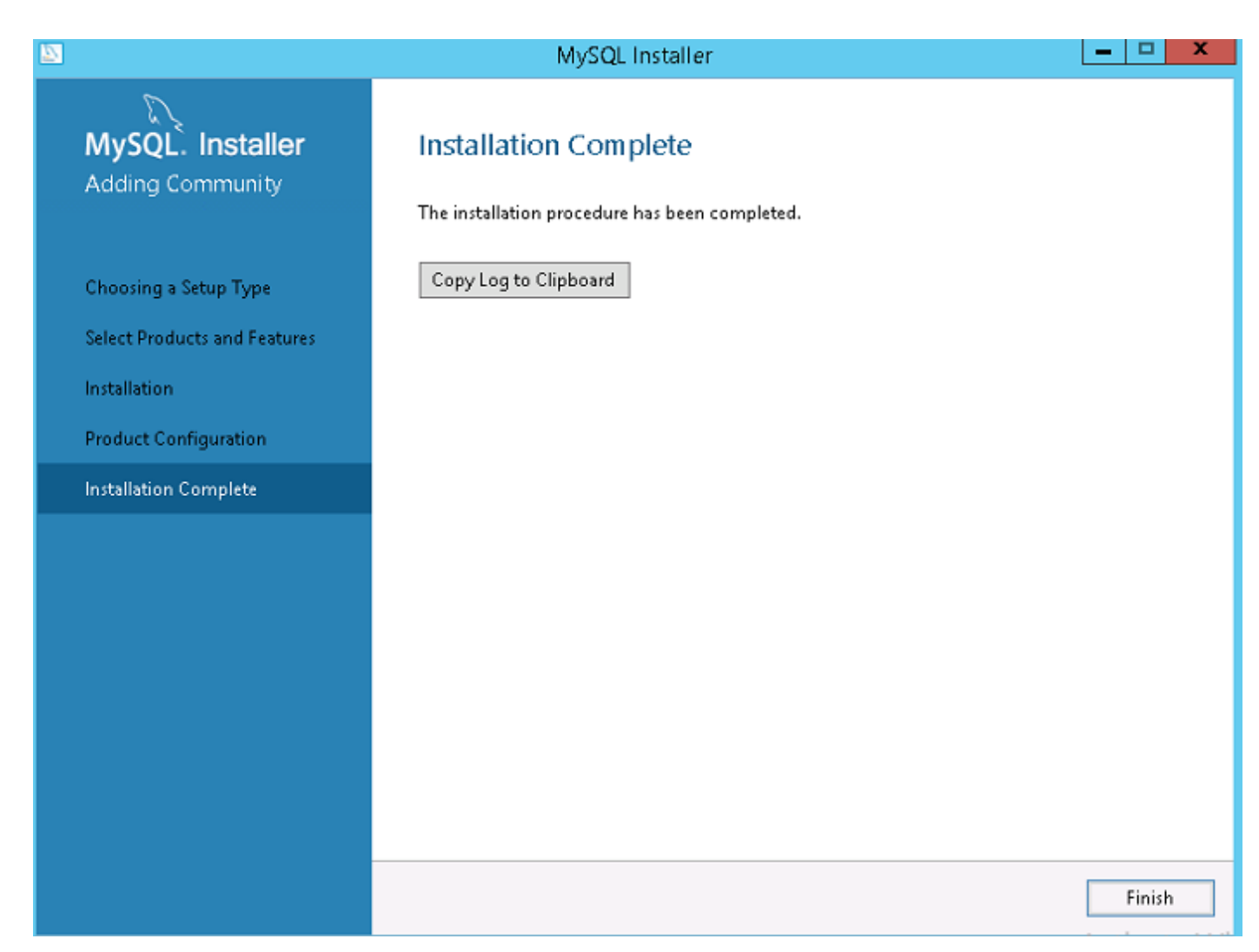

#### Figure 52. Installation terminée

13. Cliquez sur Terminer.

14. Accédez au répertoire \ProgramData\MySQL\MySQL Router et ouvrez le fichier mysqlrouter.conf pour vérifier que la propriété de démarrage avec tous les serveurs MySQL configurés fait partie de la configuration du cluster.

| mysqlrouter - Notepad                                                                                                    |   | x     |
|----------------------------------------------------------------------------------------------------|---|-------|
| File Edit Format View Help                                                                                                    |   |       |
| <pre># File automatically generated during MySQL Router bootstrap<br/>[DEFAULT]<br/>logging_folder=C:/ProgramData/MySQL/MySQL Router/log<br/>runtime_folder=C:/ProgramData/MySQL/MySQL Router/run<br/>data_folcer=C:/ProgramData/MySQL/MySQL Router/data<br/>keyring_path=C:/ProgramData/MySQL/MySQL Router/data/keyring<br/>master_key_path=C:/ProgramData/MySQL/MySQL Router/mysqlrouter.key<br/>connect_timeout=30</pre> |   | < III |
| <pre>read_timeout=30 [logger] level - INFO [metadats_cache:MySQLCluster] router ic=2</pre>                                                                                                    |   |       |
| bootstrap_server_addresses-<br>user=myscl_router2_oqjbldzm2W3p<br>metadata_cluster=MySQLCluster<br>ttl=5                                                                                                    |   |       |
| <pre>[routing:MySQLCluster_default_rw]<br/>bind_address=0.0.00<br/>bind_port=6446<br/>destinations=metadata-cache://MySQLCluster/default?role=PRIMARY</pre>                                                                                                    | 8 | >     |

Figure 53. Adresse du serveur de démarrage

# Créer la base de données et les utilisateurs sur le serveur MySQL InnoDB

Vous devez créer la base de données et les comptes utilisateur avec des privilèges d'administrateur sur le serveur MySQL InnoDB.

#### À propos de cette tâche

Pour créer une base de données sur serveur MySQL InnoDB, exécutez les commandes SQL suivantes :

```
Create Database stratus DEFAULT CHARACTER SET utf8 DEFAULT COLLATE utf8_unicode_ci;

CREATE USER 'STRATUS'@'LOCALHOST';

CREATE USER 'STRATUS'@'IP ADDRESS';

SET PASSWORD FOR 'STRATUS'@'LOCALHOST' = PASSWORD <db_password>;

SET PASSWORD FOR 'STRATUS'@ <IP Address> = PASSWORD <db_password>;

GRANT ALL PRIVILEGES ON *.* TO 'STRATUS'@<IP_Address> IDENTIFIED BY <db_password> WITH GRANT

OPTION;

GRANT ALL PRIVILEGES ON *.* TO 'STRATUS'@'LOCALHOST' IDENTIFIED BY <db_password> WITH GRANT

OPTION;
```

i REMARQUE : Au lieu de l'adresse IP, vous pouvez saisir le Wilcard pour Network /Subnet ou l'hôte Multiple Single où le serveur d'application Wyse Management Suite sera installé.

# Obtenir une haute disponibilité sur MongoDB

#### À propos de cette tâche

Les étapes suivantes expliquent comment obtenir la haute disponibilité sur MongoDB :

#### Étapes

- 1. Installez MongoDB. Voir Installation de MongoDB.
- 2. Créez des serveurs de répliques. Voir Création de serveurs de répliques.
- **3.** Créez des utilisateurs Stratus. Voir Création de compte utilisateur Stratus.
- 4. Créez un utilisateur racine. Voir Création d'utilisateur racine pour MongoDB.
- 5. Éditez le fichier de configuration MongoDB. Voir Édition du fichier de configuration MongoDB.

## **Installer MongoDB**

#### À propos de cette tâche

Pour installer MongoDB sur les trois nœuds, effectuez les opérations suivantes :

(i) REMARQUE : Pour plus d'informations sur l'installation de MongoDB, voir Installer MongoDB

#### Étapes

- 1. Copiez les fichiers d'installation MongoDB sur un système.
- 2. Créez deux dossiers Data\log et data\db sur un lecteur secondaire, autre que Drive C.

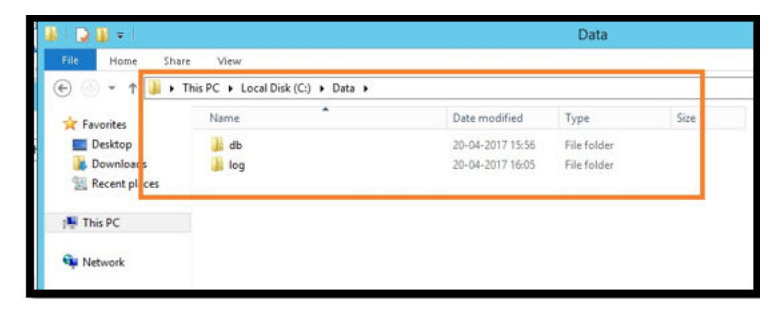

#### Figure 54. Fichiers de données

3. Accédez au dossier dans lequel vous avez copié les fichiers d'installation MongoDB et créez un fichier mongod.cfg à partir de l'invite de commandes.

| 🎉 l 💽 🚺 🖛 l     |                                          |                        | 3.4         |       |
|-----------------|------------------------------------------|------------------------|-------------|-------|
| File Home Share | 2 View                                   |                        |             |       |
| 🛞 💿 🝷 🕯 🕨 T     | his PC 🔸 Local Disk (C:) 🕨 Program Files | ► MongoDB ► Server ► 3 | .4 ▶        |       |
| 🔆 Favorites     | Name                                     | Date modified          | Туре        | Size  |
| 📃 Desktop       | )) bin                                   | 26-04-2017 13:27       | File folder |       |
| 🗼 Downloads     | GNU-AGPL-3.0                             | 01-02-2017 20:50       | 0 File      | 35 KB |
| 📃 Recent places | mongod.cfg                               | 20-04-2017 15:52       | CFG File    | 0 KB  |
|                 | MPL-2                                    | 01-02-2017 20:50       | File        | 17 KB |
| 🌉 This PC       | README                                   | 01-02-2017 20:50       | File        | 2 KB  |
| 🙀 Network       | THIRD-PARTY-NOTICES                      | 01-02-2017 20:50       | File        | 56 KB |

#### Figure 55. fichier mongod.cfg

4. Ouvrez le fichier mongod.cfg dans un éditeur de texte, puis ajoutez les lignes suivantes :

```
systemLog:
    destination: file
    path: c:\data\log\mongod.log
storage:
    dbPath: c:\data\db
```

- 5. Enregistrez le fichier.
- 6. Ouvrez une invite de commande.
- 7. Exécutez la commande suivante pour démarrer le service MongoDB :
  - a) C:\MongoDB\bin>.\mongod.exe --config c:\Mongodb\mongod.cfg --install
  - b) C:\MongoDB\bin>net start mongodb
  - Le message Le service MongoDB est en cours de démarrage s'affiche.
- 8. Modifiez le répertoire de travail sur \MongoDB\bin.
- 9. Exécutez Mongo.exe à l'invite de commandes pour terminer l'installation de MongoDB.

# Créer des serveurs de répliques pour la base de données MongoDB

Vous devez créer des serveurs de répliques afin d'éviter les problèmes de défaillance du système. Les serveurs de répliques doivent être capables de stocker plusieurs opérations de lecture distribuée.

Pour en savoir plus sur la création de serveurs de répliques, reportez-vous au déploiement d'un ensemble de serveurs de répliques docs.mongodb.com/manual.

## Créer un utilisateur Stratus

Créez un utilisateur, par exemple un utilisateur Stratus, en utilisant Wyse Management Suite pour accéder à MongoDB.

i REMARQUE : L'utilisateur et le mot de passe Stratus sont des exemples et peuvent être créés en utilisant un nom et un mot de passe différents sur votre lieu de travail.

Exécutez la commande suivante pour créer un utilisateur Stratus :

```
db.createUser({
  user: "stratus",
  pwd: <db_password>,
  roles: [ { role: "userAdminAnyDatabase", db: "admin" },
  { role: "dbAdminAnyDatabase", db: "admin" },
```

```
{ role: "readWriteAnyDatabase", db: "admin" },
{ role: "dbOwner", db: "DBUser" }]})
```

## Créer un utilisateur de base de données

Créez un utilisateur, par exemple un utilisateur de base de données, en utilisant Wyse Management Suite pour accéder à MongoDB.

i REMARQUE : L'utilisateur et le mot de passe de base de données sont des exemples et peuvent être créés en utilisant un nom et un mot de passe différents sur votre lieu de travail.

Exécutez la commande suivante pour créer un utilisateur de base de données :

```
db.createUser({
user: "DBUser",
pwd: <db_password>,
roles: [ { role: "userAdminAnyDatabase", db: "admin" },
{ role: "dbAdminAnyDatabase", db: "admin" },
{ role: "readWriteAnyDatabase", db: "admin" },
{ role: "dbOwner", db: "DBUser" }]
})
```

## Créer l'utilisateur DBadmin pour MongoDB

Connectez-vous à MongoDB en utilisant le compte utilisateur créé dans la section précédente. L'utilisateur DBadmin est créé avec les privilèges d'administration.

Exécutez la commande suivante pour créer un utilisateur DBadmin :

```
mongo -uDBUser -pPassword admin
use admin
db.createUser( {
user: "DBadmin",
pwd: <DBadmin user password>,
roles: [ { role: "DBadmin", db: "admin" } ]
})
```

## Éditer le fichier mongod.cfg

Vous devez éditer le fichier mongod.cfg afin d'activer la sécurité de la base de données MongoDB.

1. Ouvrez une session sur MongoDB en tant qu'utilisateur racine que vous avez déjà créé et exécutez la commande suivante :

```
mongo -uroot -<root password> admin
```

- 2. Accédez au répertoire \data\bin\mongod.cfg et ouvrez le fichier mongod.cfg dans un éditeur de texte.
- 3. Éditez le fichier mongod.cfg comme indiqué dans la commande suivante :

mongod - Notepad

```
File Edit Format View Help
systemLog:
    destination: file
    path: c:\data\log\mongod.log
storage:
    dbPath: c:\data\db
net:
    port: 27017
security:
    authorization: enabled
```

#### Figure 56. Éditer mongod.cfg

```
systemLog:
destination: file
path: c:\data\log\mongod.log
storage:
dbPath: c:\data\db\Mongo
net:
bindIp: x.x.x.x, 0.0.0.0
port: 27017
security:
authorization: enabled
```

(i) REMARQUE : Les numéros de port vont changer en fonction du système sur le lieu de travail.

**4.** Enregistrez mongod.cfg et quittez.

### Lancer la réplication sur les serveurs

Assurez-vous que vous désactivez le pare-feu sur Windows et que vous arrêtez les serveurs Tomcat en cours d'exécution.

1. Ouvrez une session sur MongoDB en tant qu'utilisateur racine que vous avez déjà créé et exécutez la commande suivante :

mongo -uroot -<root password> admin

- 2. Accédez au répertoire \data\bin\mongod.cfg et ouvrez le fichier mongod.cfg dans un éditeur de texte.
- 3. Ajoutez les trois lignes suivantes dans le fichier mongod.cfg:

```
systemLog:
    destination: file
    path: c:\data\log\mongod.log
storage:
    dbPath: c:\data\db\Mongo
net:
    bindIp: X.X.X.X, 0.0.0.0
    port: 27017
security:
    authorization: enabled
    keyFile: c:\data\log\mongod.key.txt
replication:
    replSetName: wms
```

```
File Edit Format View Help
systemLog:
    destination: file
    path: c:\data\log\mongod.log
storage:
    dbPath: c:\data\db
net:
    port: 27017
security:
    authorization: enabled
    keyFile: c:\data\log\mongod.key.txt
replication:
    replSetName: wms
```

#### Figure 57. Activation de la sécurité

4. Créez le fichier mongod.key.txt et faites une copie sur les trois serveurs.

i REMARQUE : Assurez-vous que le contenu du fichier mongod.key.txt ou la clé est identique dans les trois serveurs.

| 🌡   💽 🚺 = I    | 1                                      | og               |                  | _ 0     |
|----------------|----------------------------------------|------------------|------------------|---------|
| File Home Shar | e View                                 |                  |                  |         |
| 🔄 💿 = 🕇 📕 🕨 1  | This PC → Local Disk (C:) → Data → log |                  | 🗸 🖒 Sear         | rch log |
| ☆ Favorites    | Name                                   | Date modified    | Туре             | Size    |
| E Desktop      | mongod.key                             | 03-04-2018 00:57 | Text Document    | 1 KB    |
| 〕 Downloads    | mongod                                 | 06-08-2018 12:56 | Text Document    | 8 KB    |
| Secent places  | mongod.log.2018-08-06T06-28-34         | 06-08-2018 11:58 | 2018-08-06T06-28 | 1 KB    |
| 🌉 This PC      |                                        |                  |                  |         |
| 📬 Network      |                                        |                  |                  |         |

#### Figure 58. Copier le fichier de clé mongod

5. Une fois que vous avez copié le fichier mongod, arrêtez le service mongod en exécutant la commande suivante :

net stop mongodb

6. Démarrez le service Mongod en exécutant la commande suivante :

net start mongodb

- 7. Reproduisez les étapes de 1 à 6 dans les trois nœuds des serveurs MongoDB.
- 8. Lancez la réplication sur le nœud principal de l'ouverture de session de cluster MongoDB en utilisant l'utilisateur DBadmin, puis exécutez la commande suivante :

```
rs.initiate();
```

```
C:\Mongo\bin>mongo.exe -u root -p x` admin
MongoDB shell version v4.2.1
connecting to: mongodb://127.0.0.1:27017/admin?
compressors=disabled&gssapiServiceName=mongodb
Implicit session: session { "id" : UUID("952f322c-1eb4-46c4-9b5e-bd536e2c1e7e") }
MongoDB server version: 4.2.1
MongoDB Enterprise > use admin
switched to db admin
MongoDB Enterprise > MongoDB Enterprise >
MongoDB Enterprise > rs.initiate();
{
"info2" : "no configuration specified. Using a default configuration for the set",
"me" : "10.150.132.37:27017",
```

```
"ok" : 1
}
```

9. Vérifiez l'état de réplication en exécutant la commande suivante :

```
rs.status();
```

```
ums:DTHER>
yms:PRIMARY)
rs.status();
''set": ''wms",
''date": ISODate("2018-08-06109:12:23.235Z"),
''msState": IIsODate("2018-08-06109:12:23.235Z"),
''msState": IImestamp(1533546742, 1),
''tern": NumberLong(1)
''heartbeatIntervalMillis": NumberLong(2000),
''optimes": (
''ts": Timestamp(1533546742, 1),
''t": NumberLong(1)
''aupliedOpTime": (
''ts": Timestamp(1533546742, 1),
''t": NumberLong(1)
''durableOpTime": (
''ts": Timestamp(1533546742, 1),
''t": NumberLong(1)
''members': [[
''name": '26MONGODB01:27017",
''health': 1,
''stateS': 1,
''name": '26MONGODB01:27017",
''health': 1,
''stateS': 1,
''uptime": 445,
''optime": (
''ts": Timestamp(1533546742, 1),
''t": NumberLong(1)
',
''uptime": 445,
''optime": (
''ts": Timestamp(1533546742, 1),
''t": NumberLong(1)
',
''uptime": 1SODate('2018-08-06T09:12:22Z'),
''infoMessage": ''could not find member to sync from',
''electionTime": 1%ODate(''2018-08-06T09:11:50Z"),
''onfigUersion": 1,
''self": true
''self": true
''self": true
```

Figure 59. Replication Status (Statut de réplication)

10. Démarrez le service mongod et ajoutez les nœuds secondaires au deuxième et au troisième nœud dans le cluster MongoDB :

```
rs.add("IPAddress2:27017")
```

```
rs.add("IPAddress3:27017")
```

```
MongoDB Enterprise wms20:PRIMARY> rs.add("10.150.132.36:27017")
{
    "ok" : 1,
    "$clusterTime" : {
    "clusterTime" : Timestamp(1579600528, 1),
    "signature" : {
    "hash" : BinData(0,"8N3uoZ5khebgbY+PsFxJZvMaI1g="),
    "keyId" : NumberLong("6784332217662308354")
    },
    "operationTime" : Timestamp(1579600528, 1)
}
```

(i) REMARQUE : Les numéros de port peuvent différer selon les systèmes de votre réseau.

11. Après avoir ajouté les nœuds dans le cluster MongoDB, vérifiez le statut de réplication en exécutant les commandes suivantes pour les nœuds primaire et secondaire :

rs.status();

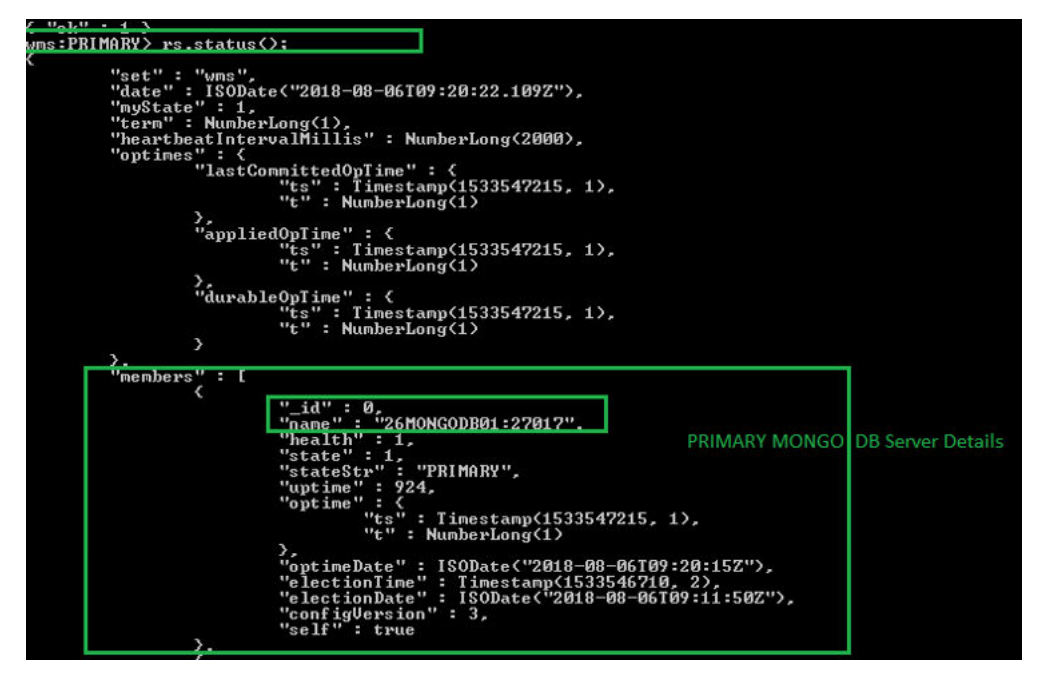

Figure 60. Statut de serveur principal

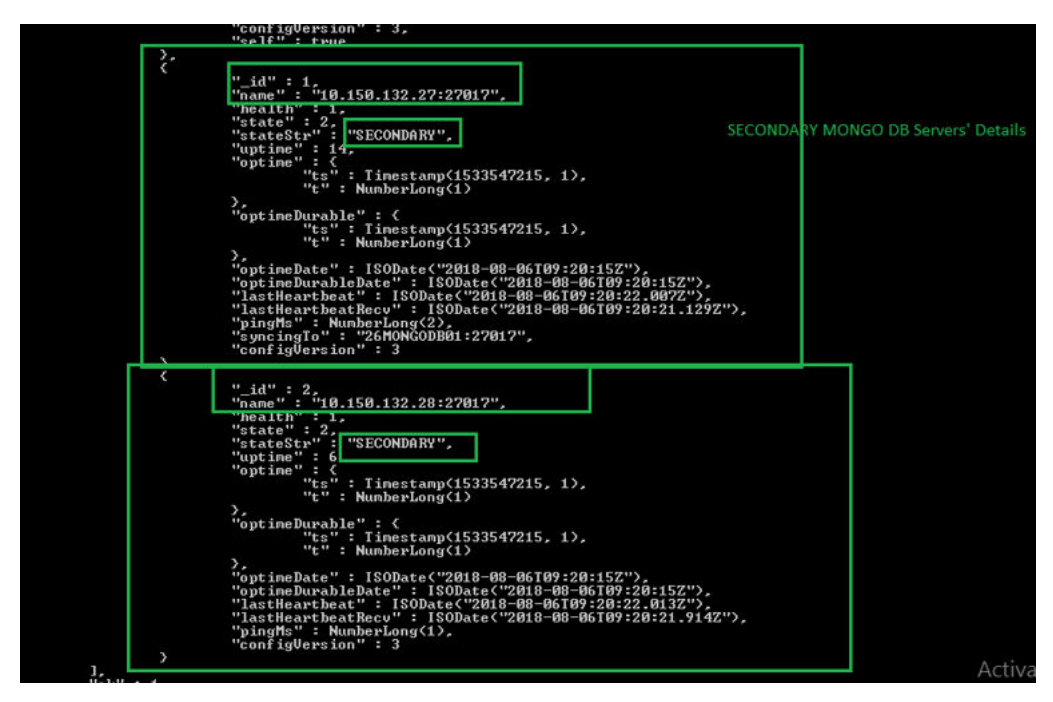

Figure 61. Statut de serveur secondaire

7

# Obtenir la haute disponibilité pour les appareils Teradici

Wyse Management Suite utilise le HAProxy hébergé sur le serveur Ubuntu 16.04.1 LTS pour exécuter l'équilibrage de charge entre les serveurs EMSDK. Le HAProxy est un proxy d'équilibreur de charge qui permet également de bénéficier d'une haute disponibilité. Ce célèbre logiciel open source fonctionne aussi bien comme équilibreur de charge TCP/HTTP que comme solution de proxy exécutable sous système d'exploitation Linux. Il est utilisé le plus souvent pour améliorer les performances et la fiabilité d'un environnement de serveur en répartissant la charge de travail sur plusieurs serveurs.

#### À propos de cette tâche

Les points suivants expliquent comment obtenir la haute disponibilité pour les appareils Teradici en utilisant un HAProxy sur les systèmes d'exploitation Linux :

- · Il n'y aura qu'une seule instance de serveur Teradici dans le cadre de la haute disponibilité avec Wyse Management Suite.
- La prise en charge d'un appareil Teradici nécessite l'installation d'EMSDK. EMSDK est un composant logiciel fourni par Teradici. Il est intégré à Wyse Management Suite. Le programme d'installation Wyse Management Suite installe EMSDK sur le serveur Wyse Management Suite ou sur un autre serveur. Vous avez besoin d'au moins deux instances d'EMSDK pour prendre en charge plus de 5 000 appareils. Par ailleurs, tous les serveurs EMSDK doivent être sur des serveurs distants.
- Une seule instance d'EMSDK peut être installée par serveur.
- · La prise en charge d'appareil Teradici nécessite une licence PRO.
- · La haute disponibilité de Teradici sera fournie par le biais du HAProxy.
- · Si le serveur Teradici tombe en panne, l'appareil se reconnectera automatiquement au serveur EMSDK suivant disponible.

## Installer et configurer HAProxy

#### À propos de cette tâche

HAProxy, l'équilibreur de charge pour les appareils ThreadX 5x, est configuré sur Ubuntu Linux version 16.04.1 avec HAProxy version 1.6.

Procédez comme suit pour installer et configurer HAproxy sur un système Ubuntu Linux :

- 1. Ouvrez une session sur le système Ubuntu en utilisant les informations d'identification utilisateur utilisées lors de l'installation du système d'exploitation Ubuntu.
- 2. Exécutez les commandes suivantes pour installer HAProxy.

sudo apt-get install software-properties-common

sudo add-apt-repository ppa:vbernat/haproxy-1.6

sudo apt-get update

- sudo apt-get install haproxy
- **3.** Exécutez la commande suivante pour réaliser la sauvegarde de la configuration d'origine :

sudo cp /etc/haproxy/haproxy.cfg /etc/haproxy/ haproxy.cfg.original

4. Modifiez le fichier de configuration HAProxy dans un éditeur de texte approprié en exécutant les commandes suivantes :

sudo nano /etc/haproxy/haproxy.cfg

Ajoutez les entrées suivantes dans le fichier de configuration :

Global section: Maxconn <maximum number of connections>

Frontend tcp-in: bind :5172

Back end servers: server :5172

maxconn <maximum number of connections per Teradici device proxy server>

## (i) **REMARQUE** : L'administrateur doit ajouter des serveurs principaux supplémentaires au-delà de la capacité totale de clients, afin de garantir un basculement fluide.

5. Enregistrez les modifications dans le fichier haproxy.cfg en appuyant sur CTRL+O.

Le texte suivant est un exemple du fichier de configuration HAProxy :

```
global
            log /dev/log
                             local0
            log /dev/log
                             local1 notice
            chroot /var/lib/haproxy
            daemon
            #maxconn is maximum allowed connections
            maxconn 60000
    defaults
            log
                     global
            mode tcp
            timeout connect 5000ms
            timeout client
                             50000ms
            timeout server 50000ms
            errorfile 400 /etc/haproxy/errors/400.http
            errorfile 403 /etc/haproxy/errors/403.http
            errorfile 408 /etc/haproxy/errors/408.http
            errorfile 500 /etc/haproxy/errors/500.http
            errorfile 502 /etc/haproxy/errors/502.http
            errorfile 503 /etc/haproxy/errors/503.http
            errorfile 504 /etc/haproxy/errors/504.http
    frontend fe teradici 5172
     bind :5172
      mode tcp
     backlog 4096
maxconn 70000
      default backend be teradici 5172
    backend be teradici 5172
     mode tcp
      option log-health-checks
      option tcplog
     balance leastconn
      server emsdk1 :5172 check server emsdk2 5172 check : timeout queue 5s timeout server
    86400s
      option srvtcpka
    #frontend fe_teradici_5172
    #replace IP \overline{\mathsf{w}} ith IP of your Linux proxy machine bind Eg: 10.150.105.119:5172
    #default backend servers
    #backend servers
    #Add your multiple back end windows machine ip with 5172 as port
    # maxconn represents number of connection- replace 10 with limit #(below 20000)
    # "server1" "server2" are just names and not keywords
    #server server1 10.150.105.121:5172 maxconn 20000 check
    #server server2 10.150.105.124:5172 maxconn 20000 check
6. Validez la configuration HAProxy en exécutant la commande suivante :
   sudo haproxy -f /etc/haproxy/haproxy.cfg -c
  Si la configuration est valide, le message La configuration est valide s'affiche.
```

7. Redémarrez le service HAProxy en exécutant la commande suivante :

Sudo service haproxy restart

8. Arrêtez le HAProxy en exécutant la commande suivante :

serviceSudo service haproxy stop

# Installer Wyse Management Suite sur Windows Server 2012 R2/2016/2019

#### Prérequis

Assurez-vous que les serveurs suivants sont configurés avant d'installer l'application Wyse Management Suite :

- · Cluster de basculement Windows sur deux nœuds
- · Serveur de base MongoDB en cours d'exécution avec ensemble de répliques
- · Serveur MySQL du cluster InnoDB en cours d'exécution
- · MySQL Router installé sur les deux nœuds

#### À propos de cette tâche

Installation de Wyse Management Suite 1.3 ou version supérieure sur les deux nœuds du cluster Windows

#### Étapes

1. Lancez le programme d'installation de Wyse Management Suite.

| ell Wyse Management Suite 1.3 |                                                                                                    |
|-------------------------------|----------------------------------------------------------------------------------------------------|
| www. Wyse Manageme            | ent Suite Installer ×                                                                                                    |
| Welcome                       | Welcome to Dell Wyse Management Suite                                                                                                    |
| Setup Type                    | This wizard guides you through the complete installation of Dell Wyse<br>Management Suite 1.3 on your system. You will be able to choose your                                                                         |
| Destination                   | licensing options later.                                                                                                    |
| Summary                       | By installing or using this product, you agree to the following:<br>Dell End User License Agreement                                                                                                    |
| Install                       | 10-1107                                                                                                    |
|                               | Important Notice<br>Please see the Dell vyse Management Suite Quick Start Guide to make sure that<br>your thin client devices have the correct version of the Wyse Device Agent to<br>communicate with the WMS Cloud. |
|                               | Next                                                                                                    |

#### Figure 62. Écran d'accueil

2. Sélectionnez une installation de type Personnalisée.

| <ul> <li>Welcome</li> </ul> | Setup Type                                                                                                    |
|-----------------------------|----------------------------------------------------------------------------------------------------|
| Setup Type                  | 🖉 Wyse Management Suite                                                                                                    |
| Configuration               | C Typical<br>Requires minimum user interaction.                                                                                                    |
| Destination                 | © Custom                                                                                                    |
| Summary                     | Requires maximum user interactions.<br>Recommended for advanced users.                                                                                           |
| Install                     | 🔽 Teradici EM SDK                                                                                                    |
|                             | Select this option to enable Teradici device management                                                                                                    |
|                             | ✓ Turn off IE Enhanced Security Configuration.                                                                                                    |
|                             | IE Enhanced Security Configuration must be turned off to access all features of Wyse<br>Management Suite Web Conscie Please see mich start mine for more details |

#### Figure 63. Type de configuration

3. Sélectionnez l'option de base de données Mongo distante externe (le cluster MongoDB sur lequel est créé l'ensemble de répliques). Assurez-vous de fournir les informations et le numéro de port du serveur MongoDB primaire distant, ainsi que le nom d'utilisateur et le mot de passe de la base de données Mongo.

|      |                   | Dell Wyse Manag | ement Suite 1.3 |       |      |
|------|-------------------|-----------------|-----------------|-------|------|
| Dett | Wyse Management S | Suite Installer |                 |       | - ×  |
| ~    | Welcome           | Mongo Database  | Server          |       |      |
| ~    | Setup Type        | C Embedded Mone | goDB            |       |      |
|      | Configuration     | External Mongol | DB              |       |      |
|      | Destination       | Database Name   | Database Server | Port  |      |
|      | Summary           | stratus         |                 | 27017 |      |
|      | Install           | Username        | Password        |       |      |
|      |                   | stratus         | •••••           |       |      |
|      |                   |                 |                 |       |      |
|      |                   |                 |                 |       |      |
|      |                   |                 |                 |       |      |
|      |                   |                 |                 | Back  | Next |

#### Figure 64. Configuration

4. Sélectionnez l'option Base de données Maria externe pour MySQL. Indiquez l'adresse du routeur MySQL (l'hôte local si celui-ci est installé sur le nœud du serveur Wyse Management Suite) dans le champ Serveur de base de données Maria externe avec le numéro de port (par défaut 6446). Vous devez saisir les informations sur le compte utilisateur de base de données MySQL que vous avez créé au départ.

i REMARQUE : Assurez-vous que la base de données « Stratus » a été créée et que le compte d'utilisateur de base de données (stratus) doté des privilèges appropriés a été créé sur le serveur MySQL.

Les commandes suivantes doivent être lancées dans le nœud primaire ou le serveur de base de données MySQL en lecture/écriture :

- a. Ouvrez l'invite de commande en mode administrateur, accédez à « C:\Program Files\MariaDB 10.0\bin> » et lancez la commande « C:\Program Files\MariaDB 10.0\bin>mysql.exe -u root –p »
- b. Indiquez le mot de passe racine qui a été créé lors de l'installation du serveur MySQL pour vous connecter au serveur de base de données.

| 🔤 Administrator: Command Prompt - mysql.exe -u root -p -                                                                                                    |
|----------------------------------------------------------------------------------------------------|
| C:\Program Files\MySQL\MySQL Server 5.7\bin>mysql.exe -u root -p<br>Enter password: ********<br>Welcome to the MySQL monitor. Commands end with ; or \g.<br>Your MySQL connection id is 98<br>Server version: 5.7.22-log MySQL Community Server (GPL) |
| Copyright (c) 2000, 2018, Oracle and/or its affiliates. All rights reserved.                                                                                                    |
| Oracle is a registered trademark of Oracle Corporation and/or its<br>affiliates. Other names may be trademarks of their respective<br>owners.                                                                                                    |
| Type 'help;' or '\h' for help. Type '\c' to clear the current input statement.                                                                                                    |
| mysql> CREATE DATABASE stratus DEFAULT CHARACTER SET utf8 DEFAULT COLLATE utf8_unicode_ci;<br>Query OK, 1 row affected (0.01 sec)                                                                                                    |
| mysql> _                                                                                                    |

#### Figure 65. Mot de passe racine

**c.** Exécutez la commande CREATE DATABASE stratus DEFAULT CHARACTER SET utf8 DEFAULT COLLATE utf8\_unicode\_ci pour créer la base de données.

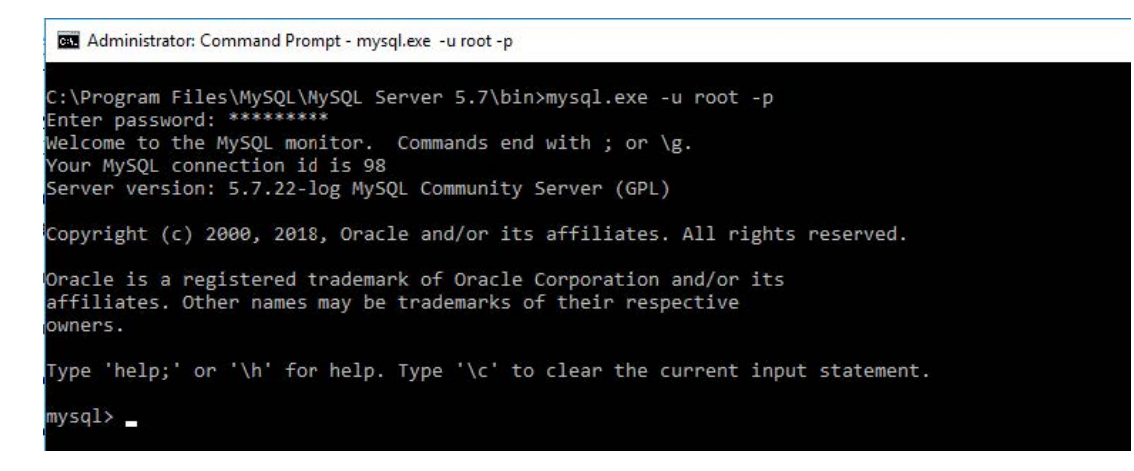

#### Figure 66. Commande de base de données

- d. Exécutez les commandes suivantes pour créer un compte d'utilisateur Stratus dotés des privilèges appropriés :
  - · Create user 'stratus'@'localhost'
  - · Create user 'stratus'@'10.150.132.21'
  - Set password for 'stratus'@'localhost' = password ('PASSWORD')
  - Set password for 'stratus'@'IP ADDRESS'= password ('PASSWORD')
  - Grant all privileges on \*.\* to 'stratus'@'IP ADDRESS' identified by 'PASSWORD' with grant option
  - Grant all privileges on \*.\* to 'stratus'@'localhost' identified by 'PASSWORD' with grant option
- e. Indiquez les informations relatives au routeur MySQL dans le champ Serveur de base de données Maria externe avec le numéro de port et les informations relatives au compte d'utilisateur de base de données MySQL.

## i REMARQUE : Les commandes ci-dessus peuvent être lancées via MySQL Workbench afin de créer des utilisateurs et des privilèges avec des caractères génériques.

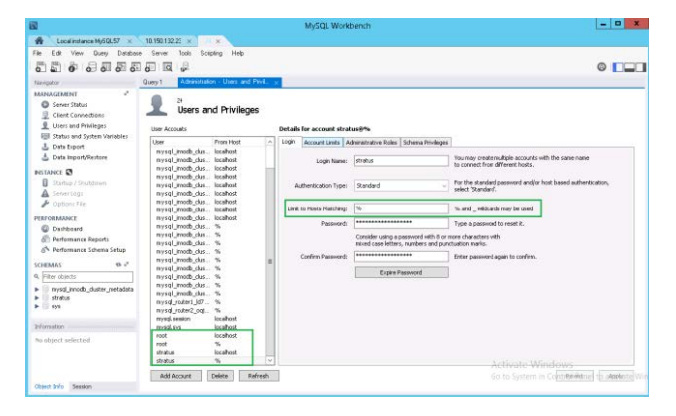

#### Figure 67. MySQL Workbench

| 8                                                                                                    |                                                                                                    | MySQL Workbench                                                                                                    | _ 0 2                                                                                                    |
|----------------------------------------------------------------------------------------------------|----------------------------------------------------------------------------------------------------|----------------------------------------------------------------------------------------------------|----------------------------------------------------------------------------------------------------|
| Fie Edit Verr Dury Databar                                                                                                    | s Server Tools Scipting Help<br>and Ind and<br>Suby 1 Adventuation and Processor Processor (Processor (Proces) (Processor (Processor (Processor (Processor (Processor (Pr |                                                                                                    | 0 🖂                                                                                                    |
| MARAULGERATING<br>Server Status<br>Olernt Connectoons<br>Users and Philitiges                                                                                 | Users and Privileges                                                                                                    | Details for account stratusities                                                                                                    |                                                                                                    |
| 🛓 Data Export<br>🛓 Data Import/Restore                                                                                                    | User Pron Host<br>nystij_modb_cks locahost<br>nystij_modb_cks locahost                                                                                                    | Login Account Links Administrative Poles Scheme Privileges                                                                                                    | GabalPhyleges                                                                                                    |
| NELLINE COLLECTION<br>Crime Collections<br>Crime Lan<br>Collection<br>Percontance<br>Databased<br>Performance Repets<br>Performance Scheme Scheme<br>Schemens | rryad jamob jako. Kodoloti<br>rryad jamob jako. Kodoloti<br>rryad jamob jako. Kodoloti<br>rryad jamob jako. Kodoloti<br>rryad jamob jako. Kodoloti<br>rryad jamob jako. Kodoloti<br>rryad jamob jako. Kodoloti<br>rryad jamob jako. Kodoloti<br>rryad jamob jako. Kodoloti<br>rryad jamob jako. Ko                                                                                                    | er tree men of a state in a specie to provide a state<br>er tree men of the state of the state of | ALTER AUTOR     ALTER AUTOR     ALTER AUTOR     CORATE AUTOR     CORATE FAUTOR     CORATE FAUTOR  |
| <ul> <li>Piter styleris</li> <li>Provid javosite_setadeta</li> <li>Style</li> <li>Style</li> </ul>                                                            | nyed_node_dat%<br>nyed_node_dat%<br>nyed_node_dat%<br>nyed_node_dat%<br>nyed_node_dat%<br>nyed_node_dat%<br>nyed_node_dat%<br>nyed_node_dat%                                                                                                    |                                                                                                    | PLL     GANE OFTION     PREN     PREN     P |
| No shijert selected                                                                                                    | root keshost<br>root %<br>shabar keshoat                                                                                                    | ¢ 11 3                                                                                                    | REPLICATION GLENT                                                                                                    |
| Object Trife Section                                                                                                    | Add Accust Delete Refred                                                                                                    | Pavolie Al Prolegee<br>Actin<br>Go to                                                                                                    | Vite Windows<br>System in Commentation (1994)                                                                                                    |

#### Figure 68. MySQL Workbench

5. Indiquez les informations relatives aux ports pour les services associés à Wyse Management Suite dans la fenêtre « Sélection de port ».

| ✓ Welcome                      | Port selection                                                |
|--------------------------------|---------------------------------------------------------------|
| <ul> <li>Setup Type</li> </ul> | Please select the port numbers to be used with the following: |
| Configuration                  | Apache Tomcat [443                                            |
| Destination                    | MariaDB database 6446                                         |
| Summary                        | Mongo database 27017                                          |
| Install                        | MQTT v3.1 Broker 1883<br>Memcached 11211                      |
|                                |                                                               |

#### Figure 69. Configuration

6. Indiquez les informations d'identification de l'administrateur et l'adresse e-mail.

|                  | Dell Wyse Mai                             | nagement Suite 1.3                                                |                         |
|------------------|-------------------------------------------|-------------------------------------------------------------------|-------------------------|
| 🗪 Wyse Managemer | <b>nt Suite</b> Installer                 |                                                                   | _ ×                     |
| ✓ Welcome        | Credentials                               |                                                                   |                         |
| 🗸 Setup Type     | Administrator                             | Credentials                                                       |                         |
| Configuration    | First Name                                | Last Name                                                         | Email address           |
| Destination      | Password                                  | Confirm Password                                                  |                         |
| Summary          | •••••                                     | ••••••                                                            | -                       |
| Install          | Email address provid<br>You must remember | ed will be used as your userna<br>these credentials to log into V | me.<br>WMS web console. |
|                  |                                           |                                                                   | Back                    |

#### Figure 70. Configuration

7. Indiquez les informations sur le port Teradici EM SDK et sur le compte d'utilisateur du CIFS.

| 4 <u>-</u>                                                                                                    | Dell Wyse Ma                                                                                      | nagement Suite 1.3                            |                  |
|----------------------------------------------------------------------------------------------------|---------------------------------------------------------------------------------------------------|-----------------------------------------------|------------------|
| ᇞ Wyse Managemen                                                                                                    | <b>t Suite</b> Installer                                                                          |                                               | <u></u>          |
| <ul> <li>Welcome</li> <li>Setup Type</li> <li>Configuration</li> <li>Destination</li> <li>Summary</li> <li>Install</li> </ul> | Teradici EM SI<br>Port<br>49159<br>CIFS User Crec<br>O Use an Existin<br>Create a New<br>Username | DK<br>dentials<br>ig User<br>User<br>Password | Confirm Password |
|                                                                                                    |                                                                                                   |                                               | Back             |

#### Figure 71. Teradici EM SDK

8. Indiquez le chemin d'accès au dossier de destination et le chemin UNC partagé du référentiel local.

|                                   | Dell Wyse Management Suite 1.3                                                                                                |                                          |
|-----------------------------------|----------------------------------------------------------------------------------------------------|------------------------------------------|
| www. Wyse Manageme                | nt Suite Installer                                                                                                    | _ ×                                      |
| ✓ Welcome                         | Destination                                                                                                    |                                          |
| 🖌 Setup Type                      | Select a destination where you want to install Dell Wyse Ma                                                                   | anagement Suite                          |
| <ul> <li>Configuration</li> </ul> | C:\Program Files\DELL\WMS                                                                                                    | Browse                                   |
| Destination                       | Select a local repository to store Applications, OS Images a<br>Please note that you can't change path of local repository of | and other resources.<br>once it has been |
| Summary                           | selected.                                                                                                    |                                          |
| Install                           |                                                                                                    | Browse                                   |
|                                   |                                                                                                    |                                          |
|                                   |                                                                                                    |                                          |
|                                   |                                                                                                    |                                          |
|                                   | Bac                                                                                                    | k Next                                   |

#### Figure 72. Destination

- 9. Vérifiez à nouveau les informations de récapitulatif de l'installation avant de poursuivre l'installation de Wyse Management Suite.
- **10.** Terminez l'installation sur les deux nœuds.

Saisissez le chemin d'accès au dossier d'installation Destination et le chemin d'accès UNC partagé pour le référentiel local, puis cliquez sur **Suivant**. Le message **L'installation a réussi** s'affiche.

(i) REMARQUE : Le chemin d'accès UNC partagé doit être exclu de Windows Server où l'application Wyse Management Suite est installée. Avant d'installer l'application Wyse Management Suite sur le nœud 2, assurez-vous de supprimer le dossier « Data » présent dans le référentiel local Wyse Management Suite, qui a été créé lors de l'installation sur le nœud 1. Une fois que le dossier « Data » est supprimé du chemin d'accès au référentiel local UNC WMS partagé, vous pouvez installer l'application Wyse Management Suite sur le nœud 2 du cluster Windows.

| Dell Wyse Management Suite 1.3                                                                                                |                        |  |  |
|----------------------------------------------------------------------------------------------------|------------------------|--|--|
| wyse Managemen                                                                                                    | t Suite Installer      |  |  |
| <ul> <li>Welcome</li> <li>Setup Type</li> <li>Configuration</li> <li>Destination</li> <li>Summary</li> <li>Install</li> </ul> | Installation Completed |  |  |
|                                                                                                    | Launch                 |  |  |

Figure 73. Installation réussie
# Vérifications post-installation

#### À propos de cette tâche

Exécutez la procédure suivante pour vérifier la haute disponibilité pour Wyse Management Suite :

- Lancez le portail d'administrateur de Wyse Management Suite et assurez-vous que vous êtes en mesure de vous connecter à l'aide de l'interface Web.
- Éditez le fichier bootstrap.properties dans le serveur Tomcat sous le dossier \Dell\WMS\Tomcat-9\webapps\ccm-web \WEB-INF\classes pour MongoDB comme suit :

```
mongodb.seedList = MongoDBServer1_IP:27017, MongoDBServer2_IP:27017,
MongoDBServer3_IP:27017
```

Procédez comme suit pour apporter des modifications aux tableaux MongoDB et MySQL DB :

- 1. Connectez-vous à Mongo DB à l'aide de Robo 3T et mettez à jour les valeurs IP virtuel du cluster Windows/Nom d'hôte du point d'accès dans le tableau bootstrapProperties avec les attributs suivants :
  - · Stratusapp.server.url
  - Stratus.external.mqtt.url
  - Memcached. Serveurs
  - · Mqtt.server.url
- 2. Mettez à jour les tableaux MySQL et redémarrez Tomcat sur les deux nœuds. Mettez à jour manuellement le tableau de base de données mysql pour conserver ServerIp dans le tableau ServersInCluster de sorte qu'il reste actif en exécutant la commande suivante :

Update serversInCluster set ServerIp = '<VIP address of Windows Cluster>';

## i REMARQUE : Assurez-vous qu'il n'y a qu'un seul enregistrement dans le tableau serversInCluster. S'il y en a plusieurs, supprimez les enregistrements en trop.

Update queuelock set IpInLock = '<VIP address of Windows Cluster>';

- 3. Liez l'adresse FQDN du point d'accès au registre **Memcached** sur les deux nœuds de la configuration haute disponibilité à l'aide les chemins suivants :
  - Chemin d'accès au registre :HKLM\SYSTEM\CurrentControlSet\Services\Memcached\
  - Chemin de l'image : C:\Program Files\DELL\WMS\\memcached\memcached.exe -d runservice -p 11211-I <FQDN du point d'accès> -U 0

## Mise à niveau de Wyse Management Suite version 1.3 vers la version 1.4

#### Prérequis

Man

Assurez-vous que la valeur mongodb.seedList dans le fichier bootstrap.properties comprend une barre oblique inverse (\) dans la liste des serveurs de la base de données Mongo. Le fichier bootstrap.properties est à Tomcat-9\webapps\ccm-web\WEB-INF\classes, mongodb.seedList = MongoDBServer1\_IP\:27017, MongoDBServer2\_IP\:27017, MongoDBServer3 IP\:27017.

|                          | Date modified    | Туре            | Size |   |  |
|--------------------------|------------------|-----------------|------|---|--|
| com                      | 15-03-2019 11:23 | File folder     |      |   |  |
| org                      | 15-03-2019 11:23 | File folder     |      |   |  |
| appqueue.properties      | 08-10-2018 15:22 | PROPERTIES File | 3 KB | - |  |
| ] bootstrap.properties   | 15-03-2019 11:25 | PROPERTIES File | 2 KB |   |  |
| co File Edit Format View | Help             |                 |      |   |  |
| build.number=40985       |                  |                 |      |   |  |

#### Figure 74. Conditions préalables

Assurez-vous que le serveur principal (actif) de la base de données Mongo avec l'accès en lecture et en écriture est la première entrée dans la valeur mongodb.seedList. Cela est dû au fait que le programme d'installation utilise uniquement la première entrée en tant que serveur principal dans le cluster MongoDB.

#### À propos de cette tâche

Pour mettre à niveau Wyse Management Suite de la version 1.4 vers la version 2.0 , effectuez les tâches suivantes :

#### Étapes

- 1. Double-cliquez sur le package du programme d'installation de Wyse Management Suite 1.4.
- 2. Sur l'écran Accueil, lisez le contrat de licence, puis cliquez sur Suivant.

| Dell Wyse Management Suite 1.4 | 1                                                                                                    |
|--------------------------------|----------------------------------------------------------------------------------------------------|
| wyse Managem                   | ent Suite Installer _ X                                                                                                    |
| Welcome                        | Welcome to Dell Wyse Management Suite                                                                                                    |
| Upgrade                        | This wizard guides you to upgrade your setup to Dell Wyse Management<br>Suite 1.4 on your system.                                                                                                    |
|                                | By installing or using this product, you agree to the following:<br>Dell End User License Agreement                                                                                                    |
|                                | <b>Important Notice</b><br>Please see the Dell Wyse Management Suite Quick Start Guide to make sure that<br>your thin client devices have the correct version of the Wyse Device Agent to<br>communicate with the WMS Cloud. |
|                                | Next                                                                                                    |

### Figure 75. Écran d'accueil

3. Sur la page Mise à niveau, cliquez sur Suivant pour mettre à niveau Wyse Management Suite.

### Dell Wyse Management Suite 1.4

| 🗪 Wyse Managen | nent Suite Installer ×                                                |
|----------------|-----------------------------------------------------------------------|
| ✓ Welcome      | Upgrade                                                               |
| Upgrade        | Dell Wyse Management Suite 1.3 will be upgraded to 1.4.               |
|                | Please make sure WMS console is closed for ensuring a smooth upgrade. |
|                |                                                                       |
|                |                                                                       |
|                |                                                                       |
|                |                                                                       |
|                | Back                                                                  |

Figure 76. Mise à niveau

### Dell Wyse Management Suite 1.4

| Wyse Management Suite Installer |                                   |  |
|---------------------------------|-----------------------------------|--|
| ✓ Welcome                       | Status                            |  |
| Upgrade                         | Stopping Dell WMS: Tomcat service |  |
|                                 |                                   |  |
|                                 |                                   |  |
|                                 |                                   |  |
|                                 |                                   |  |
|                                 |                                   |  |

### Figure 77. Mise à niveau

4. Cliquez sur Lancer pour ouvrir la console Web Wyse Management Suite.

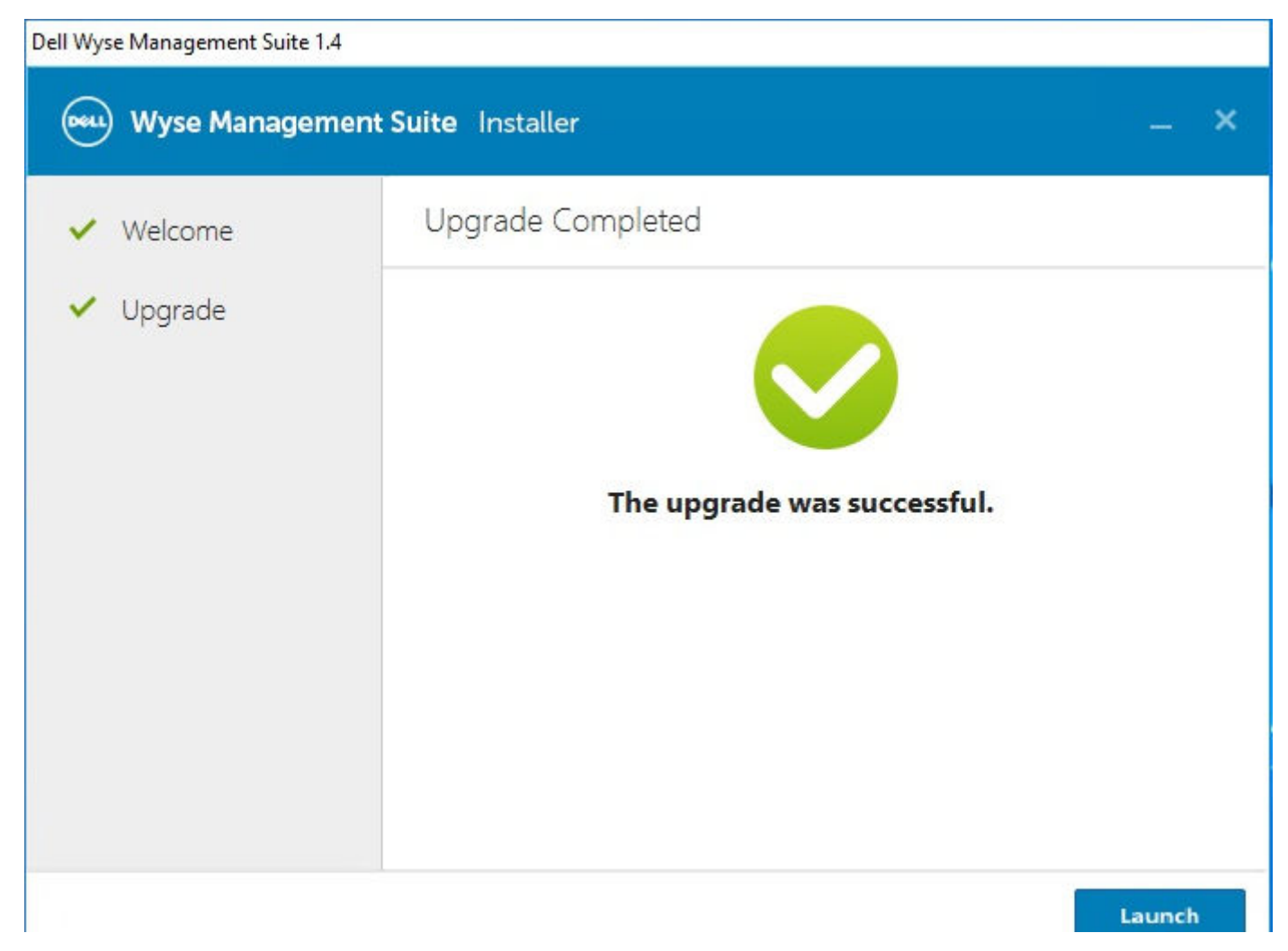

#### Figure 78. Lancer

#### Étapes suivantes

- Assurez-vous que le dossier et les sous-dossiers Tomcat-8 sont supprimés, et que le dossier et les sous-dossiers Tomcat-9 sont créés. En outre, effectuez les opérations suivantes :
  - Assurez-vous que les dossiers et sous-dossiers Tomcat-9\webapps\ccm-web\WEB-INF\classes sont créés.
  - · Assurez-vous que le service Tomcat-9 est ajouté, et que le service Tomcat-9 est en cours d'exécution.
  - Assurez-vous que le fichier bootstrap.properties est copié à partir du dossier Tomcat-8\webapps\ccm-web\WEB-INF \classes vers le dossier Tomcat-9\webapps\ccm-web\WEB-INF\classes.
  - Assurez-vous que la valeur mongodb.seedList dans le fichier bootstrap.properties comprend une barre oblique inverse
     (\) dans la liste des serveurs de la base de données Mongo. Le fichier bootstrap.properties est à Tomcat-8\webapps
     \ccm-web\WEB-INF\classes, mongodb.seedList = MongoDBServer1\_IP\:27017, MongoDBServer2\_IP
     \:27017, MongoDBServer3\_IP\:27017.
- · Assurez-vous que les entrées des serveurs principal et secondaire MongoDB sont présentes dans la valeur mongodb.seedList.
- Dans le cluster de basculement Windows, si l'état du point d'accès est à l'arrêt en raison de l'indisponibilité du service Tomcat 8, effectuez les opérations suivantes :
  - 1. Accédez à Gestionnaire du cluster de basculement > Cluster > Rôles > Point d'accès.
  - 2. Vérifiez l'état du point d'accès, des rôles et des services associés à Wyse Management Suite.

| ISE.COM Sourch                             |                       |                         |                        |                   |                           | 1                      | Dell WMS: Tomcat Sen                                 | rice Properties                                                                   |                         | ×                                                               |
|--------------------------------------------|-----------------------|-------------------------|------------------------|-------------------|---------------------------|------------------------|------------------------------------------------------|-----------------------------------------------------------------------------------|-------------------------|-----------------------------------------------------------------|
| Name                                       | Statue<br>🚱 Faded     | Type<br>Genelic Service | Owner Node<br>42WMS02  | Peorty<br>Medium  | Information               |                        | Advanced Poli<br>General<br>Mane:<br>Type:<br>Status | cies Registry Dependencies<br>Del WHS: Tomost Service<br>Genetic Service<br>Falad | Replication<br>Policies | Configure Role<br>Virtual Machines<br>Create Empty Role<br>View |
| - 👸 WMS131                                 | w                     |                         |                        |                   |                           | 1                      |                                                      |                                                                                   | 1                       | Refresh<br>Help                                                 |
| Name                                       |                       | Ste                     | atur                   | Information       |                           |                        | Service name:                                        | Torreat3                                                                          |                         | WMS: Tomcat Ser                                                 |
| Polea<br>Els Del WMS. en<br>Els Del WMS. M | mosched<br>2TT Bioker |                         | )) Online<br>() Online |                   |                           |                        | Statup parameters                                    | //RS//Tomoet8<br>e for computer name                                              |                         | Bring Online<br>Take Offline                                    |
| Del WMS: To                                | most Service          | 6                       | Faled                  | Failed to bring t | the resource 'Dell WMS' 1 | forncat Service" on    |                                                      |                                                                                   |                         | Show Critical Even                                              |
| Server Name                                | Sevice                | ۲                       | ) Online               |                   | [                         | Failed to bring the re | source 'Dell WMS: Tornc                              | at Service' online. For more dat                                                  | ta, see 'Informa'       | tion Details', etions                                           |
| S Name: WMS1                               | 314AP                 | ۲                       | Online                 |                   |                           |                        |                                                      |                                                                                   |                         | An ave                                                          |
| 1.1.1.1.1.1.1.1.1.1.1.1.1.1.1.1.1.1.1.1.   |                       |                         |                        |                   |                           |                        |                                                      |                                                                                   |                         | Properties                                                      |
|                                            |                       |                         |                        |                   |                           |                        |                                                      | DK Cancel                                                                         | 4 4685                  |                                                                 |

#### Figure 79. Point d'accès

- **3.** Vérifiez la version du service Tomcat. Si vous disposez de la version 8 du service Tomcat, vous devez manuellement supprimer le service Tomcat-8 et ajouter le service Tomcat-9 au point d'accès. En effet, lorsque vous mettez à niveau Wyse Management Suite 1.4 vers WMS 2.0, le service Tomcat-8 est remplacé par Tomcat-9.
- 4. Cliquez avec le bouton droit de la souris sur le service Tomcat-8, puis cliquez sur Supprimer.

| Failover Cluster Manager                                               | Roles (1)<br>Search                                        |                 |                                             |                                           |                   |                                               | P Queries 🕶 🖬 💌 💌          |
|------------------------------------------------------------------------|------------------------------------------------------------|-----------------|---------------------------------------------|-------------------------------------------|-------------------|-----------------------------------------------|----------------------------|
| Roles     Nodes     Storage     Storage     Storage     Cluster Events | Name                                                       | Status<br>😵 Fad | Type<br>ed Generic Service                  | Owner Node<br>42WIMS02                    | Pilonty<br>Medium | Information                                   |                            |
|                                                                        | ~ 👸 WMS1314AP                                              |                 |                                             |                                           |                   |                                               | Preferred Owners: Any node |
|                                                                        | Name<br>Rolea                                              |                 |                                             | Status                                    | Information       |                                               |                            |
|                                                                        | Del WMS memcache                                           | ed<br>kær       |                                             | Online     Online                         |                   |                                               |                            |
|                                                                        | Del WNS: Torncat Se<br>Teradici SDK Service<br>Server Name |                 | Bring Unline<br>Take Offline                | <ul> <li>Faled</li> <li>Online</li> </ul> | Failed to bring t | he resource 'Dell InIMS, Torricat Service' on |                            |
|                                                                        | Marre: WHS1314AP                                           |                 | Information Details<br>Show Critical Events | () Online                                 |                   |                                               |                            |
|                                                                        |                                                            | ×               | More Actions                                |                                           |                   |                                               |                            |
|                                                                        |                                                            |                 | Properties                                  | l,                                        |                   |                                               |                            |

#### Figure 80. Suppression du service Tomcat

5. Ajoutez le service Tomcat-9 au point d'accès.

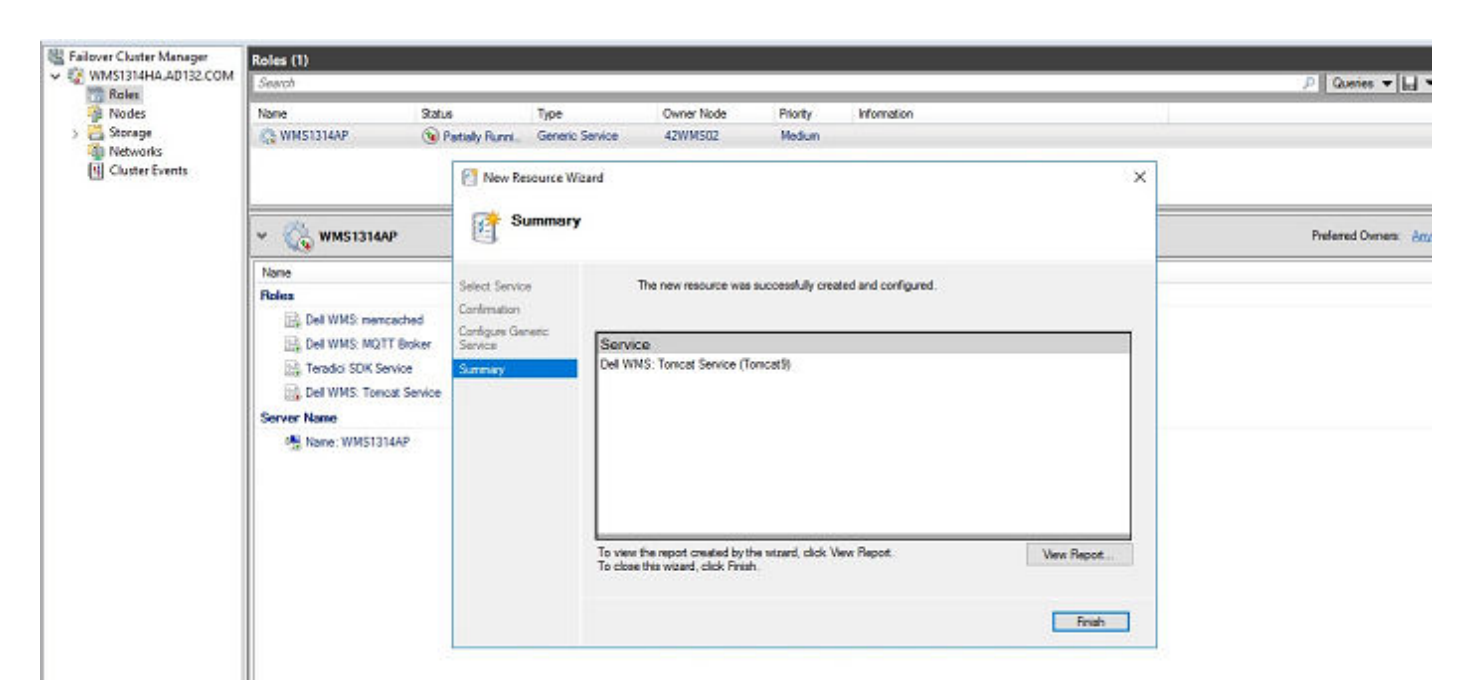

#### Figure 81. Service Tomcat-9

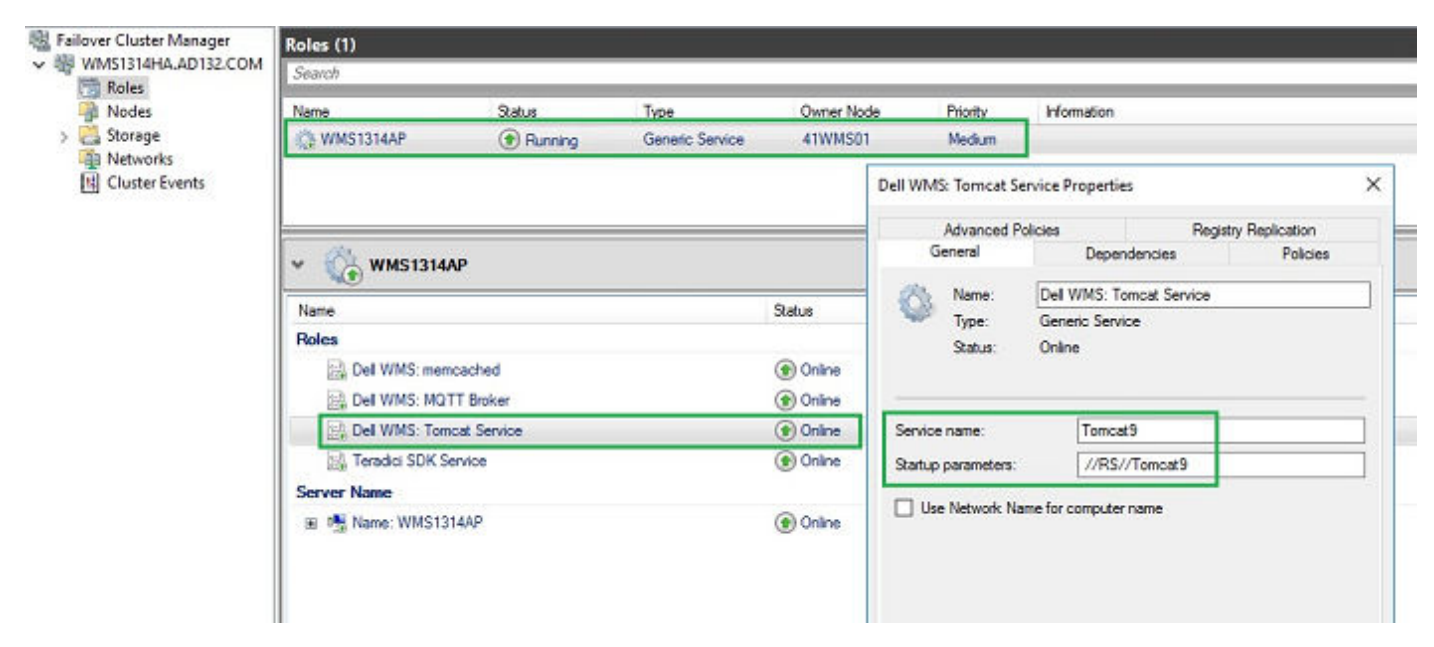

#### Figure 82. Service Tomcat 9

6. Liez l'adresse FQDN du point d'accès de haute disponibilité au registre Memcached sur les deux nœuds de la configuration haute disponibilité à l'aide de la commande suivante :

```
Registry Path: HKLM\SYSTEM\CurrentControlSet\Services\Memcached\
"ImagePath" = "C:\Program Files\DELL\WMS\memcached\memcached.exe" -d runservice -p -I
11211 WMS1314AP.AD132.COM -U 0"
```

| add String X                                                                                               | <ul> <li>Name</li> <li>(Default)</li> <li>(Description</li> <li>DisplayName</li> <li>ErrorControl</li> </ul> | Type<br>REG_SZ<br>REG_SZ<br>REG_SZ<br>REG_DWORD | Data<br>(value not set)<br>memcached 1.4.4-14-g9c660c0 is a high-performa<br>Dell WIMS: memcached<br>0x00000001 (1) |   |
|----------------------------------------------------------------------------------------------------|----------------------------------------------------------------------------------------------------|-------------------------------------------------|----------------------------------------------------------------------------------------------------|---|
| ImagePath                                                                                                  | e ImagePath 🖉                                                                                                | REG_EXPAND_SZ                                   | "C:\Program Files\DELL\WMS\memcached\mem                                                                            | 1 |
| Value data:<br>Id'memoached.exe <sup>®</sup> d'runservice (p. 11211-1 <mark>411WM501.V0132/COM</mark> -U 0 | CbjectName<br>Start<br>Type                                                                                  | REG_SZ<br>REG_DWORD<br>REG_DWORD                | LocalSystem<br>0x00000003 (3)<br>0x00000010 (16)                                                                    |   |
| K Cancel     mnsmb20     MsBridge     MSDTC     MSDTC     MSDTC     Msfs     msgpiowin32                   | SS WOWS4                                                                                                    | REG_DWORD                                       | 6x200000001 (1)                                                                                                    |   |

Figure 83. Données Memcached

## Mise à niveau de Wyse Management Suite 1.4/1.4.1 vers la version 2.0

#### Prérequis

Veillez à effectuer les tâches suivantes avant de procéder à la mise à niveau vers Wyse Management Suite 2.0.

 Définissez la politique des ressources (Tomcat, Memcache, MQTT) dans le point d'accès sur « Si la ressource échoue, ne pas redémarrer », car même s'il est recommandé de définir la politique par défaut sur « Si la ressource échoue, tenter de redémarrer sur le nœud actuel », celle-ci ne permet pas la mise à niveau du produit dans un scénario de basculement.

|                                             | cies R                                                                 | legistry Replication                    |
|---------------------------------------------|------------------------------------------------------------------------|-----------------------------------------|
| General                                     | Dependencies                                                           | Policies                                |
| esponse to resourc                          | e failure                                                              |                                         |
| If resource fails                           | do not restart                                                         |                                         |
| ) If resource fails                         | attempt restart on current                                             | node                                    |
| Period for restar                           | ts (mm:ss):                                                            | 15:00 💠                                 |
| Maximum restar                              | ts in the specified period:                                            | 1.0                                     |
| Delay between                               | restarts (ss.f):                                                       | 0.5 🜩                                   |
| If all the restart again after the restart. | attempts fail, begin restartin<br>specified period (hh.mm)<br>More abo | 0 01.00 0                               |
| inding timeout                              |                                                                        |                                         |
|                                             | of time the resource can ta<br>d Offline before the Cluster            | ke to change states<br>service puts the |
| between Online an<br>resource in the Fail   | ed state.                                                              |                                         |

#### Figure 84. Propriétés du service Tomcat

- Procédez à la mise à niveau de l'ensemble de répliques MongoDB de 3.4.1 vers 4.2.1 ; le chemin de la mise à niveau de la base de données Mongo est le suivant : 3.4.1 > > 3.6 > > 4.0 > > 4.2.1. En effet, à partir de la version WMS 2.0, la version 4.2.1 de MongoDB est prise en charge en raison des modifications de schéma effectuées pour prendre en charge les appareils RAPTOR 9.0.
- 1. Mise à niveau de l'ensemble de répliques de 3.4.1 à 3.6. Voir https://docs.mongodb.com/manual/release-notes/3.6-upgrade-replica-set/.
- 2. Mise à niveau de l'ensemble des répliques de 3.6 à 4.0.13. Voir https://docs.mongodb.com/manual/release-notes/4.0-upgradereplica-set/.
- Mise à niveau de l'ensemble des répliques de 4.0 à 4.2.1. Voir https://docs.mongodb.com/manual/release-notes/4.0-upgradereplica-set/.
- Le serveur MongoDB primaire doit être la première entrée de la valeur « mongodb.seedList » dans le fichier « bootstrap.properties » sous
  - « Tomcat-9\webapps\ccm-web\WEB-INF\classes ».
- Le panneau de configuration des services MS « services.msc », ainsi que le dossier et tous les fichiers associés à Wyse Management Suite doivent être fermés.

#### Étapes

- 1. Double-cliquez sur le package du programme d'installation de Wyse Management Suite 2.x.
- 2. Sur l'écran d'accueil, lisez le contrat de licence, puis cliquez sur Suivant.

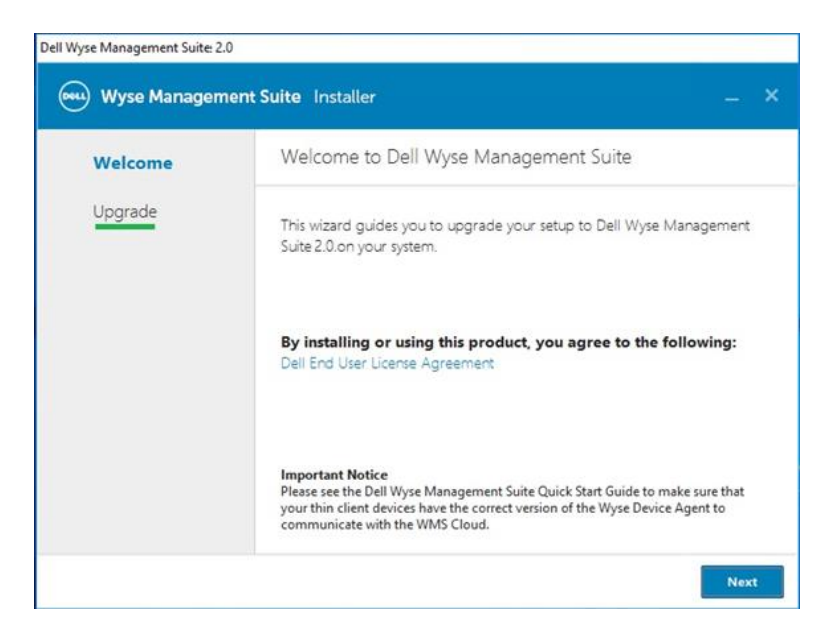

#### Figure 85. Mise à niveau

3. Cochez la case Lier Memcached à 127.0.0.1 pour lier Memcache au serveur local 127.0.0.1. Si cette case n'est pas cochée, le Memcache est lié à FQDN.

|                             | Torodici EM SDK                |
|-----------------------------|--------------------------------|
| <ul> <li>Welcome</li> </ul> | Teradici EM SDK                |
| Upgrade                     |                                |
|                             |                                |
|                             |                                |
|                             |                                |
|                             |                                |
|                             |                                |
|                             |                                |
|                             |                                |
|                             |                                |
|                             | ☐ Bind Memcahced to 127.0.0.1  |
|                             | Note: Management of the Andrew |

#### Figure 86. Teradici EM SDK

4. Cliquez sur Suivant.

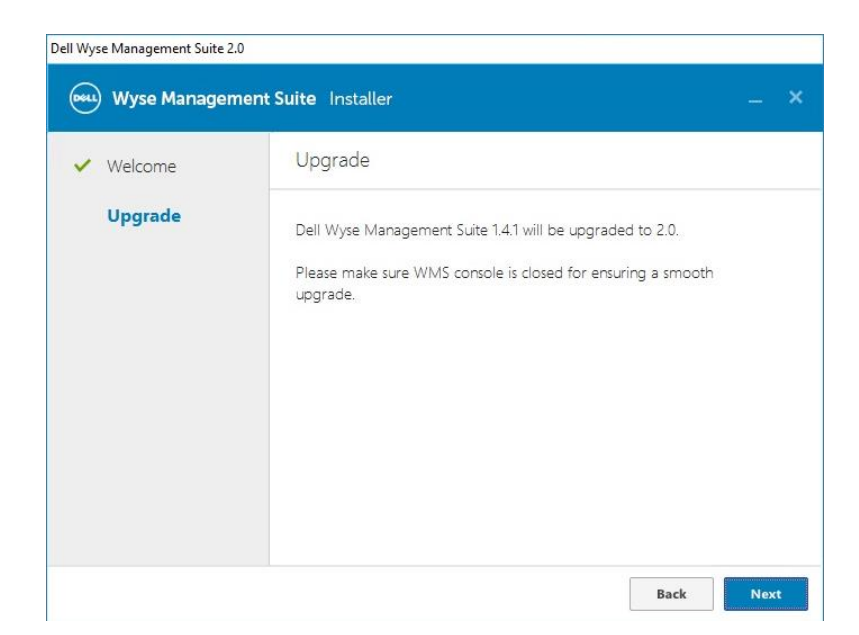

#### Figure 87. Mise à niveau

5. Dans la fenêtre Dell Wyse Management Suite - Assistant InstallShield, cliquez sur Oui.

| <ul> <li>Welcome</li> </ul> | Upgrade                                                                                                    |
|-----------------------------|----------------------------------------------------------------------------------------------------|
| Upgrad Dell Wyse            | Management Suite - InstallShield Wizard X<br>Please ensure the following before proceeding with upgrade:<br>1. There are no pending tasks in WMS<br>2. WMS database from remote mySQL and mongo database server is<br>backed up<br>Do you want to proceed with upgrade now? |
|                             | Yes No                                                                                                    |

#### Figure 88. Mise à niveau

Attendez que l'installation soit terminée.

| Dell Wyse Management Suite 2.0 |                     |
|--------------------------------|---------------------|
| www. Wyse Managem              | ent Suite Installer |
| ✓ Welcome                      | Status              |
| Upgrade                        | Starting upgrade    |
|                                |                     |
|                                |                     |
|                                |                     |
|                                |                     |
|                                |                     |
|                                |                     |

#### Figure 89. Mise à niveau

| Dell Wyse Management Suite 2.0    |  |  |
|-----------------------------------|--|--|
| Wyse Management Suite Installer   |  |  |
| Status                            |  |  |
| Stopping Dell WMS: Tomcat service |  |  |
|                                   |  |  |
|                                   |  |  |
|                                   |  |  |
|                                   |  |  |
|                                   |  |  |
| 0                                 |  |  |

#### Figure 90. Mise à niveau

| Dell Wyse Management Suite 2.0  |                          |  |  |  |
|---------------------------------|--------------------------|--|--|--|
| Wyse Management Suite Installer |                          |  |  |  |
| ✓ Welcome                       | Status                   |  |  |  |
| Upgrade                         | Archiving Teradici files |  |  |  |
|                                 |                          |  |  |  |
|                                 |                          |  |  |  |
|                                 |                          |  |  |  |
|                                 |                          |  |  |  |
|                                 |                          |  |  |  |
|                                 |                          |  |  |  |

#### Figure 91. Mise à niveau

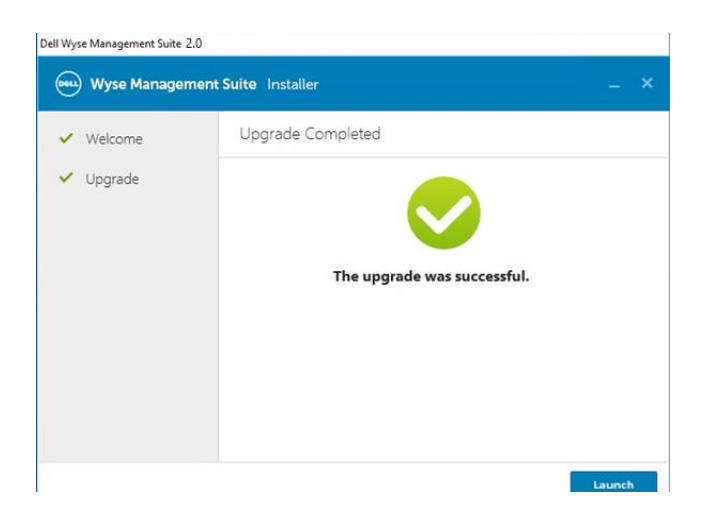

#### Figure 92. Mise à niveau

#### Après la mise à niveau de Wyse Management Suite 1.4/1.4.1 vers la version 2.0

Assurez-vous de redéfinir le paramètre de la politique de service du point d'accès des ressources sur la configuration par défaut, à savoir « Si la ressource échoue, tenter de redémarrer sur le nœud actuel ».

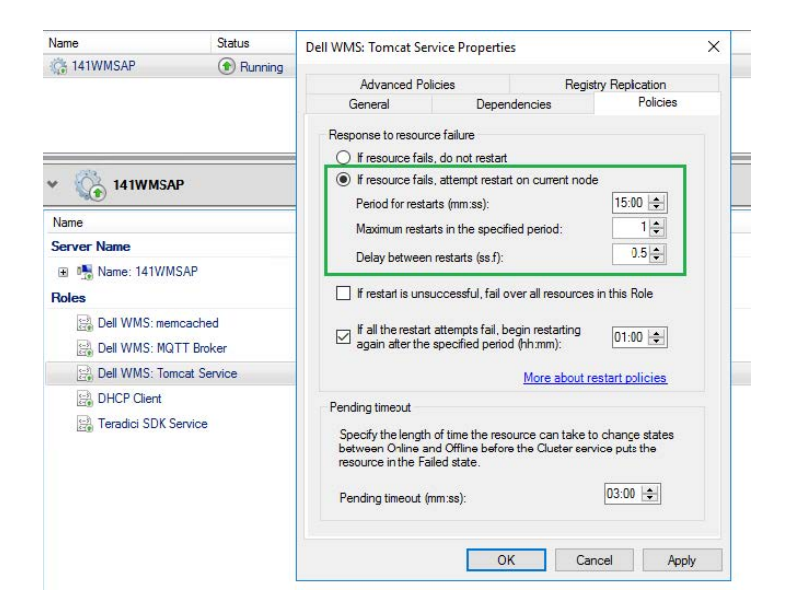

Figure 93. Point d'accès

# Troubleshooting

#### À propos de cette tâche

Cette section contient des informations sur le dépannage de Wyse Management Suite version 1.x pour configurer le cluster.

- Problème : où se trouve le fichier log Wyse Management Suite pour vérifier les problèmes liés à l'installation du serveur.
- Solution : le fichier log se trouve dans le dossier %temp% WMSInstall.log.
- Problème : où se trouve le fichier log lié au service Tomcat pour vérifier les problèmes liés à l'application.

Solution de contournement : si l'un des nœuds/serveurs du cluster ne fonctionne pas et ne parvient pas à faire partie du cluster MySQL, effectuez les opérations suivantes :

- Redémarrez le nœud du cluster et exécutez la commande var cluster = dba.rebootClusterFromCompleteOutage(); dans l'invite Shell.
- 2. Reconfigurez l'instance locale à l'aide de la commande
- dba.configureLocalInstance('root@Server\_IPAddress:3306').
  3. Rajoutez l'instance au cluster à l'aide de la commande cluster.addInstance('root@Server IPAddress:3306').
- Problème : si l'un des serveurs ou nœuds du cluster cesse de fonctionner et ne fait pas partie du cluster MySQL InnoDB.

Solution : exécutez les étapes suivantes à l'invite de commandes.

```
var cluster = dba.rebootClusterFromCompleteOutage(); #Reboot the cluster instance
dba.configureLocalInstance('root@Server_IPAddress:3306') #Reconfigure the local instance
cluster.addInstance('root@Server_IPAddress:3306')#Add the cluster instance back to the
network
```

My-SQL JS> cluster.rejoinInstance("root@Server\_IPAddress")

Problème : si les ID des serveurs sont identiques dans tous les nœuds, et si vous essayez d'ajouter les instances dans le cluster, un message d'erreur **ERREUR : impossible de joindre l'instance au cluster** s'affiche.

| <b>1</b>                                                                                                    | C:\Program Files\MySQL\MySQL Shell 8.0\bin\mysqlsh.exe                                                                                               |                                                                                                    |                                                                                                    |                                       |  |  |
|----------------------------------------------------------------------------------------------------|----------------------------------------------------------------------------------------------------|----------------------------------------------------------------------------------------------------|----------------------------------------------------------------------------------------------------|---------------------------------------|--|--|
| Some active options on server '<br>Please configure the instance f<br>The server_id 1 is already used<br>The server_id must be different<br>Option name                                                                                                    | 10.150.132.24:330<br>or InnoDB Cluster<br>by peer '23MYSQL<br>from the ones in<br>Required Value                                                     | 6' are incompatib<br>usage and try aga<br>01:3306'<br>use by the member<br>Current Value                                            | le with Group Replication.<br>ain.<br>rs of the GR group.<br>Result                                                                                      |                                       |  |  |
| server_id                                                                                                    | <unique id=""></unique>                                                                                                    | 1                                                                                                    | FAIL (RuntimeError)                                                                                                    |                                       |  |  |
| HySQL [18.158.132.23] JS> clust<br>A new instance will be added to<br>data on the cluster this might                                                                                                    | er.addInstance('r<br>the InnoDB clust<br>take fron a few s                                                                                           | oot@10.150.132.24<br>er. Depending on t<br>econds to several                                                                        | :3306')<br>the amount of<br>hours.                                                                                                    |                                       |  |  |
| Please provide the password for<br>Adding instance to the cluster                                                                                                    | 'root@10.150.132                                                                                                    | .24:3306': ******                                                                                                    | KHH (                                                                                                    |                                       |  |  |
| Validating instance at 10.150.1                                                                                                    | 32.24:3306                                                                                                    |                                                                                                    |                                                                                                    |                                       |  |  |
| This instance reports its own a                                                                                                    | uddress as 24MYSQL                                                                                                    | 82                                                                                                    |                                                                                                    |                                       |  |  |
| Instance configuration is suita<br>Cluster, addinstance: WARNING: T<br>ERROR: Error joining instance t<br>Some active options on server '<br>Please configure the instance f<br>The server_id 1 is already used<br>The server_id must be different<br>Option name | hle.<br>he given '10.150.<br>c cluster: The op<br>10.150.132.24:330<br>or InnoDB Cluster<br>l by peer '23MYSQL<br>from the ones in<br>Required Value | 132.24:3306' and<br>eration could not<br>6' are incompatib<br>usage and try ag<br>01:3306'<br>use by the member<br>Current Value    | the peer '23MYSQL01:3306' have duplicat<br>continue due to the following requires<br>le with Group Replication.<br>Ain.<br>rs of the GR group.<br>Result | ed server_id 1<br>ents not being met: |  |  |
| server_id                                                                                                    | <unique id=""></unique>                                                                                                    | 1                                                                                                    | FAIL (RuntimeError)                                                                                                    |                                       |  |  |
| HySQL [18.158.132.23] JS> clust<br>A new instance will be added to<br>data on the cluster this wight                                                                                                    | er.addInstance('r<br>the InnoDB clust<br>take fron a few s                                                                                           | oot@10.150.132.25<br>er. Depending on t<br>econds to several                                                                        | :3306')<br>the amount of<br>hours.                                                                                                    |                                       |  |  |
| Please provide the password for<br>Adding instance to the cluster                                                                                                    | 'root@10.150.132                                                                                                    | .25:3306': ******                                                                                                    | ***                                                                                                    |                                       |  |  |
| Validating instance at 10.150.1                                                                                                    | 32.25:3306                                                                                                    |                                                                                                    |                                                                                                    |                                       |  |  |
| This instance reports its own a                                                                                                    | ddress as 25MYSQL                                                                                                    | .03                                                                                                    |                                                                                                    |                                       |  |  |
| Instance configuration is suita<br>Cluster.addInstance: WARNING: T<br>ERROR: Error joining instance t<br>Some active options on server '<br>Please configure the instance f<br>The server_id 1 is already used<br>The server_id must be different<br>Option name  | ble.<br>he given '10.150.<br>o cluster: The op<br>10.150.132.25:330<br>or InnoDB Cluster<br>by peer '23MYSQL<br>fron the ones in<br>Required Value   | 132.25:3306' and '<br>eration could not<br>6' are incompatib<br>usage and try ag:<br>01:3306'<br>use by the member<br>Current Value | the peer '23MYSQL01:3306' have duplicat<br>continue due to the following requirem<br>le with Group Replication.<br>ain.<br>rs of the GR group.<br>Result | ed server_id 1<br>ents not being met: |  |  |
| server_id                                                                                                    | <unique id=""></unique>                                                                                                    | 1                                                                                                    | FAIL (RuntimeError)                                                                                                    | Activate M                            |  |  |
|                                                                                                    |                                                                                                    |                                                                                                    |                                                                                                    |                                       |  |  |

#### Figure 94. Message d'erreur

Solution : changez les entrées d'ID de serveur dans le fichier my.conf situé dans le répertoire \ProgramData\MySQL\MySQL Server 5.7.

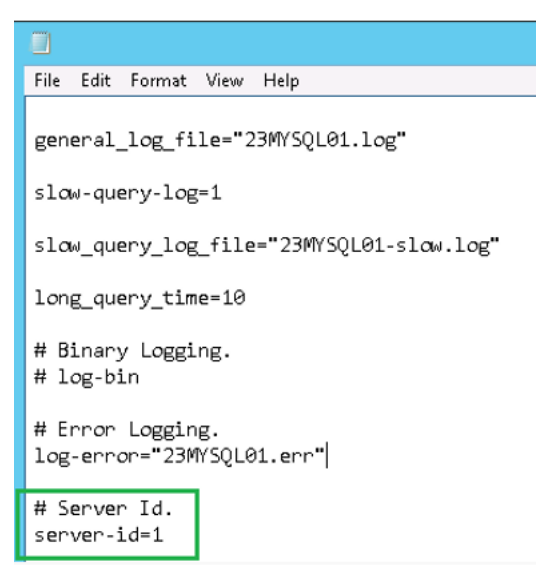

#### Figure 95. modifier ID de serveur